# USER MANUAL

# KS-M331

32" Multi-Functional Kiosk System

KS-M331 M1

# 32" Multi-Functional Kiosk System

# **COPYRIGHT NOTICE & TRADEMARK**

All trademarks and registered trademarks mentioned herein are the property of their respective owners.

This manual is copyrighted in Jan. 2023. You may not reproduce or transmit in any form or by any means, electronic, or mechanical, including photocopying and recording.

# DISCLAIMER

This user's manual is meant to assist users in installing and setting up the system. The information contained in this document is subject to change without any notice.

# **CE NOTICE**

This is a class A product. In a domestic environment this product may cause radio interference in which case the user may be required to take adequate measures.

# FCC NOTICE

This equipment has been tested and found to comply with the limits for a Class A digital device, pursuant to part 15 of the FCC Rules. These limits are designed to provide reasonable protection against harmful interference when the equipment is operated in a commercial environment. This equipment generates, uses, and can radiate radio frequency energy and, if not installed and used in accordance with the instruction manual, may cause harmful interference to radio communications. Operation of this equipment in a residential area is likely to cause harmful interference in which case the user will be required to correct the interference at his own expense.

You are cautioned that any change or modifications to the equipment not expressly approve by the party responsible for compliance could void your authority to operate such equipment.

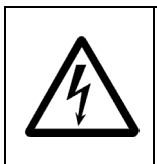

**CAUTION:** Danger of explosion may occur when the battery is incorrectly replaced. Replace the battery only with the same or equivalent type recommended by the manufacturer. Dispose of used batteries according to the manufacturer's instructions.

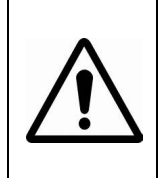

**WARNING:** Some internal parts of the system may have high electrical voltage. We strongly recommend that only qualified engineers are allowed to service and disassemble the system. If any damages should occur on the system and are caused by unauthorized servicing, it will not be covered by the product warranty.

# Contents

| Rev            | vision H | Histo | ory vi                                               |
|----------------|----------|-------|------------------------------------------------------|
| 1 Introduction |          |       |                                                      |
|                | 1.1      | Ab    | out This Manual1-2                                   |
| 2              | Getti    | ng S  | Started2-1                                           |
|                | 2.1      | Pa    | ckage List2-2                                        |
|                | 2.2      | Sy    | stem Overview2-3                                     |
|                | 2.2      | 2.1   | Front View2-3                                        |
|                | 2.2      | 2.2   | Rear View2-4                                         |
|                | 2.2      | 2.3   | Side View2-5                                         |
|                | 2.2      | 2.4   | Top View2-6                                          |
|                | 2.2      | 2.5   | Bottom View2-6                                       |
|                | 2.3      | Sy    | stem Specifications2-7                               |
|                | 2.4      | Sa    | fety Precautions2-9                                  |
| 3              | Syste    | em (  | Configuration3-1                                     |
|                | 3.1      | Sy    | stem External I/O Ports Diagram3-2                   |
|                | 3.2      | Ma    | inboard Component Locations & Jumper Setting         |
|                | 3.3      | Но    | w to Set Jumpers3-4                                  |
|                | 3.4      | Ma    | in Board Connector & Jumper Quick Reference Table3-6 |
|                | 3.5      | Se    | tting Main Board Connectors and Jumpers              |
|                | 3.5      | 5.1   | Power Switch                                         |
|                | 3.5.2    |       | DC IN Connector (DC In)                              |
|                | 3.5      | 5.3   | 1st Display Port (MDP1)3-8                           |
|                | 3.5      | 5.4   | COM Ports (COM1, COM2)                               |
|                | 3.5      | 5.5   | LAN Port (LAN1)                                      |
|                | 3.5      | 5.6   | USB Type C Port (USB Type C)                         |

| 3.5   | 5.7  | Dual USB 2.0 Ports (USB2)                      | 3-12 |
|-------|------|------------------------------------------------|------|
| 3.5   | 5.8  | Dual USB 3.0 Ports (USB1)                      | 3-12 |
| 3.5   | 5.9  | 2nd Display Port (MDP2)                        | 3-13 |
| 3.5   | 5.10 | HDMI Port Connector (HDMI1)                    | 3-14 |
| 3.5   | 5.11 | Cash Drawer Port (DRW)                         | 3-15 |
| 3.5   | 5.12 | Internal USB Wafer (JUSB1, JUSB9)              | 3-18 |
| 3.5   | 5.13 | Internal USB Wafer (JUSB7)                     | 3-19 |
| 3.5   | 5.14 | M.2 M-Key Connector for SSD (M2_M1)            | 3-20 |
| 3.5   | 5.15 | M.2 M-Key Connector for SSD (M2_M2)            | 3-22 |
| 3.5   | 5.16 | M.2 E-Key Connector for Wi-Fi (M2_E1)          | 3-24 |
| 3.5   | 5.17 | Speaker Wafer (JSPK1)                          | 3-26 |
| 3.5   | 5.18 | Microphone Connector (JMIC1)                   | 3-26 |
| 3.5   | 5.19 | Power Output 24V Wafer (J24V_OUT1)             | 3-26 |
| 3.5   | 5.20 | System LED Wafer (JSYS_LED1)                   | 3-27 |
| 3.5   | 5.21 | CPU Fan Wafer (CPU_FAN1)                       | 3-27 |
| 3.5   | 5.22 | Power Button Wafer (JPWRBTN1)                  | 3-28 |
| 3.5   | 5.23 | Battery Wafer (JBAT1)                          | 3-28 |
| 3.5   | 5.24 | System Reset Wafer (JRST1)                     | 3-28 |
| 3.5   | 5.25 | USB Signal Selection (JP1)                     | 3-29 |
| 3.5   | 5.26 | USB Signal Selection (JP2)                     | 3-29 |
| 3.5   | 5.27 | Cash Drawer Voltage Selection (JP3)            | 3-30 |
| 3.5   | 5.28 | Clear CMOS Data Selection (JPCMOS1)            | 3-31 |
| 3.6   | A/D  | Board Component Locations & Jumper Setting     | 3-32 |
| 3.7   | A/D  | Board Connector & Jumper Quick Reference Table | 3-33 |
| 3.8   | Sett | ing A/D Board Connectors and Jumpers           | 3-34 |
| 3.8   | 3.1  | 1st Display Port Connector (MDP1)              | 3-34 |
| 3.8   | 3.2  | Embedded DisplayPort Connector (JEDP2)         | 3-35 |
| 3.8   | 3.3  | Speaker Connector (JSPK1)                      | 3-36 |
| 3.8.4 |      | Inverter Connector (JINV1)                     | 3-36 |

|   | 3.8.5    | LVDS Connector (LVDS1)                                              | . 3-37 |
|---|----------|---------------------------------------------------------------------|--------|
|   | 3.8.6    | USB 2.0 Connector (JUSB1, JUSB2, JUSB3)                             | . 3-38 |
|   | 3.8.7    | Backlight Voltage Selection (JP_INV1)                               | . 3-39 |
|   | 3.8.8    | LVDS Panel Voltage Control Selection (JP_VDD1)                      | . 3-39 |
|   | 3.8.9    | LVDS Backlight Control Selection (JP1)                              | . 3-40 |
| 4 | Software | Utilities                                                           | 4-1    |
|   | 4.1.1    | Introduction                                                        | 4-2    |
|   | 4.1.2    | Installing Intel <sup>®</sup> Chipset Software Installation Utility | 4-3    |
|   | 4.1.3    | Installing Graphics Driver Utility                                  | 4-4    |
|   | 4.1.4    | Installing Sound Driver Utility                                     | 4-5    |
|   | 4.1.5    | Installing LAN Driver Utility                                       | 4-6    |
|   | 4.1.6    | Intel <sup>®</sup> Management Engine Components Installer Installa  | ation  |
|   |          |                                                                     | 4-7    |
|   | 4.1.7    | Installing Intel <sup>®</sup> Serial I/O Driver Utility             | 4-8    |
|   | 4.1.8    | Installing Intel <sup>®</sup> Wireless Driver Utility               | 4-9    |
|   | 4.1.9    | Installing Intel <sup>®</sup> Bluetooth Driver Utility              | .4-10  |
|   | 4.2 LEI  | D Control API                                                       | . 4-11 |
|   | 4.2.1    | Version Notice                                                      | . 4-11 |
|   | 4.2.2    | Package Content                                                     | . 4-11 |
|   | 4.2.3    | Demo Program                                                        | .4-12  |
|   | 4.2.4    | LED Control API Function List                                       | .4-16  |
| 5 | BIOS SET | 「UP                                                                 | 5-1    |
|   | 5.1 Intr | oduction                                                            | 5-2    |
|   | 5.1.1.   | .1 Accessing Setup Utility                                          | 5-4    |
|   | 5.1.2    | Main                                                                | 5-7    |
|   | 5.1.3    | Advanced                                                            | 5-9    |
|   | 5.1.3.   | .1 Advanced - CPU Configuration                                     | . 5-11 |
|   | 5.1.3.   | .2 Advanced - PCH-FW Configuration                                  | .5-13  |
|   | 5.1.3.   | .3 Advanced - Trusted Computing                                     | .5-15  |

| 5.1.3.4         | Advanced - ACPI Settings                      | 5-17      |
|-----------------|-----------------------------------------------|-----------|
| 5.1.3.5         | Advanced - SMART Settings                     | 5-19      |
| 5.1.3.6         | Advanced - F81967 Super IO Configuration      | 5-20      |
| 5.1.3.7         | Advanced - Hardware Monitor                   | 5-25      |
| 5.1.3.8         | Advanced - F81967 Watchdog                    | 5-29      |
| 5.1.3.9         | Advanced - USB Configuration                  | 5-31      |
| 5.1.3.10        | ) Advanced - NVMe Configuration               | 5-33      |
| 5.1.4 0         | Chipset                                       | 5-34      |
| 5.1.4.1         | System Agent (SA) Configuration               | 5-35      |
| 5.1.4.2         | PCH IO Configuration                          | 5-37      |
| 5.1.5 \$        | Security                                      | 5-41      |
| 5.1.6 E         | 300t                                          | 5-43      |
| 5.1.7 \$        | Save & Exit                                   | 5-45      |
|                 |                                               |           |
| Appendix A S    | ystem Diagrams                                | A-1       |
| Easy Maintena   | ance                                          | A-2       |
| Back Case Bo    | dy Assembly Exploded Diagram                  | A-10      |
| Back Case TP    | -808 Thermal Printer Assembly Exploded Diagra | amA-12    |
| Back Case WF    | P837 Thermal Printer Assembly Exploded Diagra | amA-13    |
| Back Case Ma    | in Board Assembly Exploded Diagram            | A-14      |
| Back Case Po    | wer Supply Assembly Exploded Diagram          | A-16      |
| PA-J500 Box A   | Assembly Exploded Diagram                     | A-18      |
| Installing Body | Onto Stand Assembly Exploded Diagram          | A-20      |
| Front Case As   | sembly Exploded Diagram (with HPRT TP-808     | Thermal   |
| Printer)        |                                               | A-22      |
| Front Case As   | sembly Exploded Diagram (with WINPOS K837     | V Thermal |
| Printer)        |                                               | A-25      |
| LCD Panel Dis   | play Assembly Exploded Diagram                | A-28      |
|                 |                                               |           |

# Appendix B Technical Summary ......B-1

| Block Diagram              | B-2  |
|----------------------------|------|
| Interrupt Map              | В-3  |
| I/O MAP                    | B-18 |
| Memory Map                 | B-19 |
| Configuring WatchDog Timer | B-22 |
| Flash BIOS Update          | B-24 |

# **Revision History**

The revision history of KS-M331 User Manual is described below:

| Version No. | Revision History | Date       |
|-------------|------------------|------------|
| M1          | Initial Release  | 2023/01/06 |

# Introduction

This chapter provides the introduction for KS-M331 system as well as the framework of the user manual.

The following topic is included:

• About This Manual

# 1.1 About This Manual

Thank you for purchasing our KS-M331 system. The KS-M331 is an updated system designed to be comparable with the highest performance of IBM AT personal computers. The KS-M331 provides faster processing speed, greater expandability and can handle more tasks than before. This manual is designed to assist you how to install and set up the whole system. It contains 5 chapters and 2 appendixes. Users can configure the system according to their own needs. This user manual is intended for service personnel with strong hardware background. It is not intended for general users.

The following section describes the structure of this user manual.

### **Chapter 1 Introduction**

This chapter introduces the framework of this user manual.

#### Chapter 2 Getting Started

This chapter describes the package contents and system specifications, and illustrates the physical appearances for KS-M331 system. Read the safety reminders carefully on how to take care of your system properly.

#### Chapter 3 System Configuration

This chapter describes the locations and functions of the system main board components. You will learn how to properly configure the connectors and system configuration jumpers on the main board and configure the system to meet your own needs.

#### Chapter 4 Software Utilities

This chapter introduces how to install Intel Chipset Software Installation Utility, Graphics Driver Utility, Audio Driver Utility, LAN Driver Utility, Intel Management Engine Components Installer Driver Utility, Serial IO Driver Utility, Wireless Driver Utility and Bluetooth Driver Utility.

#### Chapter 5 BIOS Setup

This chapter provides BIOS setup information.

## Appendix A System Diagrams

This appendix provides the exploded diagrams and part numbers of KS-M331.

## Appendix B Technical Summary

This appendix provides the information about the system block diagram, allocation maps for system resources, Watchdog Timer Configuration and Flash BIOS Update.

# 2 Getting Started

This chapter provides the introduction for the KS-M331 system as well as the framework of the user manual.

The following topics are included:

- Package List
- System Overview
- System Specifications
- Safety precautions

**Experienced users can jump to Chapter 3 on page 3-1 for a quick start.** 

# 2.1 Package List

If you discover any of the items listed below are damaged or lost, please contact your local distributor immediately.

| Item                  | Q'ty |
|-----------------------|------|
| KS-M331 Kiosk System  | 1    |
| Quick Reference Guide | 1    |
| Manual / Driver DVD   | 1    |
| Door Key              | 2    |

# 2.2 System Overview

Unit: mm

# 2.2.1 Front View

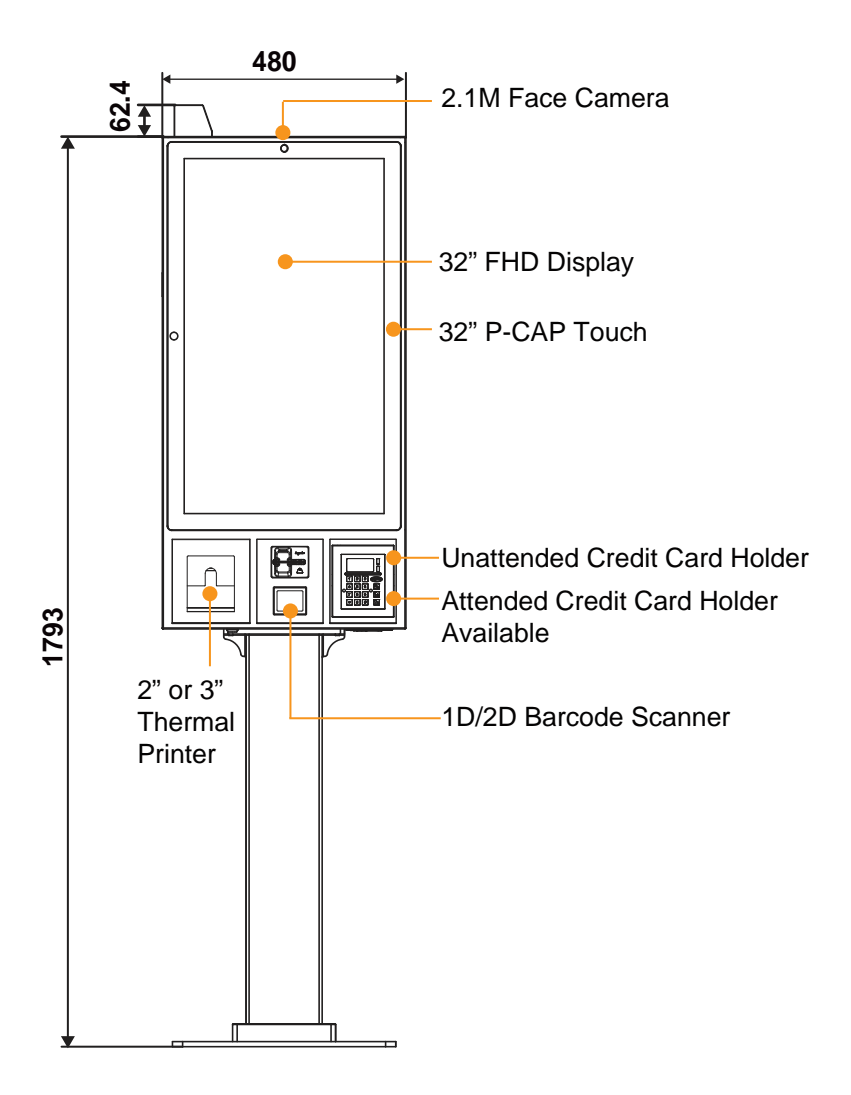

2.2.2 Rear View

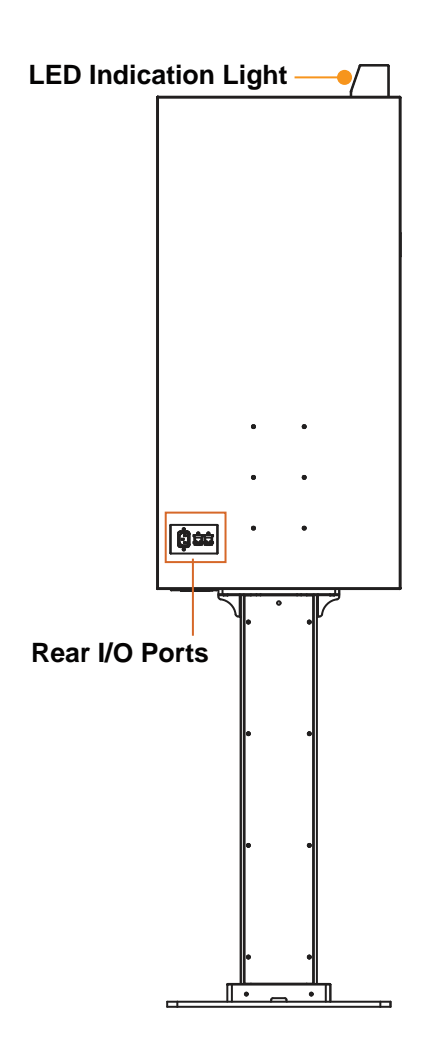

# 2.2.3 Side View

Unit: mm

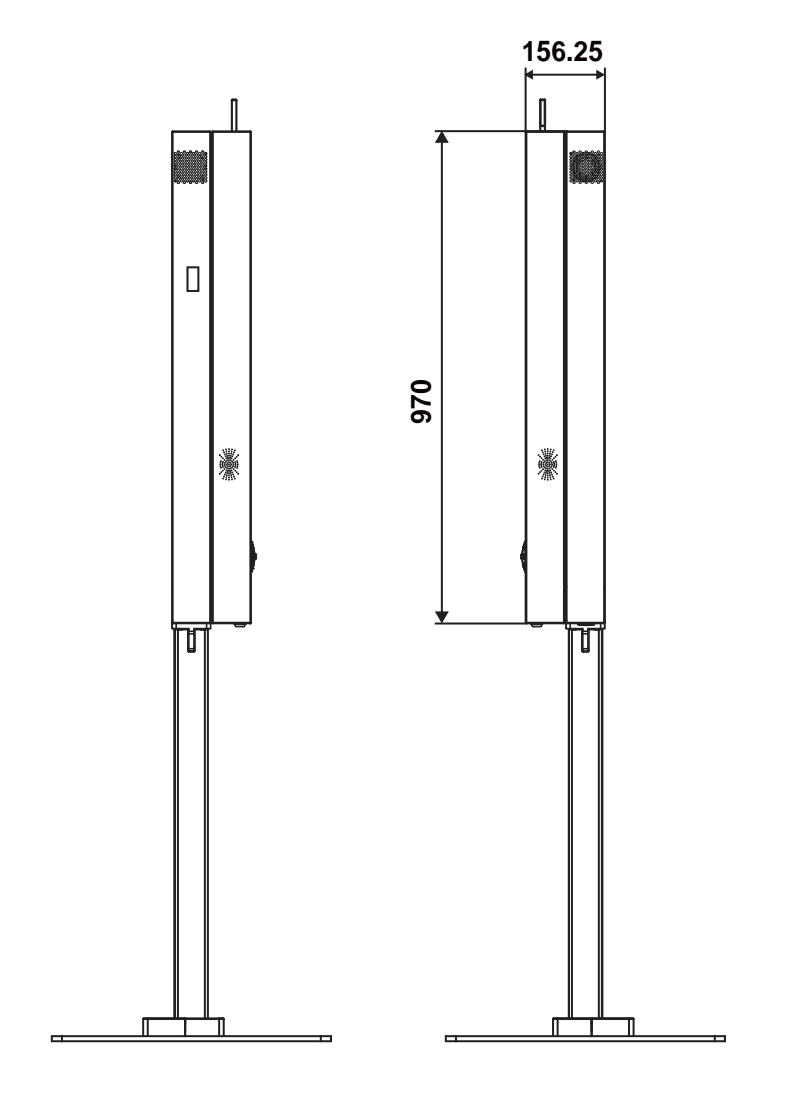

# 2.2.4 Top View

Unit: mm

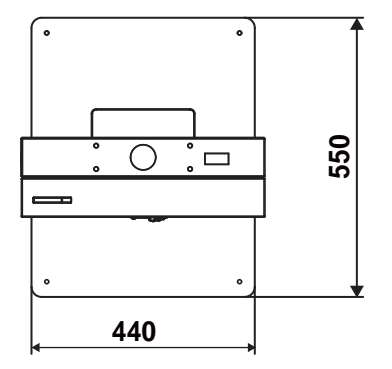

# 2.2.5 Bottom View

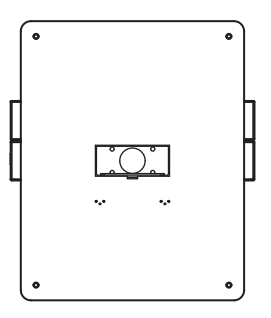

# 2.3 System Specifications

| Oystem                                                                                                    |                             |                                                                                                    |
|----------------------------------------------------------------------------------------------------|-----------------------------|----------------------------------------------------------------------------------------------------|
| CPU >                                                                                                    |                             | Intel <sup>®</sup> Celeron <sup>®</sup> 6305E / Intel <sup>®</sup> Pentium <sup>®</sup> 7505 /<br>Intel <sup>®</sup> Core <sup>®</sup> i3-1115G4E / Intel <sup>®</sup> Core <sup>®</sup> i5-1145G7E                                                                                                    |
| Memory Support                                                                                                    | ≻                           | 1 x DDR4 SO-DIMM slot (support 4GB/8GB/16GB)                                                                                                    |
| Storage                                                                                                    | $\rightarrow$               | 1 x M.2 SATA III SSD available<br>1 x M.2 NVMe SSD available                                                                                                    |
| Network                                                                                                    | ≻                           | 1 x Gigabit 10/100/1000 Base-T Fast Ethernet (RJ45)                                                                                                    |
| Power Supply                                                                                                    | ≻                           | AC 90~264V Power Supply 200W(24V)                                                                                                    |
| System Weight                                                                                                    | <b>&gt;</b>                 | 35 KG (without stand)<br>64 KG (with stand)                                                                                                    |
| Dimensions (WxHxD)                                                                                                    | A<br>A                      | 480 x 970 x 156 mm (without stand)<br>480 x 970 x 550 mm (with stand)                                                                                                    |
| Operating System                                                                                                    | ۶                           | Windows 10 / Windows 11                                                                                                    |
| Speaker                                                                                                    | ≻                           | 2 x 4W Speaker                                                                                                    |
| System Fan                                                                                                    | System Fan > 1 x system fan |                                                                                                    |
| LED Indicator                                                                                                    | ۶                           | 1 x LED Indicators available (with Green/Orange/Red)                                                                                                    |
| EMC & Safety                                                                                                    | ≻                           | CE / FCC / LVD                                                                                                    |
| Operating Display                                                                                                    |                             |                                                                                                    |
| LCD                                                                                                    | ≻                           | 32" TFT Backlight (LED) LCD                                                                                                    |
| Max. Resolution                                                                                                    | ۶                           | FHD 1920 x 1080                                                                                                    |
| Brightness > Typ. 400 cd/m <sup>2</sup>                                                                                                    |                             | Typ. 400 cd/m <sup>2</sup>                                                                                                    |
| Linghanoos                                                                                                    |                             | · ·                                                                                                    |
| Touchscreen                                                                                                    | ≻                           | Projected capacitive touch (USB interface)                                                                                                    |
| Touchscreen<br>Viewing Angle                                                                                                    | A A A                       | Projected capacitive touch (USB interface)<br>Horizontal: (R) 89°/ (L) 89°<br>Vertical: (U) 89°/ (D) 89°                                                                                                    |
| Touchscreen<br>Viewing Angle<br>External I/O Ports                                                                                                    |                             | Projected capacitive touch (USB interface)<br>Horizontal: (R) 89°/ (L) 89°<br>Vertical: (U) 89°/ (D) 89°                                                                                                    |
| Touchscreen<br>Viewing Angle<br>External I/O Ports<br>Ethernet LAN                                                                                                    |                             | Projected capacitive touch (USB interface)<br>Horizontal: (R) 89°/ (L) 89°<br>Vertical: (U) 89°/ (D) 89°<br>1 x RJ45 (for System)                                                                                                    |
| Touchscreen<br>Viewing Angle<br>External I/O Ports<br>Ethernet LAN<br>Payment LAN                                                                                        |                             | Projected capacitive touch (USB interface)<br>Horizontal: (R) 89°/ (L) 89°<br>Vertical: (U) 89°/ (D) 89°<br>1 x RJ45 (for System)<br>1 x RJ45 (for Credit Card Reader)                                                                                                    |
| Touchscreen<br>Viewing Angle<br>External I/O Ports<br>Ethernet LAN<br>Payment LAN<br>AC Power                                                                            |                             | Projected capacitive touch (USB interface)<br>Horizontal: (R) 89°/ (L) 89°<br>Vertical: (U) 89°/ (D) 89°<br>1 x RJ45 (for System)<br>1 x RJ45 (for Credit Card Reader)<br>1 x AC power socket                                                                                                    |
| Touchscreen<br>Viewing Angle<br>External I/O Ports<br>Ethernet LAN<br>Payment LAN<br>AC Power<br>Add-ons (optional)                                                      |                             | Projected capacitive touch (USB interface)<br>Horizontal: (R) 89°/ (L) 89°<br>Vertical: (U) 89°/ (D) 89°<br>1 x RJ45 (for System)<br>1 x RJ45 (for Credit Card Reader)<br>1 x AC power socket                                                                                                    |
| Touchscreen<br>Viewing Angle<br>External I/O Ports<br>Ethernet LAN<br>Payment LAN<br>AC Power<br>Add-ons (optional)<br>Face Camera                                       |                             | Projected capacitive touch (USB interface)<br>Horizontal: (R) 89°/ (L) 89°<br>Vertical: (U) 89°/ (D) 89°<br>1 x RJ45 (for System)<br>1 x RJ45 (for Credit Card Reader)<br>1 x AC power socket<br>2.1M FHD Camera                                                                                                    |
| Touchscreen<br>Viewing Angle<br>External I/O Ports<br>Ethernet LAN<br>Payment LAN<br>AC Power<br>Add-ons (optional)<br>Face Camera<br>Barcode Scanner                    |                             | Projected capacitive touch (USB interface)<br>Horizontal: (R) 89°/ (L) 89°<br>Vertical: (U) 89°/ (D) 89°<br>1 x RJ45 (for System)<br>1 x RJ45 (for Credit Card Reader)<br>1 x AC power socket<br>2.1M FHD Camera<br>1D / 2D Barcode                                                                                                    |
| Touchscreen<br>Viewing Angle<br>External I/O Ports<br>Ethernet LAN<br>Payment LAN<br>AC Power<br>Add-ons (optional)<br>Face Camera<br>Barcode Scanner<br>Thermal Printer | A A A A A A A A A A A       | Projected capacitive touch (USB interface)<br>Horizontal: (R) 89°/ (L) 89°<br>Vertical: (U) 89°/ (D) 89°<br>1 x RJ45 (for System)<br>1 x RJ45 (for Credit Card Reader)<br>1 x AC power socket<br>2.1M FHD Camera<br>1D / 2D Barcode<br>2" or 3" Standalone Thermal printer for 80mm paper<br>roll with paper near end<br>Resolution 203dpi / Printing Speed:170mm/s |

# Chapter 2 Getting Started

| Environment     |                            |
|-----------------|----------------------------|
| Operating Temp. | ➢ 0°C ~ 40°C (32°F~ 104°F) |
| Storage Temp.   | ➢ 0°C ~ 60°C (32°F~ 140°F) |
| Humidity        | 20%~ 85% (no condensation) |

# 2.4 Safety Precautions

Before operating this system, read the following information carefully to protect your systems from damages, and extend the life cycle of the system.

- 1. Check the Line Voltage
  - The operating voltage for the power supply should be AC 90~264V Power Supply 200W(24V); otherwise, the system may be damaged.
- 2. Environmental Conditions
  - Place your KS-M331 on a sturdy, level surface. Be sure to allow enough space around the system to have easy access needs.
  - Avoid installing your KS-M331 system in extremely hot or cold places.
  - Avoid direct sunlight exposure for a long period of time (for example, in a closed car in summer time. Also avoid the system from any heating device.). Or do not use KS-M331 when it has been left outdoors in a cold winter day.
  - Bear in mind that the operating ambient temperature is between 0°C and 40°C (32°F and 104°F).
  - Avoid moving the system rapidly from a hot place to a cold place, and vice versa, because condensation may occur inside the system.
  - Protect your KS-M331 from strong vibrations which may cause hard disk failure.
  - Do not place the system too close to any radio-active device. Radio-active device may cause signal interference.
  - Always shut down the operating system before turning off the power.
- 3. Handling
  - Avoid placing heavy objects on the top of the system.
  - Do not turn the system upside down. This may cause the hard drive to malfunction.
  - Do not allow any objects to fall into this device.
  - If water or other liquid spills into the device, unplug the power cord immediately.

# **3** System Configuration

This chapter provides the information for the KS-M331 system. It describes the jumper and connector settings, component locations, and pin assignment.

The following topics are included:

- System External I/O Port Diagram
- Mainboard Component Locations & Jumper Setting
- How to Set Jumpers
- Setting Connectors and Jumpers

# 3.1 System External I/O Ports Diagram

# Rear I/O

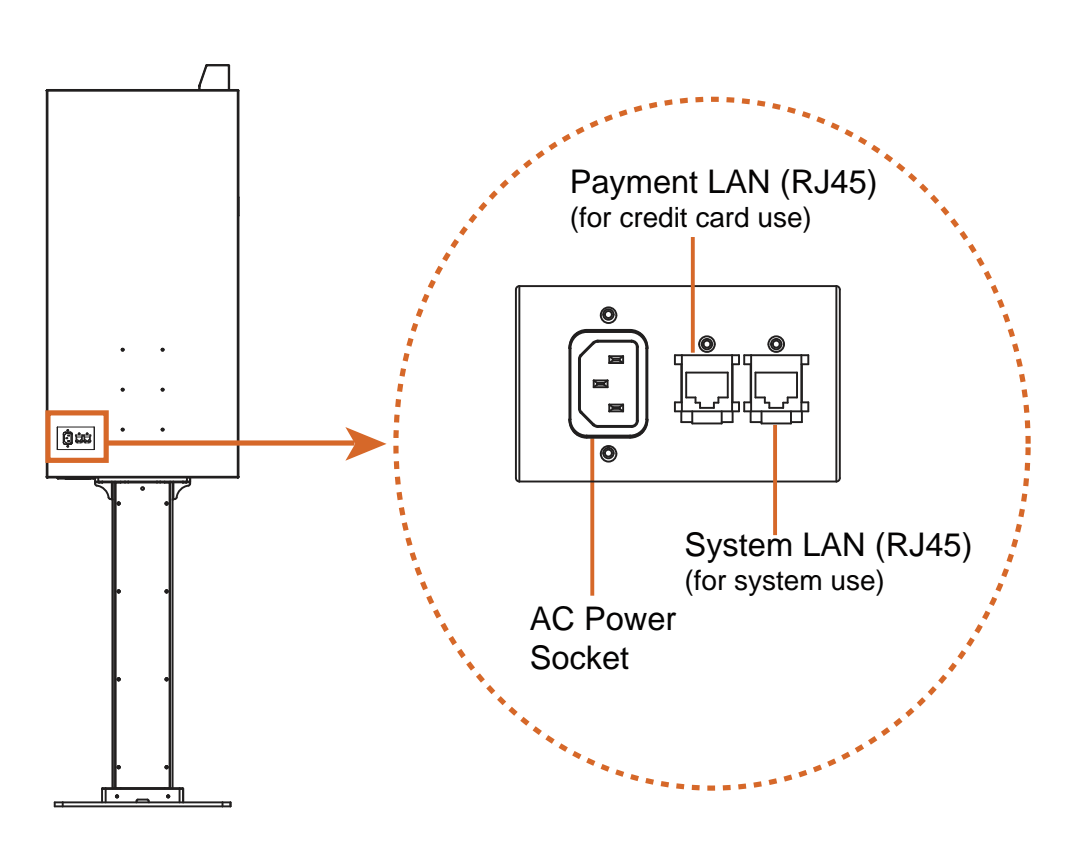

# 3.2 Mainboard Component Locations & Jumper Setting M/B: PB-J500

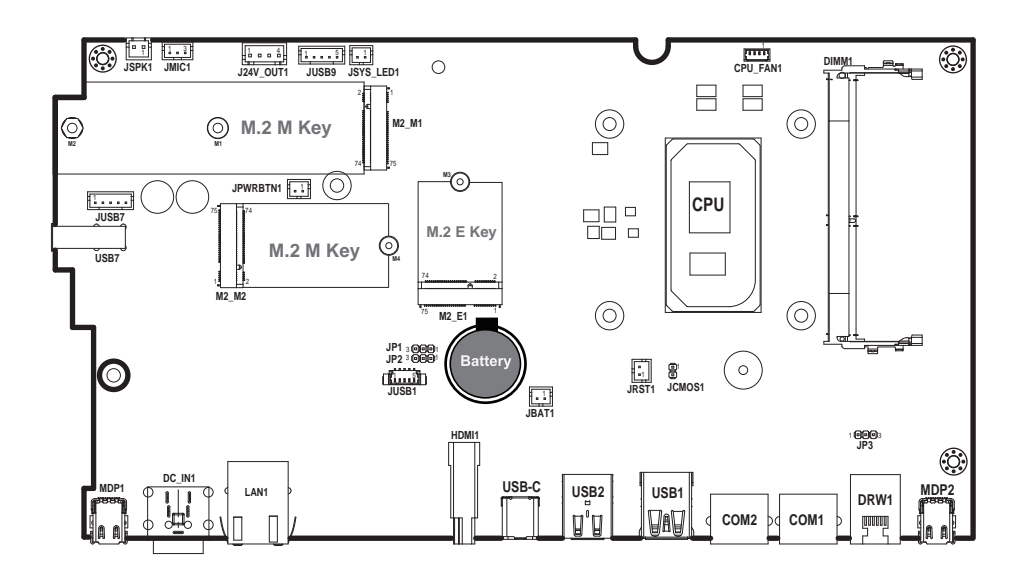

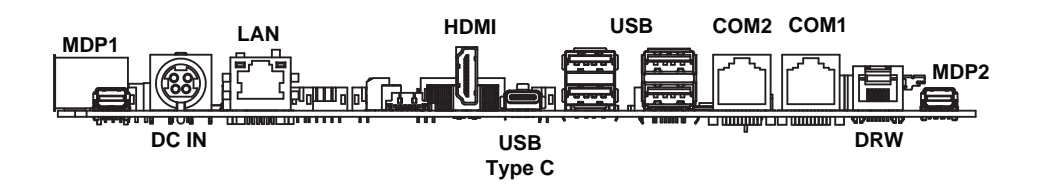

# 3.3 How to Set Jumpers

You can configure your board by setting the jumpers. A jumper consists of two or three metal pins with a plastic base mounted on the card, and by using a small plastic "cap", also known as the jumper cap (with a metal contact inside), you are able to connect the pins. So you can set-up your hardware configuration by "opening" or "closing" pins.

Jumpers can be combined into sets that called jumper blocks. When jumpers are all in the block, you have to put them together to set up the hardware configuration. The figure below shows what this looks like.

# Jumpers & Caps

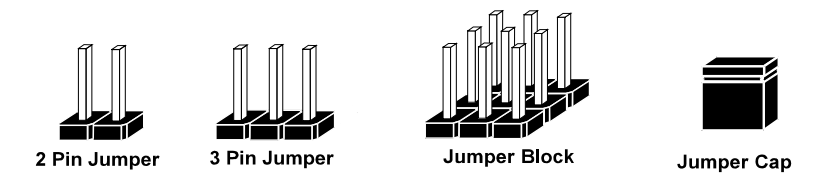

If a jumper has three pins, for example, labeled PIN1, PIN2 and PIN3. You can connect PIN1 and PIN2 to create one setting and shorting. You can also select to connect PIN2 and PIN3 to create another setting. The same jumper diagrams are applied all through this manual. The figure below shows what the manual diagrams look and what they represent.

# Jumper diagrams

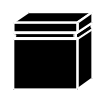

Jumper Cap looks like this

2 pin Jumper looks like this

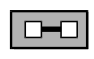

| Т | _ | _ |
|---|---|---|
| Т |   |   |
|   | _ |   |

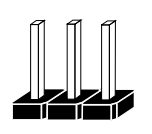

3 pin Jumper looks like this

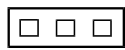

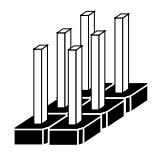

Jumper Block looks like this

Jumper settings

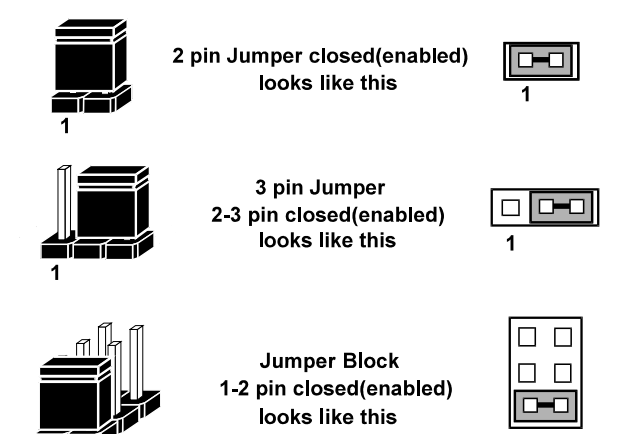

# 3.4 Main Board Connector & Jumper Quick Reference Table

| JUMPER                        | NAME     |
|-------------------------------|----------|
| USB Signal Selection          | JP1, JP2 |
| Cash Drawer Voltage Selection | JP3      |
| Clear CMOS Data Selection     | JPCMOS1  |

| CONNECTOR                     | NAME                        |
|-------------------------------|-----------------------------|
| DC In Connector               | DC In                       |
| 1st Display Port              | MDP1                        |
| COM Port RS-232 Connector     | COM1, COM2                  |
| LAN Port Connector            | LAN1                        |
| USB Type C Port               | USB Type C                  |
| Dual USB 3.0 Ports            | USB1                        |
| Dual USB 2.0 Ports            | USB2                        |
| 2nd Display Port              | MDP2                        |
| HDMI Port Connector           | HDMI1                       |
| Cash Drawer Port Connector    | DRW                         |
| Internal USB Wafer            | JUSB1, JUSB9                |
| Internal USB Wafer            | JUSB7 (co-lay with side I/O |
|                               | USB7)                       |
| Speaker Wafer                 | JSPK1                       |
| Microphone Connector          | JMIC1                       |
| Power Output 24V Wafer        | 24V_OUT1                    |
| System LED Wafer              | JSYS_LED1                   |
| CPU FAN Wafer                 | CPU_FAN1                    |
| Power Button Wafer            | JPWRBTN1                    |
| Battery Wafer                 | JBAT1                       |
| System Reset Wafer            | JRST1                       |
| M.2 M-Key Connector for SSD   | M2_M1, M2_M2                |
| M.2 E-Key Connector for Wi-Fi | M2_E1                       |

# 3.5 Setting Main Board Connectors and Jumpers

3.5.1 Power Switch

**Connector Location: Power Switch** 

**Description:** To turn on the system, open up the cover from the right side of KS-M331 Box and press the power switch briefly.

| ACTION  | ASSIGNMENT |
|---------|------------|
| Click   | 0V         |
| Release | +3.3V      |

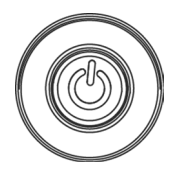

**Power Switch** 

### 3.5.2 DC IN Connector (DC In) Connector Location: DC In Description: Power In Connector

| PIN ASSIGNMENT |           | PIN | ASSIGNMENT |  |
|----------------|-----------|-----|------------|--|
| 1              | GND       | 2   | GND        |  |
| 3              | V24P0A_IN | 4   | V24P0A_IN  |  |

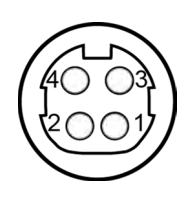

DC In

### 3.5.3 1st Display Port (MDP1) Connector Location: MDP1 Description: 1st Display Port

Proprietary Pin Assignment for Protech Original Display Only:

| PIN | ASSIGNMENT      |
|-----|-----------------|
| 1   | GND             |
| 2   | EDP_HPD_C_A     |
| 3   | DDIA_LANE0_DP_C |
| 4   | EDP_BKLT_EN_R   |
| 5   | DDIA_LANE0_DN_C |
| 6   | EDP_BKLT_CTRL_R |
| 7   | GND             |
| 8   | EDP_VDD_EN_R    |
| 9   | DDIA_LANE1_DP_C |
| 10  | USB2_P3_DN_C    |
| 11  | DDIA_LANE1_DN_C |
| 12  | USB2_P3_DP_C    |
| 13  | HD_GND          |
| 14  | GND             |
| 15  | LINE-OUT-R      |
| 16  | DDIA_AUX_DP_C   |
| 17  | LINE-OUT-L      |
| 18  | DDIA_AUX_DN_C   |
| 19  | HD_GND          |
| 20  | V24P0           |

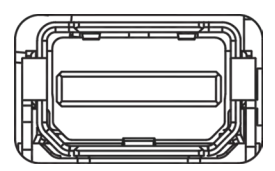

MDP1

3.5.4 COM Ports (COM1, COM2) Connector Location: COM1, COM2 Description: COM Ports, RJ11

| PIN | ASSIGNMENT    |
|-----|---------------|
| 1   | COM1/2_DCDJ_I |
| 2   | COM1/2_RX_I   |
| 3   | COM1/2_TX_I   |
| 4   | COM1/2_DTRJ_I |
| 5   | GND           |
| 6   | COM1/2_DSRJ_I |
| 7   | COM1/2_RTSJ_I |
| 8   | COM1/2_CTSJ_I |
| 9   | COM1/2_RI_SEL |
| 10  | -             |

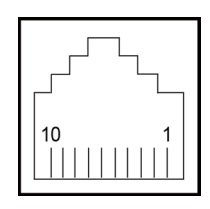

COM1 / COM2

# COM1, COM2 Voltage Adjustment

The voltage of external ports "COM1 and COM2" is made to control on BIOS for your convenience.

| Advanced                    | Aptio Setup – AMI |
|-----------------------------|-------------------|
| Serial Port 1 Configuration |                   |
| Serial Port                 | [Enabled]         |
| Device Settings             | IO=3F8h; IRQ=4;   |
| Change Settings             | [Auto]            |
| Voltage                     | [Default]         |

Please refer to the descriptions of **Serial Port 1** and **Serial Port 2 Configuration** under **Advanced > F81967 Super IO Configuration** menu in Chapter 5 BIOS Setup. 3.5.5 LAN Port (LAN1) Connector Location: LAN1 Description: LAN Port, RJ45

| PIN | ASSIGNMENT   |
|-----|--------------|
| R1  | LAN1_MDI0_DP |
| R2  | LAN1_MDI0_DN |
| R3  | LAN1_MDI1_DP |
| R4  | LAN1_MDI1_DN |
| R7  | LAN1_MDI2_DP |
| R8  | LAN1_MDI2_DN |
| R9  | LAN1_MDI3_DP |
| R10 | LAN1_MDI3_DN |

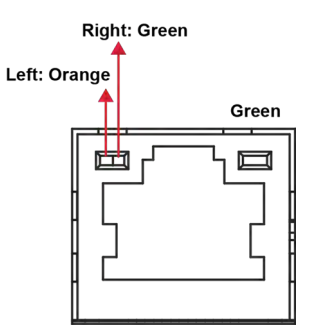

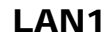

# LAN LED Indicator:

# Left Side LED

| Orange Color Blinking | Giga LAN Message Active       |
|-----------------------|-------------------------------|
| Green Color Blinking  | 10/100Mbps LAN Message Active |

# **Right Side LED**

| Green Color On | LAN switch / hub connected. |
|----------------|-----------------------------|

3.5.6 USB Type C Port (USB Type C) Connector Location: USB Type C Description: USB Type C

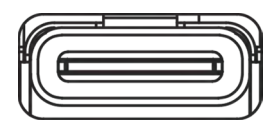

USB Type C

| PIN | ASSIGNMENT       | PIN | ASSIGNMENT       |  |
|-----|------------------|-----|------------------|--|
| A1  | GND              | B1  | GND              |  |
| A2  | USB31_P3_TX_DP_R | B2  | USB31_P4_TX_DP_R |  |
| A3  | USB31_P3_TX_DN_R | B3  | USB31_P4_TX_DN_R |  |
| A4  | TYPEC_PWR        | B4  | TYPEC_PWR        |  |
| A5  | TP               | B5  | TP               |  |
| A6  | USB2_P4_DP_R     | B6  | USB2_P4_DP_R     |  |
| A7  | USB2_P4_DN_R     | B7  | USB2_P4_DN_R     |  |
| A8  | TP               | B8  | TP               |  |
| A9  | TYPEC_PWR        | B9  | TYPEC_PWR        |  |
| A10 | USB31_P4_RX_DN_R | B10 | USB31_P3_RX_DN_R |  |
| A11 | USB31_P4_RX_DP_R | B11 | USB31_P3_RX_DP_R |  |
| A12 | GND              | B12 | GND              |  |

3.5.7 Dual USB 2.0 Ports (USB2) Connector Location: USB2 Description: USB 2.0 Type A Ports

## USB 2.0

| PIN | ASSIGNMENT | PIN | ASSIGNMENT |
|-----|------------|-----|------------|
| 1   | USB_PWR8   | 5   | USB_PWR5   |
| 2   | USB2_P8_DN | 6   | USB2_P5_DN |
| 3   | USB2_P8_DP | 7   | USB2_P5_DP |
| 4   | GND        | 8   | GND        |

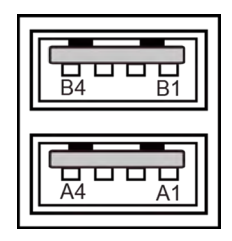

USB2 (USB2.0)

> **B**5 **B**4

#### 3.5.8 Dual USB 3.0 Ports (USB1) Connector Location: USB1 Description: USB 3.0 Type A Ports

USB 3.0

| PIN | ASSIGNMENT     | PIN | ASSIGNMENT     |                    |
|-----|----------------|-----|----------------|--------------------|
| A1  | USB_PWR1       | B1  | USB_PWR2       |                    |
| A2  | USB2_P1_DN     | B2  | USB2_P2_DN     | B9UUUUU<br>B1 nnnn |
| A3  | USB2_P1_DP     | B3  | USB2_P2_DP     |                    |
| A4  | GND            | B4  | GND            |                    |
| A5  | USB31_P1_RX_DN | B5  | USB31_P2_RX_DN |                    |
| A6  | USB31_P1_RX_DP | B6  | USB31_P2_RX_DP |                    |
| A7  | GND            | B7  | GND            |                    |
| A8  | USB31_P1_TX_DN | B8  | USB31_P2_TX_DN | USB1               |
| A9  | USB31_P1_TX_DP | B9  | USB31_P2_TX_DP | (USB3.0)           |

## 3.5.9 2nd Display Port (MDP2) Connector Location: MDP2 Description: 2nd Display Port

Proprietary Pin Assignment for Protech Original Display Only:

| PIN | ASSIGNMENT      |
|-----|-----------------|
| 1   | GND             |
| 2   | EDP_HPD_C_B     |
| 3   | DDIB_LANE0_DP_C |
| 4   | 2ND_BKLT_EN     |
| 5   | DDIB_LANE0_DN_C |
| 6   | 2ND_BKLT_CTRL   |
| 7   | GND             |
| 8   | 2ND_VDD_EN      |
| 9   | DDIB_LANE1_DP_C |
| 10  | USB2_P6_DN_C    |
| 11  | DDIB_LANE1_DN_C |
| 12  | USB2_P6_DP_C    |
| 13  | GND             |
| 14  | GND             |
| 15  | NC              |
| 16  | DDIB_AUX_DP_C   |
| 17  | NC              |
| 18  | DDIB_AUX_DN_C   |
| 19  | GND             |
| 20  | V24P0           |

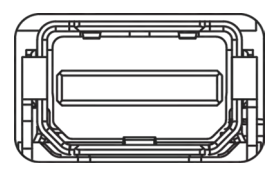

MDP2

### 3.5.10 HDMI Port Connector (HDMI1) Connector Location: HDMI1 Description: Display Port Connector

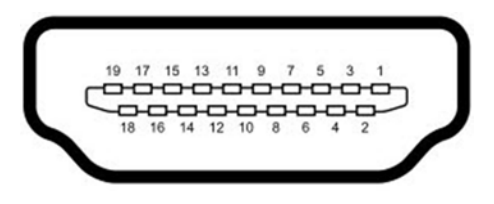

# HDMI1

| PIN | ASSIGNMENT  | PIN | ASSIGNMENT  |
|-----|-------------|-----|-------------|
| 1   | HDMI_P2     | 2   | GND         |
| 3   | HDMI_N2     | 4   | HDMI_P1     |
| 5   | GND         | 6   | HDMI_N1     |
| 7   | HDMI_P0     | 8   | GND         |
| 9   | HDMI_N0     | 10  | HDMI_CLKP   |
| 11  | GND         | 12  | HDMI_CLKN   |
| 13  | GND         | 14  | GND         |
| 15  | HDMI_SCL_5V | 16  | HDMI_SDA_5V |
| 17  | GND         | 18  | V5P0S_HDM   |
| 19  | HDMI_HPD    | 20  | -           |

# 3.5.11 Cash Drawer Port (DRW) Connector Location: DRW

**Description:** DRW is used by default. If you need a second port, adopt the method below:

| PIN | ASSIGNMENT  |
|-----|-------------|
| 1   | COM2_DCDJ_I |
| 2   | COM2_RX_I   |
| 3   | COM2_TX_I   |
| 4   | COM2_DTRJ_I |
| 5   | GND         |
| 6   | COM2_DSRJ_I |

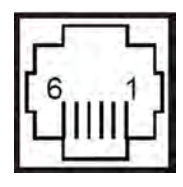

DRW

# Cash Drawer CONFIGURATION

The I/O port address of the watchdog timer is 2E (hex) and 2F (hex). 2E (hex) is the address port. 2F (hex) is the data port. User must first assign the address of register by writing address value into address port 2E (hex), then write/read data to/from the assigned register through data port 2F (hex).

| SIO Address        |            |  |  |  |
|--------------------|------------|--|--|--|
| Cash drawer Open   | LDN06,     |  |  |  |
|                    | 0x81, bit1 |  |  |  |
| Cach drawer Status | LDN06,     |  |  |  |
| Cash urawer Status | 0x81, bit0 |  |  |  |

# **Configuration Sequence**

To program F81967 configuration registers, the following configuration sequence must be followed:

# (1) Enter the extended function mode

To place the chip into the Extended Function Mode, two successive writes of 0x87 must be applied to Extended Function Enable Registers (EFERs, i.e. 2Eh or 4Eh).

# (2) Configure the configuration registers

The chip selects the Logical Device and activates the desired Logical Devices through Extended Function Index Register (EFIR) and Extended Function Data Register (EFDR). The EFIR is located at the same address as the EFER, and the EFDR is located at address (EFIR+1). First, write the Logical Device Number (i.e. 0x07) to the EFIR and then write the number of the desired Logical Device to the EFDR. If accessing the Chip (Global) Control Registers, this step is not required. Secondly, write the address of the desired configuration register within the Logical Device to the EFIR and then write (or read) the desired configuration register through the EFDR.

# (3) Exit the extended function mode

To exit the Extended Function Mode, writing 0xAA to the EFER is required. Once the chip exits the Extended Function Mode, it is in the normal running mode and is ready to enter the configuration mode.
| Code                                 | exam                                  | ple for o                      | pening the cash drawer             |
|--------------------------------------|---------------------------------------|--------------------------------|------------------------------------|
| ;                                    |                                       | Er                             | ter to extended function mode      |
| mov<br>mov<br>out                    | dx,<br>al,<br>dx                      | 2Eh<br>87h<br>al               |                                    |
| out                                  | dx,                                   | al                             |                                    |
| ;<br>mov<br>out<br>inc<br>mov<br>out | al,<br>dx,<br>dx<br>al,<br>dx,        | Selé<br>07h<br>al<br>06h<br>al | ct Logical Device 6 of Cash Drawer |
| mov<br>out<br>inc<br>in<br>or<br>out | al,<br>dx,<br>dx<br>al,<br>al,<br>dx, | 81h<br>al<br>dx<br>02h<br>al   | Close the Cash Drawer              |
| ,<br>mov<br>out<br>inc<br>in         | al,<br>dx,<br>dx<br>al,               | 81h<br>al<br>dx                |                                    |
| out                                  | di,<br>dx,                            | al                             | Exit the extended function mode    |
| ,<br>dec<br>mov<br>out               | dx<br>al,<br>dx,                      | AAh<br>al                      |                                    |

#### 3.5.12 Internal USB Wafer (JUSB1, JUSB9) Connector Location: JUSB1, JUSB9 Description: Internal USB Wafer

### JUSB1

| PIN | ASSIGNMENT |
|-----|------------|
| 1   | USB_PWR9   |
| 2   | USB2_P9_DN |
| 3   | USB2_P9_DP |
| 4   | GND        |
| 5   | GND        |

JUSB9

| PIN | ASSIGNMENT |
|-----|------------|
| 1   | USB_PWR9   |
| 2   | USB2_P9_DN |
| 3   | USB2_P9_DP |
| 4   | GND        |
| 5   | GND        |

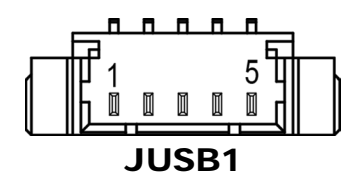

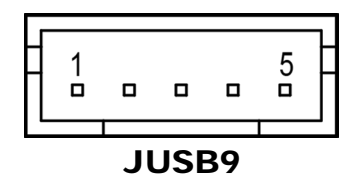

#### 3.5.13 Internal USB Wafer (JUSB7) Connector Location: JUSB7 Description: Internal USB Wafer (Co-lay with side 1/0 U

Description: Internal USB Wafer (Co-lay with side I/O USB7)

## JUSB7

| PIN | ASSIGNMENT |
|-----|------------|
| 1   | 5V         |
| 2   | D-         |
| 3   | D+         |
| 4   | GND        |

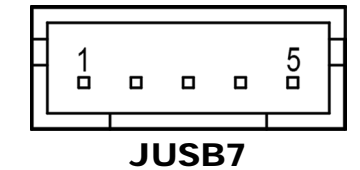

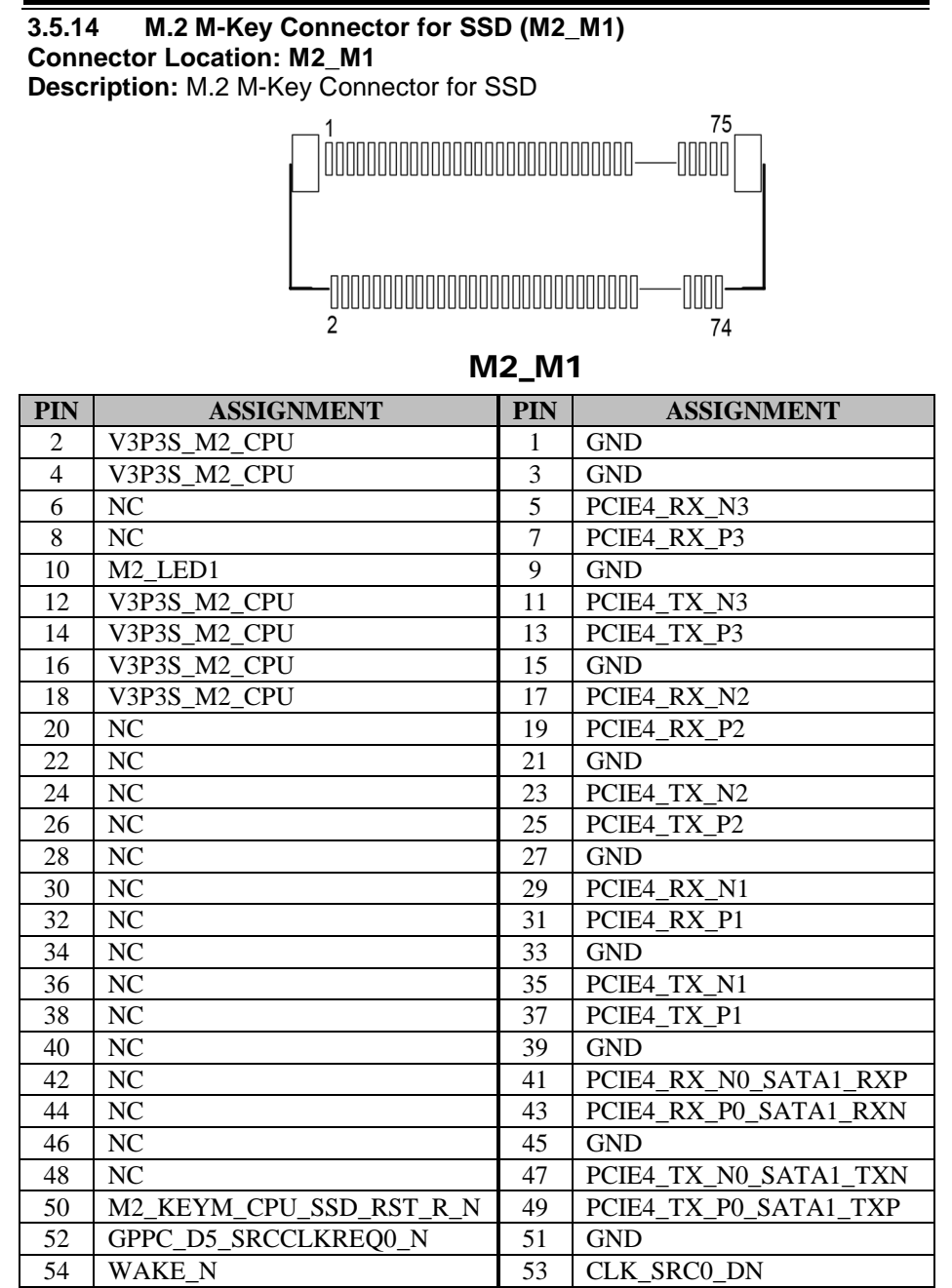

| PIN | ASSIGNMENT   | PIN | ASSIGNMENT  |
|-----|--------------|-----|-------------|
| 56  | NC           | 55  | CLK_SRC0_DP |
| 58  | NC           | 57  | GND         |
| 60  | NC           | 59  | M_KEY       |
| 62  | NC           | 61  | M_KEY       |
| 64  | NC           | 63  | M_KEY       |
| 66  | NC           | 65  | M_KEY       |
| 68  | NC           | 67  | NC          |
| 70  | V3P3S_M2_CPU | 69  | PCIE_SEL    |
| 72  | V3P3S_M2_CPU | 71  | GND         |
| 74  | V3P3S_M2_CPU | 73  | GND         |
| -   | -            | 75  | GND         |

Chapter 3 System Configuration

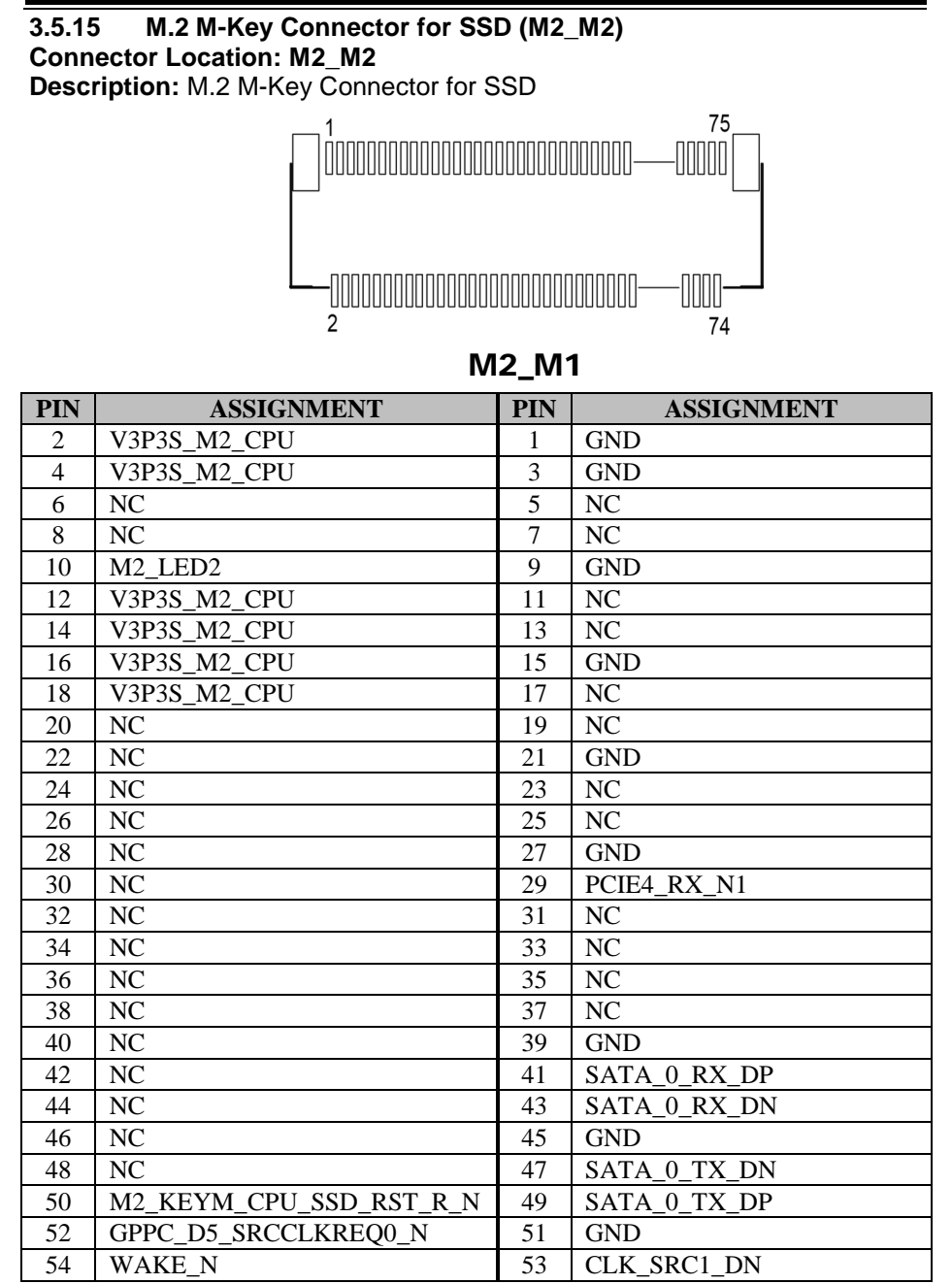

| PIN | ASSIGNMENT | PIN | ASSIGNMENT  |
|-----|------------|-----|-------------|
| 56  | NC         | 55  | CLK_SRC1_DP |
| 58  | NC         | 57  | GND         |
| 60  | NC         | 59  | M_KEY       |
| 62  | NC         | 61  | M_KEY       |
| 64  | NC         | 63  | M_KEY       |
| 66  | NC         | 65  | M_KEY       |
| 68  | NC         | 67  | NC          |
| 70  | V3P3S_M2_1 | 69  | NC          |
| 72  | V3P3S_M2_1 | 71  | GND         |
| 74  | V3P3S_M2_1 | 73  | GND         |
| -   | -          | 75  | GND         |

Chapter 3 System Configuration

## 3.5.16 M.2 E-Key Connector for Wi-Fi (M2\_E1) Connector Location: M2\_E1 Description: M.2 E-Key Connector for Wi-Fi

escription: W.2 E-Key Connector for WI-FI

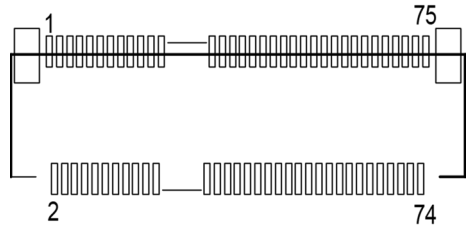

M2\_E1

| PIN | ASSIGNMENT            | PIN | ASSIGNMENT             |
|-----|-----------------------|-----|------------------------|
| 2   | V3.3A_WLAN            | 1   | GND                    |
| 4   | V3.3A_WLAN            | 3   | M_USB2_P10_DP          |
| 6   | M.2_WLAN_LED1_N       | 5   | M_USB2_P10_DN          |
| 8   | NC                    | 7   | GND                    |
| 10  | CNV_RF_RESET_N        | 9   | CNVI_WR_D1N            |
| 12  | NC                    | 11  | CNVI_WR_D1P            |
| 14  | CRF_XTAL_CLKREQ       | 13  | GND                    |
| 16  | M.2_BT_LED2_N         | 15  | CNVI_WR_D0N            |
| 18  | GND                   | 17  | CNVI_WR_D0P            |
| 20  | NC                    | 19  | GND                    |
| 22  | CNV_BRI_RSP           | 21  | CNVI_WR_CLKN           |
| 24  | E-KEY                 | 23  | CNVI_WR_CLKP           |
| 26  | E-KEY                 | 25  | E-KEY                  |
| 28  | E-KEY                 | 27  | E-KEY                  |
| 30  | E-KEY                 | 29  | E-KEY                  |
| 32  | CNV_RGI_DT            | 31  | E-KEY                  |
| 34  | CNV_RGI_RSP           | 33  | GND                    |
| 36  | CNV_BRI_DT            | 35  | PCIE3_P10_UFS_11_TX_DP |
| 38  | MLK_RST_N             | 37  | PCIE3_P10_UFS_11_TX_DN |
| 40  | MLK_DATA              | 39  | GND                    |
| 42  | MLK_CLK               | 41  | PCIE3_P10_UFS_11_RX_DP |
| 44  | NC                    | 43  | PCIE3_P10_UFS_11_RX_DN |
| 46  | NC                    | 45  | GND                    |
| 48  | NC                    | 47  | CLK_SRC5_DP            |
| 50  | SUS_CLK               | 49  | CLK_SRC5_DN            |
| 52  | M.2_WLAN_PERST_R_N    | 51  | GND                    |
| 54  | GPPC_A13_BT_RF_KILL_N | 53  | GPPC_H11_SRCCLKREQ5_N  |

| PIN | ASSIGNMENT              | PIN | ASSIGNMENT           |
|-----|-------------------------|-----|----------------------|
| 56  | GPPC_B15_WIFI_RF_KILL_N | 55  | GPPC_C23_WIFI_WAKE_N |
| 58  | NC                      | 57  | GND                  |
| 60  | NC                      | 59  | CNVI_WT_D1N          |
| 62  | NC                      | 61  | CNVI_WT_D1P          |
| 64  | TP11                    | 63  | GND                  |
| 66  | NC                      | 65  | CNVI_WT_D0N          |
| 68  | NC                      | 67  | CNVI_WT_D0P          |
| 70  | NC                      | 69  | GND                  |
| 72  | V3.3A_WLAN              | 71  | CNVI_WT_CLKN         |
| 74  | V3.3A_WLAN              | 73  | CNVI_WT_CLKP         |
| -   | -                       | 75  | GND                  |

Chapter 3 System Configuration

# 3.5.17 Speaker Wafer (JSPK1)

Connector Location: JSPK1 Description: Speaker Wafer

| PIN | ASSIGNMENT |
|-----|------------|
| 1   | VOUTP      |
| 2   | VOUTN      |

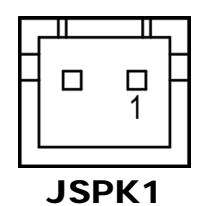

# 3.5.18 Microphone Connector (JMIC1) Connector Location: JMIC1

Description: Mic Pin Header

| PIN | ASSIGNMENT  |
|-----|-------------|
| 1   | HD_MIC1-R_L |
| 2   | HD_GND      |
| 3   | HD_MIC1-L_L |

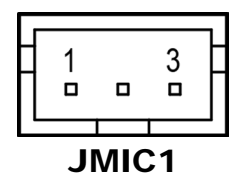

#### 3.5.19 Power Output 24V Wafer (J24V\_OUT1) Connector Location: J24V\_OUT1 Description: Power Output 24V Wafer

| PIN | ASSIGNMENT |
|-----|------------|
| 1   | 24V        |
| 2   | 24V        |
| 3   | GND        |
| 4   | GND        |

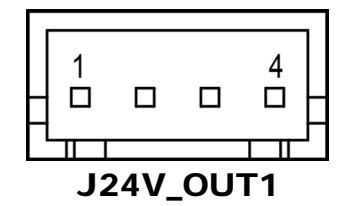

#### 3.5.20 System LED Wafer (JSYS\_LED1) Connector Location: JSYS\_LED1 Description: System LED Wafer

| PIN | ASSIGNMENT |
|-----|------------|
| 1   | V5P0       |
| 2   | GND        |

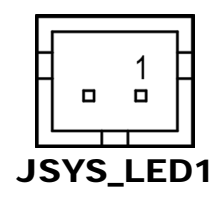

#### 3.5.21 CPU Fan Wafer (CPU\_FAN1) Connector Location: CPU\_FAN1 Description: CPU Fan Wafer

| PIN | ASSIGNMENT |
|-----|------------|
| 1   | GND        |
| 2   | V12P0      |
| 3   | sense      |
| 4   | Control    |

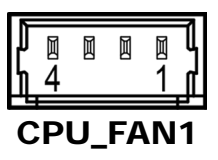

#### 3.5.22 Power Button Wafer (JPWRBTN1) Connector Location: JPWRBTN1 Description: Power Button Wafer

| PIN | ASSIGNMENT |
|-----|------------|
| 1   | V3P3A      |
| 2   | GND        |

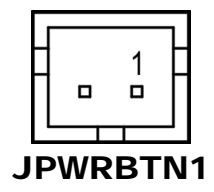

3.5.23 Battery Wafer (JBAT1) Connector Location: JBAT1 Description: Battery Wafer

| PIN | ASSIGNMENT |
|-----|------------|
| 1   | VRTC_BATT  |
| 2   | GND        |

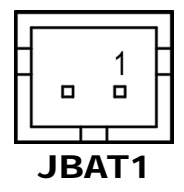

#### 3.5.24 System Reset Wafer (JRST1) Connector Location: JRST1 Description: System Reset Wafer

| PIN | ASSIGNMENT |
|-----|------------|
| 1   | RST_SW     |
| 2   | GND        |

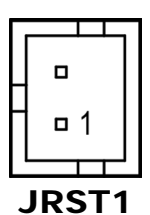

#### 3.5.25 USB Signal Selection (JP1) Jumper Location: JP1 Description: USB Signal Selection

| SELECTION                      | JUMPER SETTING           | JUMPER ILLUSTRATION           |
|--------------------------------|--------------------------|-------------------------------|
| M2_E1-USB2.0 D+<br>(for M2_E1) | 1-2<br>(Default Setting) | 3 1<br><b>D</b><br><b>JP1</b> |
| JUSB1-USB2.0 D+<br>(for JUSB1) | 2-3                      | 3 1<br>JP1                    |

# 3.5.26 USB Signal Selection (JP2)

Jumper Location: JP2

Description: USB Signal Selection

| SELECTION                      | JUMPER SETTING           | JUMPER ILLUSTRATION              |
|--------------------------------|--------------------------|----------------------------------|
| M2_E1-USB2.0 D-<br>(for M2_E1) | 1-2<br>(Default Setting) | 3 1<br><b>JP2</b>                |
| JUSB1-USB2.0 D-<br>(for JUSB1) | 2-3                      | 3 1<br><b>I</b> II<br><b>JP2</b> |

# 3.5.27Cash Drawer Voltage Selection (JP3)Jumper Location: JP3Description: Cash Drawer Voltage Selection

| SELECTION | JUMPER SETTING           | JUMPER ILLUSTRATION |
|-----------|--------------------------|---------------------|
| 24V       | 1-2<br>(Default Setting) | 1 3<br>JP3          |
| 12V       | 2-3                      | 1 3<br><b>JP3</b>   |

#### 3.5.28 Clear CMOS Data Selection (JPCMOS1) Jumper Location: JPCMOS1 Description: Clear CMOS data selection

| SELECTION       | JUMPER SETTING            | JUMPER ILLUSTRATION |
|-----------------|---------------------------|---------------------|
| Normal          | Open<br>(Default Setting) | JPCMOS1             |
| Clear CMOS Data | 1-2                       | JPCMOS1             |

**Note:** To clear CMOS data, you must power off the computer and set the jumper to "Clear CMOS" as illustrated above. After five to six seconds, set the jumper back to "Normal" and power on the computer.

# 3.6 A/D Board Component Locations & Jumper Setting A/D Board: PR-J500

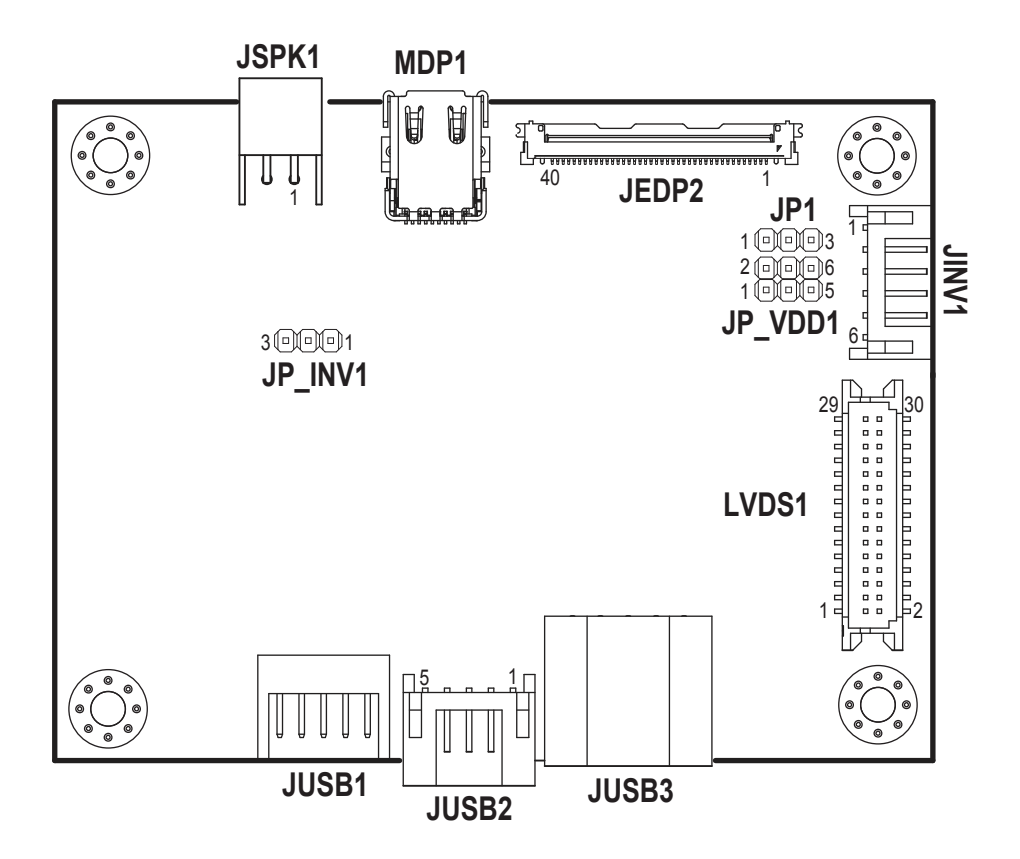

# 3.7 A/D Board Connector & Jumper Quick Reference Table

| JUMPER                       | NAME    |
|------------------------------|---------|
| Backlight Voltage Selection  | JP_INV1 |
| LVDS Panel Voltage Selection | JP_VDD1 |
| LVDS Backlight Control       | JP1     |

| CONNECTOR                  | NAME                |
|----------------------------|---------------------|
| 1st Display Port Connector | MDP1                |
| Embedded DisplayPort       | IEDRO               |
| Connector                  | JEDP2               |
| Speaker Connector          | JSPK1               |
| Inverter Connector         | JINV1               |
| LVDS Connector             | LVDS1               |
| USB 2.0 Connector          | JUSB1, JUSB2, JUSB3 |

# 3.8 Setting A/D Board Connectors and Jumpers

3.8.1 1st Display Port Connector (MDP1)

**Connector Location: MDP1** 

Description: 1st Display Port Connector

# Proprietary Pin Assignment for Protech Original Display Only:

| PIN | ASSIGNMENT      |
|-----|-----------------|
| 1   | GND             |
| 2   | EDP_HPD_C_A     |
| 3   | DDIA_LANE0_DP_C |
| 4   | EDP_BKLT_EN_R   |
| 5   | DDIA_LANE0_DN_C |
| 6   | EDP_BKLT_CTRL_R |
| 7   | GND             |
| 8   | EDP_VDD_EN_R    |
| 9   | DDIA_LANE1_DP_C |
| 10  | USB2_P3_DN_C    |
| 11  | DDIA_LANE1_DN_C |
| 12  | USB2_P3_DP_C    |
| 13  | HD_GND          |
| 14  | GND             |
| 15  | LINE-OUT-R      |
| 16  | DDIA_AUX_DP_C   |
| 17  | LINE-OUT-L      |
| 18  | DDIA_AUX_DN_C   |
| 19  | HD_GND          |
| 20  | V24P0           |

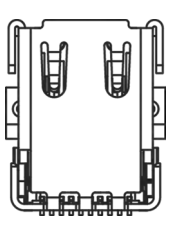

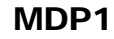

# 3.8.2 Embedded DisplayPort Connector (JEDP2) Connector Location: JEDP2

Description: Embedded DisplayPort Connector

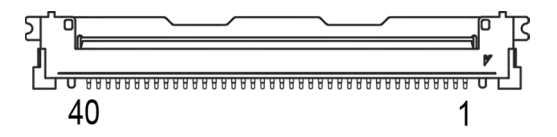

| JEDP2 | ) |
|-------|---|
|-------|---|

| PIN | ASSIGNMENT     | PIN | ASSIGNMENT    |
|-----|----------------|-----|---------------|
| 1   | NC             | 21  | LVDS_VDD      |
| 2   | GND            | 22  | EDP_SELF_TEST |
| 3   | NC             | 23  | GND           |
| 4   | NC             | 24  | GND           |
| 5   | GND            | 25  | GND           |
| 6   | NC             | 26  | GND           |
| 7   | NC             | 27  | EDP_HPD       |
| 8   | NGND           | 28  | GND           |
| 9   | EDP_LANE1_DN_C | 29  | GND           |
| 10  | EDP_LANE1_DP_C | 30  | GND           |
| 11  | GND            | 31  | GND           |
| 12  | EDP_LANE0_DN_C | 32  | EDP_BKLT_EN   |
| 13  | EDP_LANE0_DP_C | 33  | DP_BKLT_CTRL  |
| 14  | GND            | 34  | EDP_DCR_EN    |
| 15  | EDP_AUX_DN_C   | 35  | NC            |
| 16  | EDP_AUX_DP_C   | 36  | INV_VCC       |
| 17  | GND            | 37  | INV_VCC       |
| 18  | LVDS_VDD       | 38  | INV_VCC       |
| 19  | LVDS_VDD       | 39  | INV_VCC       |
| 20  | LVDS_VDD       | 40  | NC            |

#### 3.8.3 Speaker Connector (JSPK1) Connector Location: JSPK1 Description: Speaker Connector

| PIN | ASSIGNMENT |
|-----|------------|
| 1   | VOUTP      |
| 2   | VOUTN      |

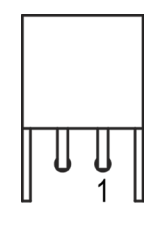

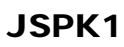

#### 3.8.4 Inverter Connector (JINV1) Connector Location: JINV1 Description: Inverter Connector

| PIN | ASSIGNMENT  |
|-----|-------------|
| 1   | INV_VCC     |
| 2   | INV_VCC     |
| 3   | GND         |
| 4   | LVDS_BKLCTL |
| 5   | GND         |
| 6   | LVDS_BKLTEN |

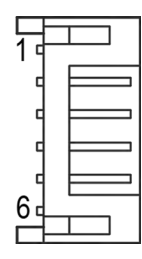

**JINV1** 

| 3.8.5                     | LVDS Connect                | or (LV | DS1)         |  |  |
|---------------------------|-----------------------------|--------|--------------|--|--|
| Connector Location: LVDS1 |                             |        |              |  |  |
| Desc                      | Description: LVDS Connector |        |              |  |  |
| PIN                       | ASSIGNMENT                  | PIN    | ASSIGNMENT   |  |  |
| 1                         | LVDS_VDD                    | 2      | GND          |  |  |
| 3                         | LVDS_CLKB_DN                | 4      | LVDS_CLKB_DP |  |  |
| 5                         | GND                         | 6      | LVDS_B2_DN   |  |  |
| 7                         | LVDS_B2_DP                  | 8      | GND          |  |  |
| 9                         | LVDS_B1_DN                  | 10     | LVDS_B1_DP   |  |  |
| 11                        | LVDS_B3_DP                  | 12     | LVDS_B3_DN   |  |  |
| 13                        | LVDS_B0_DP                  | 14     | LVDS_B0_DN   |  |  |
| 15                        | GND                         | 16     | LVDS_CLKA_DP |  |  |
| 17                        | LVDS_CLKA_DN                | 18     | GND          |  |  |
| 19                        | LVDS_A2_DP                  | 20     | LVDS_A2_DN   |  |  |
| 21                        | GND                         | 22     | LVDS_A1_DP   |  |  |
| 23                        | LVDS_A1_DN                  | 24     | GND          |  |  |
| 25                        | LVDS_A0_DP                  | 26     | LVDS_A0_DN   |  |  |
| 27                        | LVDS_A3_DP                  | 28     | LVDS_A3_DN   |  |  |
| 29                        | LVDS VDD                    | 30     | LVDS VDD     |  |  |

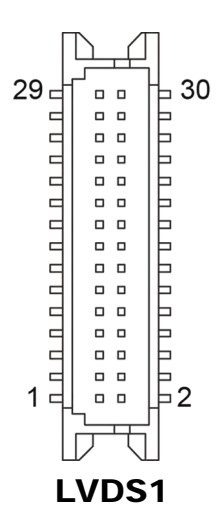

3.8.6 USB 2.0 Connector (JUSB1, JUSB2, JUSB3) Connector Location: JUSB1, JUSB2, JUSB3 Description: USB 2.0 Connector

#### JUSB1

| PIN | ASSIGNMENT | PIN | ASSIGNMENT |
|-----|------------|-----|------------|
| 1   | V5P0S_USB2 | 2   | V5P0S_USB1 |
| 3   | HUB1_DN2   | 4   | HUB1_DN1   |
| 5   | HUB1_DP2   | 6   | HUB1_DP1   |
| 7   | GND        | 8   | GND        |
| 9   | GND        | 10  | GND        |

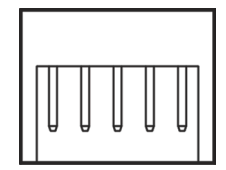

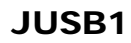

#### JUSB2

| PIN | ASSIGNMENT |
|-----|------------|
| 1   | V5P0S_USB3 |
| 2   | HUB1_DN3   |
| 3   | HUB1_DP3   |
| 4   | GND        |
| 5   | GND        |

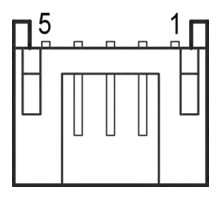

# JUSB2

#### JUSB3

| PIN | ASSIGNMENT |
|-----|------------|
| 1   | V5P0S_USB4 |
| 2   | HUB1_DN42  |
| 3   | HUB1_DP42  |
| 4   | GND        |
| 5   | GND        |

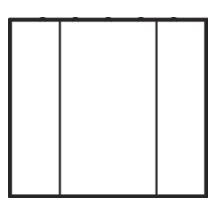

JUSB3

#### 3.8.7 Backlight Voltage Selection (JP\_INV1) Jumper Location: JP\_INV1 Description: Backlight Voltage Selection

| SELECTION        | JUMPER SETTING           | JUMPER ILLUSTRATION               |
|------------------|--------------------------|-----------------------------------|
| 5V<br>(VIN_INV)  | 1-2<br>(Default Setting) | 3 1<br><b>D</b><br><b>JP_INV1</b> |
| 12V<br>(VIN_INV) | 2-3                      | 3 1<br>JP_INV1                    |

## 3.8.8 LVDS Panel Voltage Control Selection (JP\_VDD1) Jumper Location: JP\_VDD1

Description: LVDS Panel Voltage Control Selection

| SELECTION          | JUMPER SETTING           | JUMPER ILLUSTRATION          |
|--------------------|--------------------------|------------------------------|
| 3.3V<br>(LVDS_VDD) | 1-2                      | 2 6<br>1 5<br>JP_VDD1        |
| 5V<br>(LVDS_VDD)   | 3-4                      | 2 6<br>1 5<br><b>JP_VDD1</b> |
| 12V<br>(LVDS_VDD)  | 5-6<br>(Default Setting) | 2 6<br>1 5<br><b>JP_VDD1</b> |

3.8.9 LVDS Backlight Control Selection (JP1) Jumper Location: JP1 Description: LVDS Backlight Control Selection

| SELECTION             | JUMPER SETTING           | JUMPER ILLUSTRATION |
|-----------------------|--------------------------|---------------------|
| 3.3V<br>(LVDS_BKLCTL) | 1-2<br>(Default Setting) | 1 3<br>JP1          |
| 5V<br>(LVDS_BKLCTL)   | 2-3                      | 1 3<br><b>JP1</b>   |

# **4** Software Utilities

This chapter provides the detailed information that guides users to install driver utilities. The following topics are included:

- Installing Intel<sup>®</sup> Chipset Software Installation Utility
- Installing Graphics Driver Utility
- Installing Sound Driver Utility
- Installing LAN Driver Utility
- Installing Intel<sup>®</sup> Management Engine Components Driver Installer
- Installing Intel<sup>®</sup> Serial I/O Driver Utility
- Installing Intel<sup>®</sup> Wireless Driver Utility
- Installing Intel<sup>®</sup> Bluetooth Driver Utility
- LED Indicator Control API

# 4.1.1 Introduction

Enclosed with the KS-M331 Series package is our driver utilities, which comes in a DVD-ROM format. Refer to the following table for driver locations

| Filename (Assume that DVD- ROM drive is D :)                                                        | Purpose                                                            |
|----------------------------------------------------------------------------------------------------|--------------------------------------------------------------------|
| D:\Driver\Platform\1_Chipset\Chipset-<br>10.1.18793.8276-Public-MUP                                 | Intel <sup>®</sup> Chipset Device Software Installation<br>Utility |
| D:\Driver\Platform\<br>2_Graphics\win64_100.9836                                                    | Intel Graphics Driver installation                                 |
| D:\Driver\Platform\3_Sound\<br>8899_FF00_PG475_Win10_RS3_RS<br>4_RS5_19H1_Win8.1_Win8_Win7_W<br>HQL | Realtek High Definition Audio driver installation.                 |
| D:\ Driver\Platform\4_LAN                                                                           | Intel <sup>®</sup> Network Connections Software                    |
| D:\Driver\Platform\<br>5_ME\IntelCSME_15.0.23.1706<br>v3_Consumer                                   | Intel <sup>®</sup> Trusted Execution Engine                        |
| D:\ Driver\Platform\6_Serial<br>IO\SerialIO_30.100.2129.8_PV_TGL_<br>PCH_Win11                      | Intel <sup>®</sup> Serial IO Driver                                |
| D:\ Driver\Platform\7_Wireless                                                                      | Intel <sup>®</sup> Wireless Driver                                 |
| D:\ Driver\Platform\ 8_Bluetooth                                                                    | Intel <sup>®</sup> Bluetooth Driver                                |

#### Windows 11 IoT Ent 22H2 GAC

# 4.1.2 Installing Intel<sup>®</sup> Chipset Software Installation Utility

# Introduction

The Intel<sup>®</sup> Chipset Software Installation Utility installs the Windows \*.INF files to the target system. These files outline to the operating system how to configure the Intel chipset components in order to ensure that the following functions work properly:

- SATA Storage Support (SATA & SATA II)
- USB Support (1.1 & 2.0)
- Identification of Intel<sup>®</sup> Chipset Components in Device Manager

# Intel<sup>®</sup> Chipset Software Installation Utility

The utility pack is to be installed only for Windows 10 64Bit, and it should be installed immediately after the OS installation is finished. Please follow the steps below:

- *1* Connect the USB DVD-ROM device to KS-M331 and insert the driver disk.
- 2 Enter the "Chipset" folder where the Chipset driver is located.
- *3* Click "**SetupChipset.exe**" file for driver installation.
- 4 Follow the on-screen instructions to install the driver.
- **5** Once the installation is completed, shut down the system and restart KS-M331 for the changes to take effect.

# 4.1.3 Installing Graphics Driver Utility

To install the Graphics driver utility, follow the steps below:

- *1* Connect the USB DVD-ROM device to KS-M331 and insert the driver disk.
- 2 Enter the "Graphics" folder where the driver is located
- **3** Click the "**Installer.exe**" file for driver installation.
- 4 Follow the on-screen instructions to complete the installation.
- **5** Once the installation is completed, shut down the system and restart KS-M331 for the changes to take effect.

# 4.1.4 Installing Sound Driver Utility

To install the Sound Driver, follow the steps below:

- *1* Connect the USB DVD-ROM device to KS-M331 and insert the driver disk.
- **2** Open the "Sound" folder where the driver is located.
- *3* Click the "**Setup.exe**" file for driver installation.
- 4 Follow the on-screen instructions to complete the installation.
- **5** Once the installation is completed, shut down the system and restart KS-M331 for the changes to take effect.

# 4.1.5 Installing LAN Driver Utility

Follow the steps below to install LAN Driver:

- *1* Go to **Computer Management** of your PC and select **Device Manager**.
- 2 Select Network adapters > Intel® Ethernet Connection (13) I219-V.
- *3* Enter "D:\Driver\Platform\4\_LAN" in the entry box to browse for LAN driver.
- **4** Click "Next" to continue and follow the on-screen instructions to install the driver.
- **5** Once the installation is completed, shut down the system and restart KS-M331 for the changes to take effect.

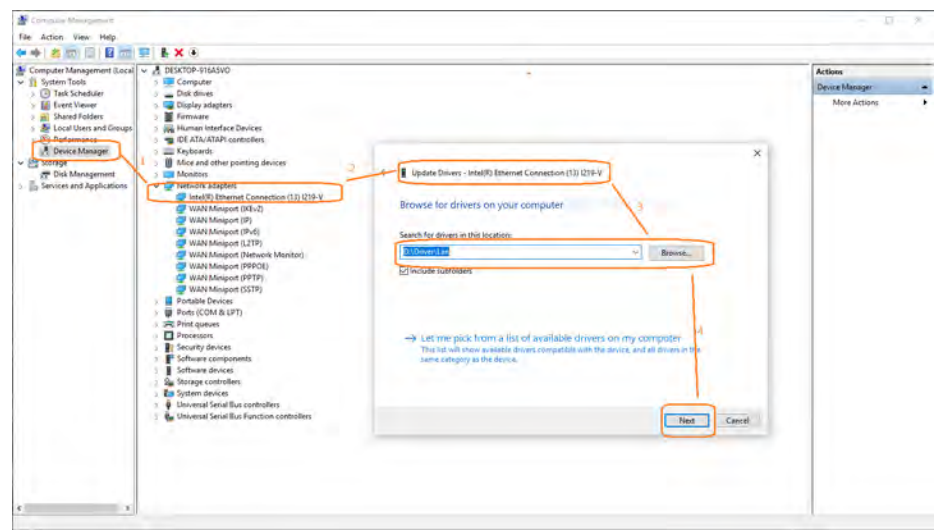

For more details on the installation procedure, refer to the Readme.txt file that you can find on LAN Driver Utility.

# 4.1.6 Intel<sup>®</sup> Management Engine Components Installer Installation

To install the ME Driver, follow the steps below:

- *1* Connect the USB DVD-ROM device to KS-M331 and insert the driver disk
- 2 Enter the "ME" folder where the driver is located
- *3* Click "**SetupME.exe**" file for driver installation.
- 4 Follow the on-screen instructions to install the driver.
- **5** Once the installation is completed, shut down the system and restart KS-M331 for the changes to take effect.

# 4.1.7 Installing Intel<sup>®</sup> Serial I/O Driver Utility

To install the Serial I/O Driver, follow the steps below:

- *1* Connect the USB DVD-ROM device to KS-M331 and insert the driver disk.
- **2** Open the "Serial IO" folder where the driver is located.
- *3* Click the "**SetupSerialIO.exe**" file for driver installation.
- 4 Follow the on-screen instructions to complete the installation.
- **5** Once the installation is completed, shut down the system and restart KS-M331 for the changes to take effect.

# 4.1.8 Installing Intel<sup>®</sup> Wireless Driver Utility

To install the Wireless Driver, follow the steps below:

- *1* Connect the USB DVD-ROM device to KS-M331 and insert the driver disk.
- 2 Open the "Wireless" folder where the driver is located.
- *3* Click the "WiFi-22.170.0-Driver64-Win10-Win11.exe" file for driver installation.
- 4 Follow the on-screen instructions to complete the installation.
- **5** Once the installation is completed, shut down the system and restart KS-M331 for the changes to take effect.

# 4.1.9 Installing Intel<sup>®</sup> Bluetooth Driver Utility

To install the Bluetooth Driver, follow the steps below:

- *1* Connect the USB DVD-ROM device to KS-M331 and insert the driver disk.
- **2** Open the "**Bluetooth**" folder where the driver is located.
- *3* Click the "**BT-22.170.0-32-64UWD-Win10-Win11.exe**" file for driver installation.
- 4 Follow the on-screen instructions to complete the installation.
- 5 Once the installation is completed, shut down the system and restart KS-M331 for the changes to take effect.

# 4.2 LED Control API

# 4.2.1 Version Notice

| Date       | Version                                                                                                    | Remark                                                                                             |
|------------|----------------------------------------------------------------------------------------------------|----------------------------------------------------------------------------------------------------|
| 2022/11/30 | API : A01-7230-000-01-221130<br>FW : F00-7290-000-01-221130<br>H/W : KR-7230RD-00N<br>Model : KS-M331                                       | 1. Added LED blinking function<br>(MC_API_USB_SINGLE_WRITE)                                        |
| 2022/12/29 | API : A01-7230-000-01-221130<br>FW : F00-7290-000-01-221130<br>H/W : KR-7230RD-00N<br>Model : KS-M331                                       | 1. Modify <u>Function Test :</u><br><u>Blink timing setting</u> calculation<br>formula             |
| 2023/01/05 | Demo AP :<br>KR7230TESTAP-20200304<br>API : A01-7230-000-01-221130<br>FW : F00-7290-000-01-221130<br>H/W : KR-7230RD-00N<br>Model : KS-M331 | <ol> <li>Edit API file directory in Driver<br/>CD</li> <li>Mark Demo AP version in list</li> </ol> |

# 4.2.2 Package Content

| Operation System                                 | Windows 10 / Windows 11                                          |                            |                      |
|--------------------------------------------------|------------------------------------------------------------------|----------------------------|----------------------|
| Directory                                        | Contents / File Name                                             |                            | Description          |
| KS-M331\KS-M331<br>V1.0\Driver\Device\<br>KR7230 | KS-M331 LED control API User<br>Guide_P01-7230-000-01-221130.doc |                            | User Guide           |
| Directory                                        | Function                                                         | File Name                  | Description          |
| KS-M331\KS-M331<br>V1.0\Driver\Device\           | G-M331\KS-M331<br>.0\Driver\Device\<br>R7230                     | A01-7230-000-01-221130.dll | LED function control |
| KR7230                                           |                                                                  | KR7230TESTAP.exe           | Demo AP              |

# 4.2.3 Demo Program

# 1. Select Console Port and Open to active

| 📲 KR7230 Test AP 20200304 -                      | X C |
|--------------------------------------------------|-----|
| Port: FW_Version:<br>Version: Close API_Version: |     |
| Normal I/O Vcc I/O Light Sensor GPIO<br>USB      |     |
| Blink_Time (Unit100ms) 10<br>Blink Blink         |     |
| High Low USB1: status 🗌 High Low USB5: status    |     |
| High Low USB2: status High Low USB6: status      |     |
| ☐ High Low USB3: status ☐ High Low USB7: status  |     |
| High Low USB4: status                            |     |
| Buzzer                                           |     |
| ON OFF Buzzer: status                            |     |
| Switch 2: status counter:0                       |     |
## 2. FW & API version Information

- FW will show the version by example F00-7290-000-01-221130.
- API will show the version by example A01-7230-000-01-221130.

| 🛃 KR7230 Test AP 20200304                                                 | - 🗆 X                                                        |
|---------------------------------------------------------------------------|--------------------------------------------------------------|
| Port:<br>V Open Close                                                     | FW_Version:<br>API_Version:                                  |
| Normal I/O Vcc I/O Light Sensor GPIO<br>USB<br>Blink_Time (Unit:100ms) 10 |                                                              |
| Bink USB1: status                                                         | Blink                                                        |
| High Low USB2: status                                                     | High Low USB6: status                                        |
| High Low USB3: status                                                     | High Low USB7: status                                        |
| High Low USB4: status                                                     |                                                              |
| Buzzer<br>ON OFF Buzzer: status                                           | Switch 1: status 🔲 auto_scan<br>Switch 2: status counter : 0 |

# 3. Function Test : Blink timing setting

## • Blink time span = 100ms \* value

| 🖳 KR7230 Test AP 202003                          | 04                             |                                                | - 🗆 ×                      |
|--------------------------------------------------|--------------------------------|------------------------------------------------|----------------------------|
| Port:<br>V Open                                  | Close                          | FW_Version:<br>API_Version:                    |                            |
| Normal IAO Vcc IAO Light<br>USB<br>Blink_Time (U | t Sensor GPIO<br>nit:100ms) 10 | Blink                                          |                            |
| High                                             | Low USB1: status               | High Low                                       | USB5: status               |
| High                                             | Low USB2: status               | High Low                                       | USB6: status               |
| High                                             | Low USB3: status               | High Low                                       | USB7: status               |
| High                                             | Low USB4: status               |                                                |                            |
| Buzzer                                           | OFF Buzzer: status             | Switch<br>Switch 1: status<br>Switch 2: status | □ auto_scan<br>counter : 0 |

## 4. Function Test : LED on and off test

- Tick the box to trigger the LED to blink.
- Turn on the LED by clicking the Low button to trigger.
- Turn off the LED by clicking the High button to trigger.

| 🖳 KR7230 Test AP 2020                      | 0304                                                                         |                                                | - 🗆 ×                                        |
|--------------------------------------------|------------------------------------------------------------------------------|------------------------------------------------|----------------------------------------------|
| Port:<br>V Oper                            | n Close                                                                      | FW_Version:<br>API_Version:                    |                                              |
| Normal I/O Vcc I/O Li<br>USB<br>Blink_Time | ght Sensor GPIO<br>(Unit:100ms) 10                                           | Dial                                           |                                              |
| High<br>High<br>High<br>High               | Low USB1: status<br>Low USB2: status<br>Low USB3: status<br>Low USB4: status | High Low<br>High Low<br>High Low               | USB5: status<br>USB6: status<br>USB7: status |
| Buzzer                                     | OFF Buzzer: status                                                           | Switch<br>Switch 1: status<br>Switch 2: status | □ auto_scan<br>counter : 0                   |

## 4.2.4 LED Control API Function List

| 1 | MC_API_USB_SINGLE_READ  |
|---|-------------------------|
| 2 | MC_API_USB_SINGLE_WRITE |

## 1. MC\_API\_USB\_SINGLE\_READ

#### C Prototype

```
int MC_API_USB_SINGLE_READ(unsigned char gpio);
```

## Description

This function is used to read USB single port status

#### Data

unsigned char gpio : 1 to 8 Return Value

- -1 : fail
- 1, 0 : gpio status

## 2. C\_API\_USB\_SINGLE\_WRITE

## C Prototype

int MC\_API\_USB\_SINGLE\_WRITE(unsigned char gpio, unsigned char mode, unsigned char period);

## Description

This function is used to set USB single port for high or low level or blink status

## Data

unsigned char gpio : 1 to 8 (port1~port8) unsigned char mode : 0: low level, 1: high level, 2: blink status unsigned char period : 1 to 255 (unit : 100ms). After setting, it enters the blink status. Set 0 : stop the blink status. Only the blink status can be used.

## Return Value

mode : 1, 0

- -1 : fail
- 1, 0 : gpio status

mode : 2

- -1 : fail
- 2 : enter the blink status
- 0 : stop the blink status

# Example

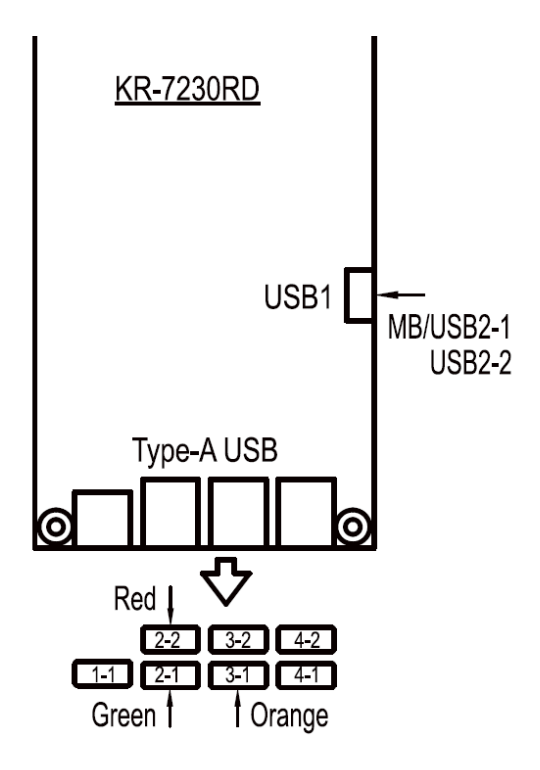

As shown above, the green LED is fixed to port 2-1, the red LED is fixed to port 2-2, and the orange LED is fixed to port 3-1

Suppose you want to control the green LED (port 2-1)

- ON => MC\_API\_USB\_SINGLE\_WRITE(3, 1, 0)

- OFF => MC\_API\_USB\_SINGLE\_WRITE(3, 0, 0)

- Blink 1s => MC\_API\_USB\_SINGLE\_WRITE(3, 2, 10)

Suppose you want to control the red LED (port 2-2)

- ON => MC\_API\_USB\_SINGLE\_WRITE(4, 1, 0)

- OFF => MC\_API\_USB\_SINGLE\_WRITE(4, 0, 0)

- Blink 1s => MC\_API\_USB\_SINGLE\_WRITE(4, 2, 10)

Suppose you want to control orange LED (port 3-1)

- ON => MC\_API\_USB\_SINGLE\_WRITE(5, 1, 0)

- OFF => MC\_API\_USB\_SINGLE\_WRITE(5, 0, 0)

- Blink 1s => MC\_API\_USB\_SINGLE\_WRITE(5, 2, 10)

# 5 BIOS SETUP

This chapter guides users how to configure the basic system configurations via the BIOS Setup Utilities. The information of the system configuration is saved in BIOS NVRAM so that the Setup information is retained when the system is powered off. The BIOS Setup Utilities consist of the following menu items:

- Main Menu
- Advanced Menu
- Chipset Menu
- Security Menu
- Boot Menu
- Save & Exit Menu

# 5.1 Introduction

The **KS-M331** uses an AMI Aptio BIOS that is stored in the Serial Peripheral Interface Flash Memory (SPI Flash) and can be updated. The SPI Flash contains the BIOS Setup program, Power-on Self-Test (POST), the PCI auto-configuration utility, LAN EEPROM information, and Plug and Play support.

Aptio is AMI's BIOS firmware based on the UEFI (Unified Extensible Firmware Interface) Specifications and the Intel Platform Innovation Framework for EFI. The UEFI specification defines an interface between an operating system and platform firmware. The interface consists of data tables that contain platform-related information, boot service calls, and runtime service calls that are available to the operating system and its loader. These elements provide standard environment for booting an operating system and running pre-boot applications. The following diagram shows the Extensible Firmware Interface's location in the software stack.

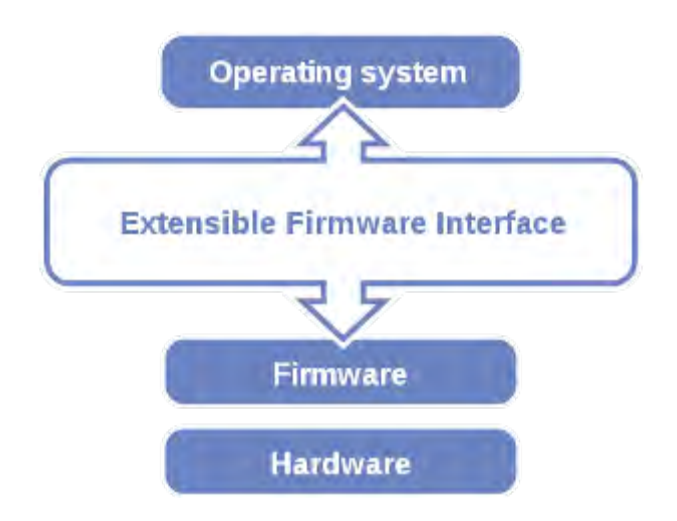

**Extensible Firmware Interface Diagram** 

EFI BIOS provides an user interface allow users the ability to modify hardware configuration, e.g. change the system date and time, enable or disable a system component, decide bootable device priorities, setup personal password, etc., which is convenient for modifications and customization of the computer system and allows technicians another method for finding solutions if hardware has any problems.

The BIOS Setup program can be used to view and change the BIOS settings for the computer. The BIOS Setup program is accessed by pressing the  $\langle Del \rangle$  or  $\langle ESC \rangle$  key after the POST memory test begins and before the operating system boot begins. The settings are shown below.

Users will need to set up the system configuration from the BIOS Setup Utility when any of the following conditions occurs:

- 1. You are starting your system for the first time.
- 2. You have changed the hardware in your system or the hardware becomes faulty.
- 3. The system configuration is reset after the user configures to clear CMOS data via the JPCMOS1 jumper.
- 4. The power of the CMOS RAM became lost and the system configuration has been erased.

All the menu settings are described in details in this chapter.

# 5.1.1.1 Accessing Setup Utility

When the system is powered on, the BIOS will enter the Power-On Self Test (POST) routines and the following message will appear on the lower screen:

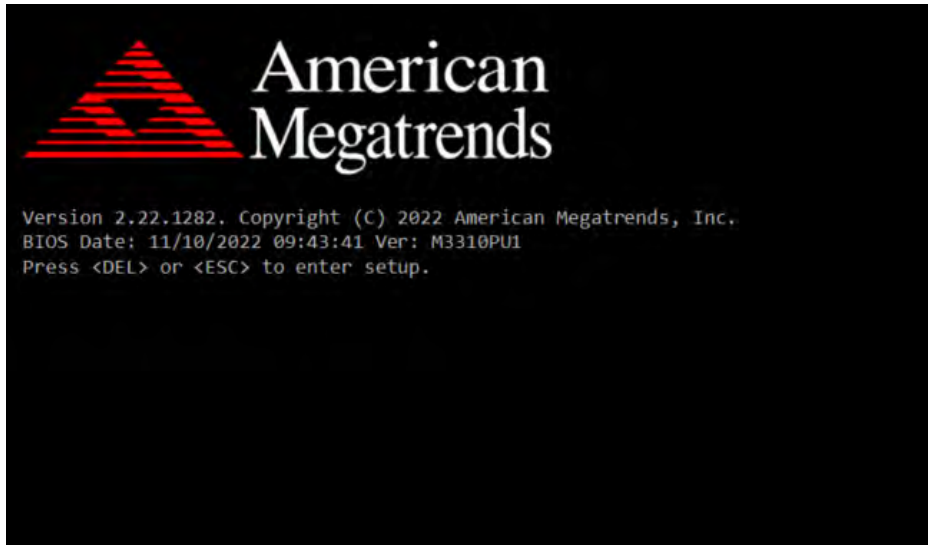

POST Screen with AMI Logo

As long as this message is present on the screen you may press the <Del> key (the one that shares the decimal point at the bottom of the number keypad) to access the Setup program. In a moment, the main menu of the Aptio Setup Utility will appear on the screen:

| BIOS Information<br>BIOS VendorAmerican Megatrends<br>5.19Set the Date. Use Tal<br>to switch between<br>Date elements.<br>Default Ranges:<br>Year: 1998-9999<br>Months: 1-12<br>Days: Dependent on<br>month<br>Range of Years may<br>vary.PCH Information<br>Name<br>PCH SKU<br>SteppingTGL PCH-LP<br>Poist 12/18/2022]<br>System TimeSet the Date. Use Tal<br>to switch between<br>Date elements.<br>Default Ranges:<br>Year: 1998-9999<br>Months: 1-12<br>Days: Dependent on<br>month<br>Range of Years may<br>vary.**: Select Screen<br>11: Select Item<br>Enter: Select<br>F1: General Help<br>F2: Previous Values<br>F3: Optimized Default<br>F4: Save & Exit<br>ESC: Exit | Main Advanced Chipset                                                                                                    | Aptio Setup – AMI<br>: Security Boot Save a                                                                                                    | & Exit                                                                                                    |
|----------------------------------------------------------------------------------------------------|----------------------------------------------------------------------------------------------------|----------------------------------------------------------------------------------------------------|----------------------------------------------------------------------------------------------------|
| <pre>**: Select Screen *1: Select Item Enter: Select +/-: Change Opt. F1: General Help F2: Previous Values F3: Optimized Defaul: F4: Save &amp; Exit ESC: Exit</pre>                                                                                                    | BIOS Information<br>BIOS Vendor<br>Core Version<br>Compliancy<br>Project Version<br>Build Date and Time<br>PCH Information<br>Name<br>PCH SKU<br>Stepping<br>System Date<br>System Time | American Megatrends<br>5.19<br>UEFI 2.7; PI 1.6<br>M3310PU1 x64<br>11/09/2022 17:53:00<br>TGL PCH-LP<br>U Premium<br>B0<br>[Sun 12/18/2022]<br>[05:23:44] | Set the Date. Use Tab<br>to switch between<br>Date elements.<br>Default Ranges:<br>Year: 1998–9999<br>Months: 1–12<br>Days: Dependent on<br>month<br>Range of Years may<br>vary. |
|                                                                                                    |                                                                                                    |                                                                                                    | <pre> ++: Select Screen  1↓: Select Item Enter: Select +/-: Change Opt. F1: General Help F2: Previous Values F3: Optimized Defaults F4: Save &amp; Exit ESC: Exit</pre>          |

**BIOS Setup Menu Initialization Screen** 

Chapter 5 BIOS Setup

You may move the cursor by up/down keys to highlight the individual menu items. As you highlight each item, a brief description of the highlighted selection will appear at the bottom of the screen.

The language of the BIOS setup menu interface and help messages are shown in US English. You may use  $<\uparrow>$  or  $<\downarrow>$  key to select among the items and press <Enter> to confirm and enter the sub-menu. The following table provides the list of the navigation keys that you can use while operating the BIOS setup menu.

| BIOS Setup Navigation Key               | Description                                                                                   |
|-----------------------------------------|-----------------------------------------------------------------------------------------------|
| $<\leftrightarrow>$ and $<\rightarrow>$ | Select a different menu screen (move the cursor from the selected menu to the left or right). |
| $<\uparrow>$ and $<\downarrow>$         | Select a different item (move the cursor from the selected item upwards or downwards)         |
| <enter></enter>                         | Execute the command or select the sub-menu.                                                   |
| <f2></f2>                               | Load the previous configuration values.                                                       |
| <f3></f3>                               | Load the default configuration values.                                                        |
| <f4></f4>                               | Save the current values and exit the BIOS setup menu.                                         |
| <esc></esc>                             | Close the sub-menu.<br>Trigger the confirmation to exit BIOS setup menu.                      |

# 5.1.2 Main

## Menu Path Main

The **Main** menu allows you to view the BIOS Information and change the system date and time. Use tab to switch between date elements. This screen also displays the BIOS version (project) and BIOS Build Date and Time.

| Main Advanced Chipse                                                                                                    | Aptio Setup – AMI<br>t Security Boot Save                                                                                                    | & Exit                                                                                                    |
|----------------------------------------------------------------------------------------------------|----------------------------------------------------------------------------------------------------|----------------------------------------------------------------------------------------------------|
| BIOS Information<br>BIOS Vendor<br>Core Version<br>Compliancy<br>Project Version<br>Build Date and Time<br>PCH Information<br>Name<br>PCH SKU<br>Stepping<br>System Date<br>System Time | American Megatrends<br>5.19<br>UEFI 2.7; PI 1.6<br>M3310PU1 x64<br>11/09/2022 17:53:00<br>TGL PCH-LP<br>U Premium<br>B0<br>[Sun 12/18/2022]<br>[05:23:44] | Set the Date. Use Tab<br>to switch between<br>Date elements.<br>Default Ranges:<br>Year: 1998–9999<br>Months: 1–12<br>Days: Dependent on<br>month<br>Range of Years may<br>vary. |
|                                                                                                    |                                                                                                    | <pre>**: Select Screen fl: Select Item Enter: Select +/-: Change Opt. F1: General Help F2: Previous Values F3: Optimized Defaults F4: Save &amp; Exit ESC: Exit</pre>            |
| Version 2                                                                                                    | .22.1282 Copyright (C) 2<br>BIOS Main Menu                                                                                                    | 022 AMI                                                                                                    |

Chapter 5 BIOS Setup

| BIOS Setting           | Options               | Description/Purpose                                                                                                    |
|------------------------|-----------------------|----------------------------------------------------------------------------------------------------|
| BIOS Vendor            | No changeable options | Displays the BIOS vendor.                                                                                                    |
| Core Version           | No changeable options | Displays the current BIOS core version.                                                                                                    |
| Compliancy             | No changeable options | Displays the current UEFI version.                                                                                                    |
| Project Version        | No changeable options | Displays the version of the BIOS currently installed on the platform.                                                                                                    |
| Build Date and<br>Time | No changeable options | Displays the date of the current BIOS version.                                                                                                    |
| Name                   | No changeable options | Displays the name of the PCH                                                                                                    |
| PCH SKU                | No changeable options | Displays the SKU for the PCH                                                                                                    |
| Stepping               | No changeable options | Displays the stepping of the PCH                                                                                                    |
| System Date            | month, day, year      | Sets the current date. The format is [Day<br>Month/Date/ Year]. Users can directly enter<br>values or use <+> or <-> arrow keys to<br>increase/decrease it. The "Day" is<br>automatically changed. |
| System Time            | hour, minute, second  | Sets the clock of the system. The format is<br>[Hour: Minute: Second]. Users can directly<br>enter values or use <+> or <-> arrow keys<br>to increase/decrease it.                                 |

# 5.1.3 Advanced

## Menu Path Advanced

This menu provides advanced the sub-menu items such as CPU Configuration, PCH-FW Configuration, Trusted Computing, ACPI Settings, SMART Settings, F81967 Super IO Configuration, Hardware Monitor, F81967 Watchdog, USB Configuration and NVMe Configuration.

| Main Advanced Chipset                                                                                                    | Aptio Setup – AMI<br>Security Boot S | C<br>Gave & Exit                                                                                                    |
|----------------------------------------------------------------------------------------------------|--------------------------------------|----------------------------------------------------------------------------------------------------|
| <ul> <li>CPU Configuration</li> <li>PCH-FW Configuration</li> <li>Trusted Computing</li> <li>ACPI Settings</li> <li>SMART Settings</li> <li>F81967 Super IO Configura</li> <li>Hardware Monitor</li> <li>F81967 Watchdog</li> <li>USB Configuration</li> <li>NVMe Configuration</li> </ul> | tion                                 | CPU Configuration<br>Parameters                                                                                                    |
|                                                                                                    |                                      | ++: Select Screen<br>11: Select Item<br>Enter: Select<br>+/-: Change Opt.<br>F1: General Help<br>F2: Previous Values<br>F3: Optimized Defaults<br>F4: Save & Exit<br>ESC: Exit |
| Version 2.2                                                                                                    | 2.1282 Copyright                     | (C) 2022 AMI                                                                                                    |

**BIOS Advanced Menu** 

| BIOS Setting                     | Options  | Description/Purpose                         |
|----------------------------------|----------|---------------------------------------------|
| CPU Configuration                | Sub-Menu | CPU Configuration Parameters.               |
| PCH-FW Configuration             | Sub-Menu | Management Engine Technology<br>Parameters. |
| Trusted Computing                | Sub-Menu | Trusted Computing Settings.                 |
| ACPI Settings                    | Sub-Menu | System ACPI Parameters.                     |
| SMART Settings                   | Sub-Menu | System SMART Settings                       |
| F81967 Super IO<br>Configuration | Sub-Menu | System Super IO Chip parameters.            |
| Hardware Monitor                 | Sub-Menu | Monitor hardware status                     |
| F819676 Watchdog                 | Sub-Menu | F81967 Watchdog parameters                  |
| USB Configuration                | Sub-Menu | USB Configuration Parameters.               |
| NVMe Configuration               | Sub-Menu | NVMe Device Options Settings.               |

# 5.1.3.1 Advanced - CPU Configuration

Menu Path Advanced > CPU Configuration

The **CPU Configuration** provides advanced CPU settings and some information about CPU.

| Advanced                                                                                                    | Aptio Setup – AMI                                                                                                    |                                                                                                    |
|----------------------------------------------------------------------------------------------------|----------------------------------------------------------------------------------------------------|----------------------------------------------------------------------------------------------------|
| CPU Configuration<br>Type<br>ID<br>Speed<br>L1 Data Cache<br>L1 Instruction Cache<br>L2 Cache<br>L3 Cache<br>VMX<br>SMX/TXT | Intel(R) Pentium(R)<br>Gold 7505 @ 2.00GHz<br>0x806C1<br>2000 MHz<br>48 KB x 2<br>32 KB x 2<br>1280 KB x 2<br>4 MB<br>Supported<br>Not Supported | When enabled, a VMM<br>can utilize the<br>additional hardware<br>capabilities provided<br>by Vanderpool<br>Technology.                 |
| Intel (VMX)<br>Virtualization<br>Technology<br>Hyper-Threading                                                              | [Enabled]<br>[Enabled]                                                                                                    | →+: Select Screen<br>†1: Select Item                                                                                                   |
|                                                                                                    |                                                                                                    | Enter: Select<br>+/-: Change Opt.<br>F1: General Help<br>F2: Previous Values<br>F3: Optimized Defaults<br>F4: Save & Exit<br>ESC: Exit |
|                                                                                                    |                                                                                                    |                                                                                                    |
| Version :                                                                                                    | 2.22.1282 Copyright (C) 2<br>CPU Configuration Screer                                                                                            | 2022 AMI B4                                                                                                    |

| BIOS Setting                                | Options                         | Description/Purpose                                                                                        |
|---------------------------------------------|---------------------------------|----------------------------------------------------------------------------------------------------|
| Туре                                        | No changeable options           | Displays the CPU Type.                                                                                     |
| ID                                          | No changeable options           | Displays the CPU ID.                                                                                       |
| Speed                                       | No changeable options           | Displays the CPU Speed.                                                                                    |
| L1 Data Cache                               | No changeable options           | L1 Data Cache Size.                                                                                        |
| L1 Instruction<br>Cache                     | No changeable options           | L1 Instruction Cache Size.                                                                                 |
| L2 Cache                                    | No changeable options           | L2 Cache Size.                                                                                             |
| L3 Cache                                    | No changeable options           | L3 Cache Size.                                                                                             |
| VMX                                         | No changeable options           | CPU/VMX hardware support for virtual machines.                                                             |
| SMX/TXT                                     | No changeable options           | Secure Mode extensions support.                                                                            |
| Intel (VMX)<br>Virtualization<br>Technology | Disabled<br>- Enabled (Default) | When enabled, VMM can utilize the<br>additional hardware capabilities provided<br>by Vanderpool Technology |
| Hyper-threading                             | Disabled<br>- Enabled (Default) | When Disabled, only one thread per enabled core is enabled.                                                |

# 5.1.3.2 Advanced - PCH-FW Configuration

Menu PathAdvanced > PCH-FW Configuration

The **PCH-FW** allows users to view the information about ME (Management Engine) firmware information, such ME firmware version, firmware mode and firmware SKU, and set PTT configuration.

| Advanced                                                                  | Aptio Setup – AMI                                    |                                                                                                    |
|---------------------------------------------------------------------------|------------------------------------------------------|----------------------------------------------------------------------------------------------------|
| Advanced<br>ME Firmware Version<br>ME Firmware SKU<br>> PTT Configuration | 15.0.23.1706<br>Normal Mode<br>Consumer SKU          | Configure PTT<br>++: Select Screen<br>1: Select Item<br>Enter: Select<br>+/-: Change Opt.<br>F1: General Help<br>F2: Previous Values<br>F3: Ontimized Defaults |
|                                                                           |                                                      | F4: Save & Exit<br>ESC: Exit                                                                                                    |
| Version 2                                                                 | 2.22.1282 Copyright (C) 2<br>H-FW Configuration Scre | 022 AMI<br>en                                                                                                    |

| BIOS Setting        | Options               | Description/Purpose               |
|---------------------|-----------------------|-----------------------------------|
| ME Firmware Version | No changeable options | Displays the ME Firmware Version. |
| ME Firmware Mode    | No changeable options | Displays the ME Firmware Mode.    |
| ME Firmware SKU     | No changeable options | Displays the ME Firmware SKU.     |
| PTT Configuration   | Sub-Menu              | Configures PTT.                   |

## Advanced - PCH-FW Configuration - PTT Configuration

Menu Path Advanced > PCH-FW Configuration > PTT Configuration

| Advanced                  | Aptio Setup – AMI         |                                                                                                    |
|---------------------------|---------------------------|----------------------------------------------------------------------------------------------------|
| PTT Capability ∕<br>State | 1 / 1                     | Selects TPM device:<br>PTT or dTPM. PTT -<br>Enables PTT in SkuMar                                                                                                    |
| TPM Device Selection      |                           | dTPM 1.2 - Disables<br>PTT in SkuMgr Warning<br>! PTT/dTPM will be<br>disabled and all data<br>saved on it will be<br>lost.                                           |
|                           |                           | <pre>++: Select Screen 11: Select Item Enter: Select +/-: Change Opt. F1: General Help F2: Previous Values F3: Optimized Defaults F4: Save &amp; Exit ESC: Exit</pre> |
|                           |                           |                                                                                                    |
| Version                   | 2.22.1282 Copyright (C) 2 | 2022 AMI                                                                                                    |
| PTT Configuration Screen  |                           |                                                                                                    |

Chapter 5 BIOS Setup

| BIOS Setting         | Options                   | Description/Purpose             |
|----------------------|---------------------------|---------------------------------|
| TPM Device Selection | - PTT (Default)<br>- dTPM | Selects TPM device: PTT or dTPM |

## 5.1.3.3 Advanced - Trusted Computing

Menu Path Advanced > Trusted Computing

The **Trusted Computing** allows users to enable / disable BIOS support for security device. The operating system will now show Security Device. The TCG EFI protocol and INT1A interface will not be available.

| Aptio Setup – AMI<br>Advanced                                                                                                    |                                                                                                    |                                                                                                    |  |
|----------------------------------------------------------------------------------------------------|----------------------------------------------------------------------------------------------------|----------------------------------------------------------------------------------------------------|--|
| TPM 2.0 Device Found<br>Firmware Version:<br>Vendor:<br>Security Device<br>Support<br>Active PCR banks<br>Available PCR banks<br>SHA256 PCR Bank<br>SHA384 PCR Bank<br>SHA384 PCR Bank<br>SHA384 PCR Bank<br>Pending operation<br>Platform Hierarchy<br>Storage Hierarchy<br>Endorsement<br>Hierarchy<br>Physical Presence<br>Spec Version<br>TPM 2.0<br>InterfaceType<br>Device Select | 600.7<br>INTC<br>[Enable]<br>SHA256<br>SHA256,SHA384,SM3<br>[Enabled]<br>[Disabled]<br>[Disabled]<br>[Enabled]<br>[Enabled]<br>[Enabled]<br>[Auto] | Enables or Disables<br>BIOS support for<br>security device. 0.S.<br>will not show<br>Security Device. TCG<br>EFI protocol and<br>INT1A interface will<br>not be available.<br>++: Select Screen<br>11: Select Item<br>Enter: Select<br>+/-: Change Opt.<br>F1: General Help<br>F2: Previous Values<br>F3: Optimized Defaults<br>F4: Save & Exit<br>ESC: Exit |  |
| Version 2.22.1282 Copyright (C) 2022 AMI<br>Trusted Computing Screen                                                                                                    |                                                                                                    |                                                                                                    |  |

KS-M331 Series User Manual

| BIOS Setting                      | Options                                  | Description/Purpose                                                                                                    |
|-----------------------------------|------------------------------------------|----------------------------------------------------------------------------------------------------|
| Firmware Version                  | No changeable options                    | Display the Firmware Version.                                                                                                    |
| Vendor                            | No changeable options                    | Display the Vendor.                                                                                                    |
| Security Device<br>Support        | - Disabled<br>- Enabled (Default)        | Enables or Disables BIOS support for<br>security device. O.S. will not show<br>Security Device. TCG EFI protocol and<br>INT1A interface will not be available.                                                       |
| Active PCR banks                  | No changeable options                    | Display the Active PCR banks.                                                                                                    |
| Available PCR banks               | No changeable options                    | Display the Available PCR banks.                                                                                                    |
| SHA-1 PCR Bank                    | - Disabled (Default)<br>- Enabled        | Enable or Disable SHA-1 PCR Bank.                                                                                                    |
| SHA256 PCR Bank                   | - Disabled<br>- Enabled (Default)        | Enable or Disable SHA256 PCR Bank.                                                                                                    |
| SHA384 PCR Bank                   | - Disabled (Default)<br>- Enabled        | Enable or Disable SHA384 PCR Bank.                                                                                                    |
| SM3_256 PCR Bank                  | - Disabled (Default)<br>- Enabled        | Enable or Disable SM3_256 PCR Bank.                                                                                                    |
| Pending operation                 | - None (Default)<br>- TPM Clear          | Schedules an Operation for the Security<br>Device. NOTE: Your Computer will<br>reboot during restart in order to change<br>State of Security Device.                                                                 |
| Platform Hierarchy                | - Disabled<br>- Enabled (Default)        | Enabled or Disabled the Platform Hierarchy.                                                                                                    |
| Storage Hierarchy                 | - Disabled<br>- Enabled (Default)        | Enabled or Disabled the Storage<br>Hierarchy.                                                                                                    |
| Endorsement Hierarchy             | - Disabled<br>- Enabled (Default)        | Enabled or Disabled the Endorsement Hierarchy.                                                                                                    |
| TPM2.0 UEFI Spec<br>Version       | - TCG_1_2<br>- TCG_2 (Default)           | Select the TCG2 Spec Version Support,<br>TCG_1_2: the Compatible mode for<br>Win8/Win10, TCG_2: Support new<br>TCG2 protocol and event format for<br>Win10 or later.                                                 |
| Physical Presence Spec<br>Version | - 1.2<br>- 1.3 (Default)                 | Select to Tell O.S to support PPI<br>SpecVersion 1.2 or 1.3. Note some HCK<br>tests might not support 1.3.                                                                                                    |
| TPM 20 InterfaceType              | No changeable options                    | Display the TPM 20 InterfaceType.                                                                                                    |
| Device Select                     | TPM 1.2<br>- TPM 2.0<br>- Auto (Default) | TPM 1.2 will restrict support to TPM 1.2 devices, TPM 2.0 will restrict support to TPM 2.0 devices, Auto will support both with the default set to TPM 2.0 devices if not found, TPM 1.2 devices will be enumerated. |

## \*Trusted Computing Screen function is for "CPU I5-7300U" SKU only.

| 5.1.3.4   | Advanced - ACPI Settings |  |
|-----------|--------------------------|--|
| Menu Path | Advanced > ACPI Settings |  |

The **ACPI Settings** allows users to configure relevant ACPI (Advanced Configuration and Power Management Interface) settings, such as enable / disable ACPI Auto Configuration, enable / disable Hibernation, ACPI Sleep State and S3 Video Repost.

| Advanced                               | Aptio Setup – AMI                                 |                                                                             |
|----------------------------------------|---------------------------------------------------|-----------------------------------------------------------------------------|
| ACPI Settings                          |                                                   | Enables or Disables<br>BIOS ACPI Auto                                       |
| Enable ACPI Auto<br>Configuration      | [Disabled]                                        | Configuration.                                                              |
| Enable Hibernation<br>ACPI Sleep State | [Enabled]<br>[S3 (Suspend to                      |                                                                             |
| S3 Video Repost                        | [Disabled]                                        |                                                                             |
|                                        |                                                   |                                                                             |
|                                        |                                                   |                                                                             |
|                                        |                                                   |                                                                             |
|                                        |                                                   | <pre>++: Select Screen  ↓: Select Item Enter: Select +/-: Change Ont.</pre> |
|                                        |                                                   | F1: General Help<br>F2: Previous Values<br>F3: Optimized Defaults           |
|                                        |                                                   | F4: Save & Exit<br>ESC: Exit                                                |
|                                        |                                                   |                                                                             |
|                                        |                                                   |                                                                             |
|                                        |                                                   |                                                                             |
| Version 2                              | 2.22.1282 Copyright (C) 2<br>ACPI Settings Screen | 022 AMI                                                                     |

| BIOS Setting     | Options                           | Description/Purpose                        |
|------------------|-----------------------------------|--------------------------------------------|
| Enable ACPI Auto | - Disabled (Default)              | Enables or Disables BIOS ACPI Auto         |
| Configuration    | - Enabled                         | Configuration                              |
| Enable           | - Disabled                        | Enables or Disables System ability to      |
| Libernation      | Enchlad (Default)                 | Hibernate (OS/S4 Sleep State). This option |
| HIDemation       | - Enabled (Default)               | may be not effective with some OS.         |
|                  | - Suspend Disabled                | Selects the highest ACPI sleep state the   |
| ACPI Sleep State | - S3 (Suspend to RAM)             | system will enter when the SUSPEND         |
| _                | (Default)                         | button is pressed.                         |
| S3 Video Repost  | - Disabled (Default)<br>- Enabled | Enables or Disables S3 Video Repost.       |

## 5.1.3.5 Advanced - SMART Settings

Menu Path Advanced > SMART Settings

The **SMART Settings** allows users to configure relevant System SMART settings, such as SMART Self Test.

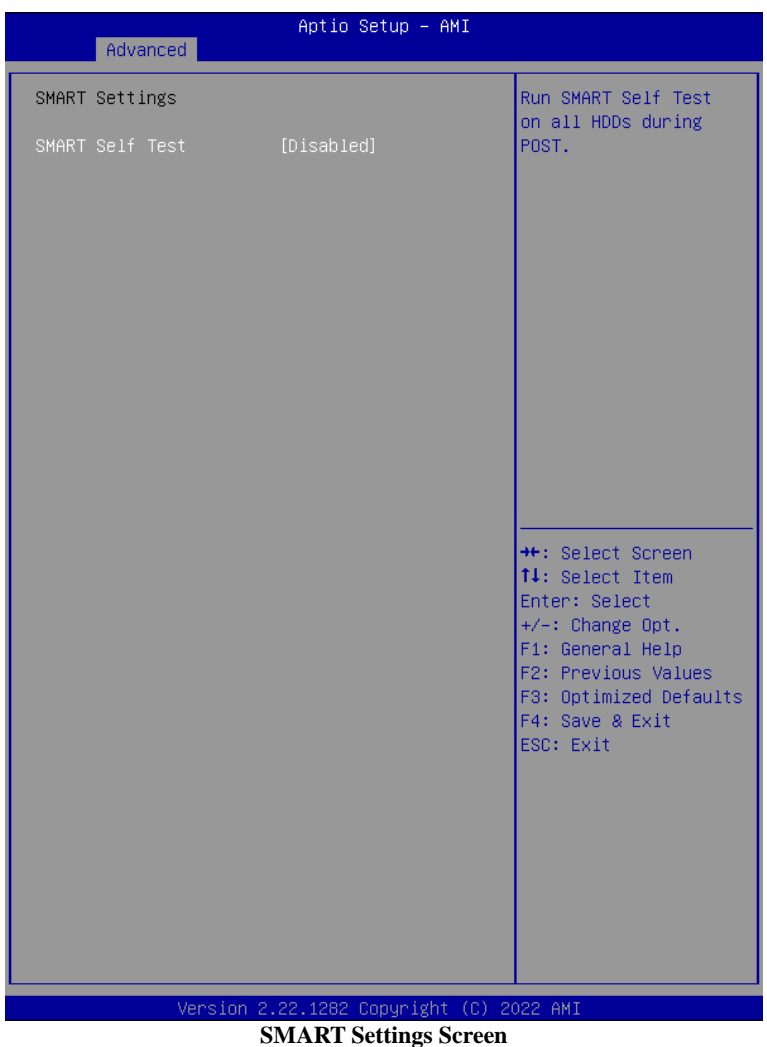

| BIOS Setting    | Options                           | Description/Purpose                          |
|-----------------|-----------------------------------|----------------------------------------------|
| SMART Self Test | - Disabled (Default)<br>- Enabled | Run SMART Self Test on all HDDS during POST. |

# 5.1.3.6 Advanced - F81967 Super IO Configuration

Menu Path Advanced > F81967 Super IO Configuration

The F81967 Super IO Configuration allows users to configure the serial ports 1-2.

| Advanced                                                                       | Aptio Setup                                           | - AMI                                                                                                    |
|--------------------------------------------------------------------------------|-------------------------------------------------------|----------------------------------------------------------------------------------------------------|
| F81967 Super IO (<br>Super IO Chip<br>> Serial Port 1 Co<br>> Serial Port 2 Co | Configuration<br>F81967<br>nfiguration<br>nfiguration | Set Parameters of<br>Serial Port 1 (COMA)                                                                                                    |
|                                                                                |                                                       | <pre>++: Select Screen 14: Select Item Enter: Select +/-: Change Opt. F1: General Help F2: Previous Values F3: Optimized Defaults F4: Save &amp; Exit ESC: Exit</pre> |
| Ve<br>F8<br>BIOS Setting                                                       | rsion 2.22.1282 Copyr<br>1967 Super IO Con<br>Options | ight (C) 2022 AMI<br>figuration Screen                                                                                                    |
| Serial Port 1 Configuration                                                    | Sub-Menu                                              | Configure the parameters of Serial Port                                                                                                    |
| Serial Port 2 Configuration                                                    | Sub-Menu                                              | Configure the parameters of Serial Port 2<br>(COMB).                                                                                                    |

# F81967 Super IO Configuration – Serial Port 1 Configuration

Menu PathAdvanced > F81967 Super IO Configuration > Serial Port 1<br/>Configuration

| Advanced                       | Aptio Setup – AMI            |                                                                                                    |
|--------------------------------|------------------------------|----------------------------------------------------------------------------------------------------|
| Serial Port 1 Configura        | ation                        | Enable or Disable<br>Serial Port (COM)                                                                                                    |
| Serial Port<br>Device Settings | [Enabled]<br>IO=3F8h; IRQ=4; |                                                                                                    |
| Change Settings<br>Voltage     | [Auto]<br>[RI]               |                                                                                                    |
|                                |                              | ++: Select Screen<br>f4: Select Item<br>Enter: Select<br>+/-: Change Opt.<br>F1: General Help<br>F2: Previous Values<br>F3: Optimized Defaults<br>F4: Save & Exit<br>ESC: Exit |
|                                | 22.1222. Dopunisht (P)       | 2022 AMT                                                                                                    |

| Chapter | 5 | BIOS | Setup |
|---------|---|------|-------|
|---------|---|------|-------|

| BIOS Setting    | Options                                                                                                    | Description/Purpose                                         |
|-----------------|----------------------------------------------------------------------------------------------------|-------------------------------------------------------------|
| Serial Port     | - Disabled<br>- Enabled (Default)                                                                                                    | Enables or Disables Serial Port 1.                          |
| Device Settings | No changeable options                                                                                                    | Displays the current settings of Serial Port 1.             |
| Change Settings | <ul> <li>Auto (Defaults)</li> <li>IO=3F8h; IRQ=4;</li> <li>IO=3F8h; IRQ=3,4,5,6,7,10,11;</li> <li>IO=2F8h; IRQ=3,4,5,6,7,10,11;</li> <li>IO=3E8h; IRQ=3,4,5,6,7,10,11;</li> <li>IO=2E8h; IRQ=3,4,5,6,7,10,11;</li> </ul> | Selects IRQ and I/O resource<br>settings for Serial Port 1. |
| Voltage         | - RI (Default)<br>- 5V<br>- 12V                                                                                                    | Select COM port voltage                                     |

# F81967 Super IO Configuration – Serial Port 2 Configuration

Menu Path Advanced > F81967 Super IO Configuration > Serial Port 2 Configuration

| Advan                       | nced         | Aptio Setup – AMI            |                                                                                                    |
|-----------------------------|--------------|------------------------------|----------------------------------------------------------------------------------------------------|
| Serial Port                 | 2 Configurat | ion                          | Enable or Disable<br>Serial Port (COM)                                                                                                    |
| Serial Port<br>Device Setti | ings         | [Enabled]<br>IO=2F8h; IRQ=3; |                                                                                                    |
| Change Setti<br>Voltage     | ings         | [Auto]<br>[RI]               |                                                                                                    |
|                             |              |                              | ++: Select Screen<br>11: Select Item<br>Enter: Select<br>+/-: Change Opt.<br>F1: General Help<br>F2: Previous Values<br>F3: Optimized Defaults<br>F4: Save & Exit<br>ESC: Exit |
|                             | Version 2    | 22 1282 Conuright (C) 2      | 122 AMT                                                                                                    |

Serial Port 2 Configuration Screen

| BIOS Setting    | Options                                                                                                    | Description/Purpose                                      |
|-----------------|----------------------------------------------------------------------------------------------------|----------------------------------------------------------|
| Use This Device | - Disabled<br>- Enabled (Default)                                                                                                    | Enables or Disables Serial Port 2.                       |
| Device Settings | No changeable options                                                                                                    | Displays the current settings of Serial Port 2.          |
| Change Settings | - Auto (Default)<br>- IO=2F8h; IRQ=3;<br>- IO=3F8h; IRQ=3,4,5,6,7,10,11;<br>- IO=2F8h; IRQ=3,4,5,6,7,10,11;<br>- IO=3E8h; IRQ=3,4,5,6,7,10,11;<br>- IO=2E8h; IRQ=3,4,5,6,7,10,11; | Selects IRQ and I/O resource settings for Serial Port 2. |
| Voltage         | - RI (Defaults)<br>- 5V<br>- 12V                                                                                                    | Select COM port voltage                                  |

| 5.1.3.7   | Advanced - Hardware Monitor |
|-----------|-----------------------------|
| Menu Path | Advanced > Hardware Monitor |

The **Hardware Monitor** allows users to monitor the health and status of the system such as CPU temperature, system temperature, CPU fan speed, and voltage levels in supply.

Hardware Monitor Screen

| BIOS Setting                    | Options               | Description/Purpose                                            |
|---------------------------------|-----------------------|----------------------------------------------------------------|
| Smart Fan Mode<br>Configuration | Sub-Menu              | Smart Fan Mode Selection                                       |
| CPU Temperature                 | No changeable options | Displays the processor's temperature.                          |
| System Temperature              | No changeable options | Displays the system temperature.                               |
| CPU Fan Speed                   | No changeable options | Displays CPU Fan speed.                                        |
| VCCIN                           | No changeable options | Detects and displays the voltage level of the VCCIN in supply. |
| VCC3V                           | No changeable options | Detects and displays the voltage level of the VCC3V in supply. |
| VSB3V                           | No changeable options | Detects and displays the voltage level of the VSB3V in supply. |
| VCC5V                           | No changeable options | Detects and displays the voltage level of the VCC5V in supply. |
| VSB5V                           | No changeable options | Detects and displays the voltage level of the VSB5V in supply. |
| VCC12V                          | No changeable options | Detects and displays the voltage level of the VCC12 in supply. |
| VBAT                            | No changeable options | Detects and displays the voltage level of the VBAT in supply.  |

## **Smart Fan Mode Configuration**

Menu Path Advanced > Hardware Monitor > Smart Fan Mode Configuration

| Advance                  | Aptio Setup – A<br>ed         | MI                                                                                                    |
|--------------------------|-------------------------------|----------------------------------------------------------------------------------------------------|
| Smart Fan Mode           | Smart Fan Mode Configuration  |                                                                                                    |
| CPU Fan Smart<br>Control | Fan [Auto Duty-Cycle<br>Mode] |                                                                                                    |
|                          |                               | <pre>++: Select Screen f4: Select Item Enter: Select +/-: Change Opt. F1: General Help F2: Previous Values F3: Optimized Defaults F4: Save &amp; Exit ESC: Exit</pre> |

**Smart Fan Mode Configuration Screen** 

| BIOS Setting                 | Options                                                    | Description/Purpose                                                                     |
|------------------------------|------------------------------------------------------------|-----------------------------------------------------------------------------------------|
| CPU Fan Smart Fan<br>Control | - Manual Duty Mode<br>- Auto Duty-Cycle Mode<br>(Defaults) | Smart Fan Mode select for CPU Fan.                                                      |
| Manual Duty Mode             | Numeric (from 1 to 100)                                    | Manual mode fan control, user can<br>write expected duty cycle (PWM fan<br>type) 1-100. |

## 5.1.3.8 Advanced - F81967 Watchdog

Menu Path Advanced > F81967 Watchdog

If the system hangs or fails to respond, enable the F81967 watchdog function to trigger a system reset via the 255-level watchdog timer.

| Advanced               | Aptio Setup — (      | AMI                                                          |
|------------------------|----------------------|--------------------------------------------------------------|
| F81967 Watchdog        |                      | F81967 Watchdog timer                                        |
| Enable Watchdog        | [Disabled]           | Enable/Disable                                               |
|                        |                      |                                                              |
|                        |                      |                                                              |
|                        |                      |                                                              |
|                        |                      |                                                              |
|                        |                      |                                                              |
|                        |                      |                                                              |
|                        |                      | <pre>++: Select Screen  f↓: Select Item  Scient Scient</pre> |
|                        |                      | +/-: Change Opt.<br>F1: General Help                         |
|                        |                      | F2: Previous Values<br>F3: Optimized Defaults                |
|                        |                      | ESC: Exit                                                    |
|                        |                      |                                                              |
|                        |                      |                                                              |
|                        |                      |                                                              |
| Versio                 | n 2 22 1282 Conurigh | t (C) 2022 AMT                                               |
| F81967 Watchdog Screen |                      |                                                              |

| BIOS Setting         | Options                  | Description/Purpose              |
|----------------------|--------------------------|----------------------------------|
| Enable WatchDog      | - Enabled                | Enable/Disable Super IO Watchdog |
| Enable Wateribog     | - Disabled (Defaults)    | timer settings.                  |
| Watchdog Timer Count | Numeric (from 10 to 255) | The number of count for Timer.   |
#### 5.1.3.9 **Advanced - USB Configuration**

Menu Path Advanced > USB Configuration

The USB Configuration allows users to configure advanced USB settings such as USB mass storage driver support.

| Advanced                                            | Aptio Setup – AMI         |                                                                                                    |
|-----------------------------------------------------|---------------------------|----------------------------------------------------------------------------------------------------|
| USB Configuration                                   |                           | Enable/Disable USB<br>Mass Storage Driver                                                                                                    |
| USB Module Version                                  | 26                        | Support.                                                                                                    |
| USB Controllers:<br>2 XHCIs                         |                           |                                                                                                    |
| USB Devices:<br>1 Drive, 1 Keyboa                   | rd, 1 Mouse               |                                                                                                    |
| USB Mass Storage<br>Driver Support                  | [Enabled]                 |                                                                                                    |
| Mass Storage Devices:<br>USB3.0 FLASH DRIVE<br>PMAP | [Auto]                    |                                                                                                    |
|                                                     |                           |                                                                                                    |
|                                                     |                           | <pre>++: Select Screen 14: Select Item Enter: Select +/-: Change Opt. F1: General Help F2: Previous Values F3: Optimized Defaults F4: Save &amp; Exit ESC: Exit</pre> |
| Version 2                                           | .22.1282 Copyright (C) 20 | 022 AMI                                                                                                    |
| I                                                   | SP Configuration Samoar   |                                                                                                    |

USB Configuration Screen

Chapter 5 BIOS Setup

| BIOS Setting                              | Options                                                                  | Description/Purpose                                                                                                    |
|-------------------------------------------|--------------------------------------------------------------------------|----------------------------------------------------------------------------------------------------|
| USB Module<br>Version                     | No changeable options                                                    | Displays USB module version.                                                                                                    |
| USB Controllers                           | No changeable options                                                    | Displays number and type of USB controllers (if any).                                                                                                    |
| USB Devices                               | No changeable options                                                    | Displays number and type of connected USB devices (if any).                                                                                                    |
| USB Mass<br>Storage Driver<br>Support     | - Disabled<br>- Enabled (Defaults)                                       | Enable/Disable USB Mass Storage Driver<br>Support.                                                                                                    |
| MASS<br>STORAGE<br>DEVICES:<br>[drive(s)] | - Auto (Defaults)<br>- Floppy<br>- Forced FDD<br>- Hard Disk<br>- CD-ROM | "AUTO" enumerates devices according to<br>their media format. Optical drives are<br>emulated as 'CD-ROM', drives with no<br>media will be emulated according to a drive<br>type. |

| 5.1.3.10 | Advanced - NVMe Configuration |
|----------|-------------------------------|
|----------|-------------------------------|

Menu Path Advanced > NVMe Configuration

The **NVMe Configuration** allows users to view the information about NVMe Device.

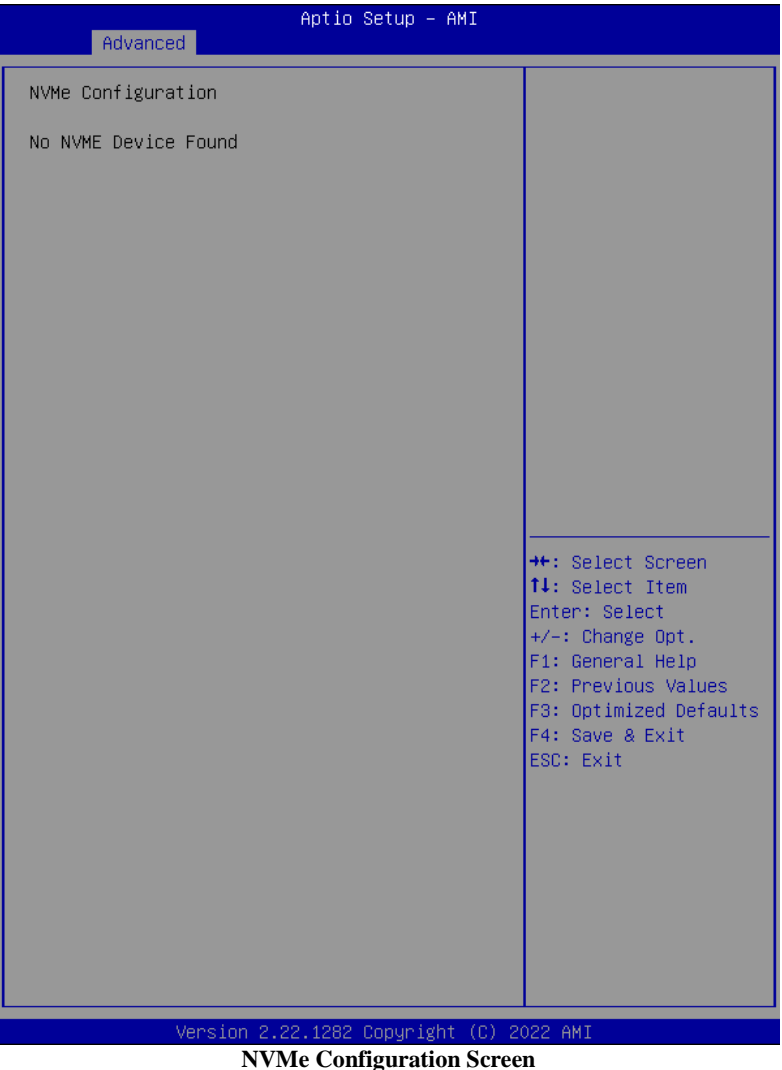

| BIOS Setting       | Options               | Description/Purpose   |
|--------------------|-----------------------|-----------------------|
| NVMe Configuration | No changeable options | Displays NVMe device. |

# 5.1.4 Chipset

### Menu Path Chipset

This menu allows users to configure advanced Chipset settings such as System Agent (SA) and PCH-IO configuration parameters.

| Main                 | Advanced Chipset                    | Aptio Setup – AMI<br>Security Boot Save | 8 Exit                                                                                                    |
|----------------------|-------------------------------------|-----------------------------------------|----------------------------------------------------------------------------------------------------|
| ▶ System<br>▶ PCH-IO | Agent (SA) Configu<br>Configuration | ration                                  | System Agent (SA)<br>Parameters                                                                                                    |
|                      |                                     |                                         | ++: Select Screen<br>14: Select Item<br>Enter: Select<br>+/-: Change Opt.<br>F1: General Help<br>F2: Previous Values<br>F3: Optimized Defaults<br>F4: Save & Exit<br>ESC: Exit |

Chipset Menu Screen

| BIOS Setting                    | Options  | Description/Purpose                                     |
|---------------------------------|----------|---------------------------------------------------------|
| System Agent (SA)<br>Parameters | Sub-Menu | Sets the Parameter for System Agent (SA) configuration. |
| PCH-IO Configuration            | Sub-Menu | Sets the Parameter for PCH configuration.               |

# 5.1.4.1 System Agent (SA) Configuration

Menu Path Chipset > System Agent (SA) Configuration

| System Agent (S   | A) Configuration | Memory Configuration                                                                                                    |
|-------------------|------------------|----------------------------------------------------------------------------------------------------|
| VT-d              | Supported        | Parameters                                                                                                    |
| ∙ Memory Configur | ation            |                                                                                                    |
| VT-d              | [Enabled]        |                                                                                                    |
|                   |                  | <pre>++: Select Screen 14: Select Item Enter: Select +/-: Change Opt. F1: General Help F2: Previous Values F3: Optimized Defaults F4: Save &amp; Exit ESC: Exit</pre> |
|                   |                  |                                                                                                    |

| BIOS Setting            | Options                           | Description/Purpose                |
|-------------------------|-----------------------------------|------------------------------------|
| Memory<br>Configuration | Sub-Menu                          | Memory Configuration parameters    |
| VT-d                    | - Disabled<br>- Enabled (Default) | Enables or Disables VT-d function. |

### System Agent (SA) Configuration – Memory Configuration

Menu Path Chipset > System Agent (SA) Configuration > Memory Configuration

| Chipse                                                                  | Aptio Setup – AMI<br>et                            |                                                                                                    |
|-------------------------------------------------------------------------|----------------------------------------------------|----------------------------------------------------------------------------------------------------|
| Memory Configuration                                                    |                                                    |                                                                                                    |
| Memory Speed<br>Controller O Channel<br>O Slot O<br>Size                | 2133 MT/s<br>Populated & Enabled<br>8192 MB (DDR4) |                                                                                                    |
|                                                                         |                                                    | <pre>++: Select Screen 14: Select Item Enter: Select +/-: Change Opt. F1: General Help F2: Previous Values F3: Optimized Defaults F4: Save &amp; Exit ESC: Exit</pre> |
| Version 2.22.1282 Copyright (C) 2022 AMI<br>Momory Configuration Screen |                                                    |                                                                                                    |

| BIOS Setting                     | Options               | Description/Purpose                                    |
|----------------------------------|-----------------------|--------------------------------------------------------|
| Memory Speed                     | No changeable options | Displays the Frequency of Memory.                      |
| Controller 0 Channel 0<br>Slot 0 | No changeable options | Display the Controller 0 Channel 0<br>Slot 0 Subtitle. |
| Size                             | No changeable options | Displays the size of Controller 0<br>Channel 0 Slot 0. |

# 5.1.4.2 PCH IO Configuration

Menu Path Chipset > PCH IO Configuration

| Chipse                                                            | Aptio Setup – AMI<br>t               |                                                                                                    |
|-------------------------------------------------------------------|--------------------------------------|----------------------------------------------------------------------------------------------------|
| PCH−IO Configuration<br>▶ SATA And RST Configurat                 | ion                                  | SATA Device Options<br>Settings                                                                                                    |
| PCH LAN Controller<br>Wake on LAN Enable<br>Restore AC Power Loss | [Enabled]<br>[Enabled]<br>[Power On] |                                                                                                    |
|                                                                   |                                      | <pre>++: Select Screen 14: Select Item Enter: Select +/-: Change Opt. F1: General Help F2: Previous Values F3: Optimized Defaults F4: Save &amp; Exit ESC: Exit</pre> |
| Version 2<br>PCH                                                  | -IO Configuration Scr                | O22 AMI<br>Ceen                                                                                                    |

| BIOS Setting                  | Options                             | Description/Purpose                                                                                |
|-------------------------------|-------------------------------------|----------------------------------------------------------------------------------------------------|
| SATA And RST<br>Configuration | Sub-Menu                            | SATA and RST Configuration settings.                                                               |
| PCH LAN Controller            | - Disabled<br>- Enabled (Default)   | Enables or Disables onboard NIC.                                                                   |
| Wake On LAN                   | - Disabled                          | Enables or Disables integrated LAN to                                                              |
| Enable                        | - Enabled (Default)                 | wake the system.                                                                                   |
| Restore AC Power<br>Loss      | - Power On<br>- Power Off (Default) | Specifies what state to go to when<br>power is re-applied following a power<br>failure (G3 state). |

### PCH-IO Configuration – SATA And RST Configuration

Menu Path Chipset > PCH-IO Configuration > SATA And RST Configuration

| Aptio Setup – AMI<br>Chipset                                                       |                                                                      |                                                                                                    |  |
|------------------------------------------------------------------------------------|----------------------------------------------------------------------|----------------------------------------------------------------------------------------------------|--|
| SATA And RST Configurat                                                            | ion                                                                  | Enable/Disable SATA<br>Device.                                                                                                    |  |
| SATA Controller(s)<br>SATA Mode Selection                                          | [Enabled]<br>[AHCI]                                                  |                                                                                                    |  |
| Serial ATA Port O<br>Port O<br>Hot Plug<br>Serial ATA Port 1<br>Port 1<br>Hot Plug | Empty<br>[Enabled]<br>[Disabled]<br>Empty<br>[Enabled]<br>[Disabled] | <pre>**: Select Screen fl: Select Item Enter: Select +/-: Change Opt. F1: General Help F2: Previous Values F3: Optimized Defaults F4: Save &amp; Exit ESC: Exit</pre> |  |
|                                                                                    |                                                                      |                                                                                                    |  |
| Version 2<br>SATA                                                                  | .22.1282 Copyright (C) 2<br>And RST Configuration S                  | 022 AMI                                                                                                    |  |

| BIOS Setting          | Options                                                                                       | Description/Purpose                                      |
|-----------------------|-----------------------------------------------------------------------------------------------|----------------------------------------------------------|
| SATA Controller(s)    | - Disabled (Default)<br>- Enabled                                                             | Enables or Disables SATA Device.                         |
| SATA Mode Selection   | - AHCI (Default)<br>- Intel RST Premium<br>With Intel Optane<br>System Acceleration<br>(RAID) | Determines how SATA controller(s) operate.               |
| Serial ATA Port 0 – 1 | No changeable options                                                                         | Displays the SATA device's name.                         |
| Port 0 - 1            | - Disabled<br>- Enabled (Default)                                                             | Enables or Disables SATA Port Device.                    |
| Hot Plug              | - Disabled (Defaults)<br>- Enabled                                                            | Enable or Disable SATA Port Device<br>Hot Plug function. |

#### 5.1.5 Security

#### Menu Path Security

From the **Security** menu, you are allowed to create, change or clear the administrator password. You will be asked to enter the configured administrator password before you can access the Setup Utility. By setting an administrator password, you will prevent other users from changing your BIOS settings. You can configure an Administrator password and then configure a user password. An administrator has much more privileges over the settings in the Setup utility than a user. Heed that a user password does not provide access to most of the features in the Setup utility.

| Aptio Setup – AMI<br>Main Advanced Chipset <mark>Security</mark> Boot Save & Exit                                                                                                    |                                                                                                    |  |  |
|----------------------------------------------------------------------------------------------------|----------------------------------------------------------------------------------------------------|--|--|
| Password Description<br>If ONLY the Administrator's password is set,<br>then this only limits access to Setup and is<br>only asked for when entering Setup.<br>If ONLY the User's password is set, then<br>this<br>is a power on password and must be entered<br>to<br>boot or enter Setup. In Setup the User will<br>have Administrator rights.<br>The password length must be<br>in the following range:<br>Minimum length 3<br>Maximum length 20<br>Administrator Password<br>User Password | <pre>&gt; Exit<br/>Set Administrator<br/>Password<br/>++: Select Screen<br/>14: Select Item<br/>Enter: Select<br/>+/-: Change Opt.<br/>F1: General Help<br/>F2: Previous Values<br/>F3: Optimized Defaults<br/>F4: Save &amp; Exit<br/>ESC: Exit</pre> |  |  |
| Version 2.22.1282 Copyright (C) 2<br>Security Menu Screen                                                                                                    | 022 AMI                                                                                                    |  |  |
| Security Menu Screen                                                                                                    |                                                                                                    |  |  |

| BIOS Setting   | Options                  | Description/Purpose                   |  |
|----------------|--------------------------|---------------------------------------|--|
| Administrator  | Password can be 3-20     | Specifies the administrator reserverd |  |
| Password       | alphanumeric characters. | specifies the administrator password. |  |
| Licer Password | Password can be 3-20     | Specifies the user password           |  |
| User rassword  | alphanumeric characters. | specifies the user password.          |  |

#### Create an Administrator or User Password

- 1. Select the **Administrator Password** / **User Password** option from the Security menu and press <Enter>, and the password dialog entry box appears.
- 2. Enter the password you want to create. A password can be 3-20 alphanumeric characters.

After you have configured the password, press <Enter> to confirm.

3. Type the new password again and press <Enter>.

#### Change an Administrator or User Password

- 1. Select the **Administrator Password** / **User Password** option from the Security menu and press <Enter>, and the password dialog entry box appears.
- 2. Select the Administrator Password or User Password that you want to change. A password can be 3-20 alphanumeric characters. After you have changed the password, press <Enter> to confirm.
- 3. Type the changed password again and press <Enter>.

#### Remove an Administrator or User Password

- 1. Select the **Administrator Password** / **User Password** option from the Security menu and press <Enter>, and the password dialog entry box appears.
- 2. Select the configured Administrator Password or User Password that you want to delete.

Leave the dialog box blank and press <Enter>.

3. Press <Enter> again when the password confirmation box appears.

| 5.1.6     | Boot |  |
|-----------|------|--|
| Menu Path | Boot |  |

This menu provides control items for system boot configuration such as setting setup prompt timeout, enabling/disabling quiet boot and fast boot, changing the boot order from the available bootable device(s) and Screen Rotation policy.

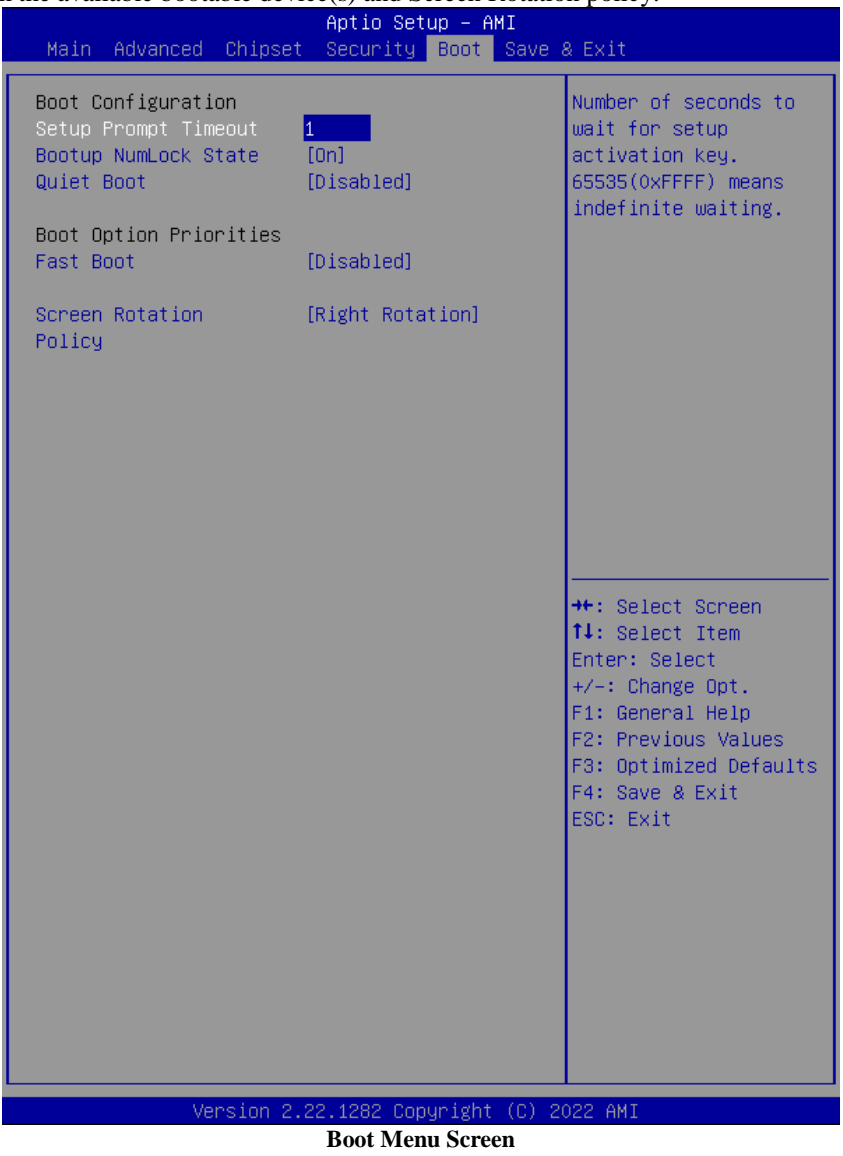

| BIOS Setting              | Options                                                                                                 | Description/Purpose                                 |
|---------------------------|----------------------------------------------------------------------------------------------------|-----------------------------------------------------|
| Setup Prompt<br>Timeout   | Numeric (from 1 to 65535)                                                                               | Number of seconds to wait for setup activation key. |
| Bootup<br>NumLock State   | - On (Defaults)<br>- Off                                                                                | Specifies the power-on state of the NumLock Key.    |
| Quiet Boot                | <ul><li>Disabled (Defaults)</li><li>Enabled</li></ul>                                                   | Enables or Disables Quiet Boot options.             |
| Fast Boot                 | - Disabled (Defaults)<br>- Enabled                                                                      | Enables or Disables Fast Boot options.              |
| Screen Rotation<br>Policy | <ul> <li>Normal</li> <li>Right Rotation (Defaults)</li> <li>Left Rotation</li> <li>Reversion</li> </ul> | Controls Screen display direction.                  |
| Boot Option<br>#1~#n      | - [Drive(s)]<br>- Disabled                                                                              | Sets the system boot order.                         |

| 5.1.7     | Save & Exit |  |
|-----------|-------------|--|
| Menu Path | Save & Exit |  |

The **Save & Exit** allows users to save or discard changed BIOS settings as well as load factory default settings.

#### Save Changed BIOS Settings

To save and validate the changed BIOS settings, select **Save Changes** from the **Save** & Exit menu, or you can select **Save Changes and Exit** (or press F4) to validate the changes and then exit the system. Select **Save Changes and Reset** to validate the changed BIOS settings and then restart the system

#### **Discard Changed BIOS Settings**

To cancel the BIOS settings you have previously configured, select **Discard Changes** and Exit from this menu, or simply press Esc to exit the BIOS setup. You can also select **Discard Changes and Reset** to discard any changes you have made and restore the factory BIOS defaults.

#### Load User Defaults

You may simply press F3 at any time to load the **Optimized Values** which resets all BIOS settings to the factory defaults.

#### Chapter 5 BIOS Setup

| A<br>Main Advanced Chipset S                                                          | otio Setup – AMI<br>scurity Boot Save & Exit                                                                                                    |
|---------------------------------------------------------------------------------------|----------------------------------------------------------------------------------------------------|
| Save Options<br>Save Changes and Exit<br>Discard Changes and Exit                     | Exit system setup<br>after saving the<br>changes.                                                                                                    |
| Save Changes and Reset<br>Discard Changes and Reset                                   |                                                                                                    |
| Save Changes<br>Discard Changes                                                       |                                                                                                    |
| Default Options<br>Restore Defaults<br>Save as User Defaults<br>Restore User Defaults |                                                                                                    |
| Boot Override                                                                         |                                                                                                    |
|                                                                                       | <pre>++: Select Screen f4: Select Item Enter: Select +/-: Change Opt. F1: General Help F2: Previous Values F3: Optimized Defaults F4: Save &amp; Exit ESC: Exit</pre> |
| Version 2.22.                                                                         | .282 Copyright (C) 2022 AMI                                                                                                    |

Save & Exit Menu Screen

| Chapter | 5 | BIOS | Setup |
|---------|---|------|-------|
|---------|---|------|-------|

| BIOS Setting                 | Options               | Description/Purpose                                       |
|------------------------------|-----------------------|-----------------------------------------------------------|
| Save Changes<br>and Exit     | No changeable options | Exits and saves the changes in NVRAM.                     |
| Discard Changes<br>and Exit  | No changeable options | Exits without saving any changes made in BIOS settings.   |
| Save Changes<br>and Reset    | No changeable options | Saves the changes in NVRAM and resets.                    |
| Discard Changes<br>and Reset | No changeable options | Resets without saving any changes made in BIOS settings.  |
| Save Changes                 | No changeable options | Saves Changes done so far to any of the setup options.    |
| Discard Changes              | No changeable options | Discards Changes done so far to any of the setup options. |
| Restore Defaults             | No changeable options | Loads the optimized defaults for BIOS settings.           |
| Save as User<br>Defaults     | No changeable options | Saves the changes done so far as User Defaults.           |
| Restore User<br>Defaults     | No changeable options | Restores the User Defaults to all the setup options.      |
| Boot Override                | - [Drive(s)]          | Forces to boot from selected [drive(s)].                  |

# Appendix A System Diagrams

This appendix includes the easy maintenance diagrams, exploded diagrams of the system and the parts list as well as the part numbers of KS-M331 system.

- Easy Maintenance
- Back Case Body Assembly Exploded Diagram
- Back Case TP-808 Thermal Printer Assembly Exploded Diagram
- Back Case WP837 Thermal Printer Assembly Exploded Diagram
- Back Case Main Board Assembly Exploded Diagram
- Back Case Power Supply Assembly Exploded Diagram
- PA-J500 Box Assembly Exploded Diagram
- Installing Body Onto Stand Assembly Exploded
   Diagram
- Front Case Assembly Exploded Diagram (with HPRT TP-808 Thermal Printer)
- Front Case Assembly Exploded Diagram (with WINPOS K837V Thermal Printer)
- LCD Panel Display Assembly Exploded Diagram
- System Stand Assembly Exploded Diagram

# Easy Maintenance Installing Body Onto Stand

- Step 1. From Thermal Printer (No.1), unscrew M3x6mm washer screw (No.2) and M4 slip nut (No.3) and remove Printer.
- **Step 2.** From Back Case B Cover (No.4), unscrew 2 x M4 slip nuts (No.3) to remove the Cover.

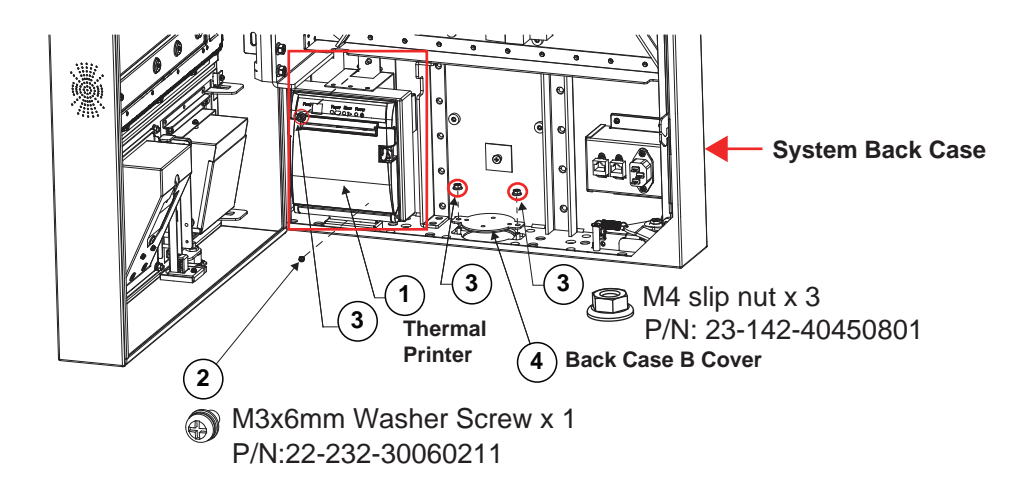

(continued on the next page)

**Step 3.** Fasten Washers (x16) and M8 screws (x 8) to install Back Case onto the Tripod as shown and install back Thermal Printer to complete.

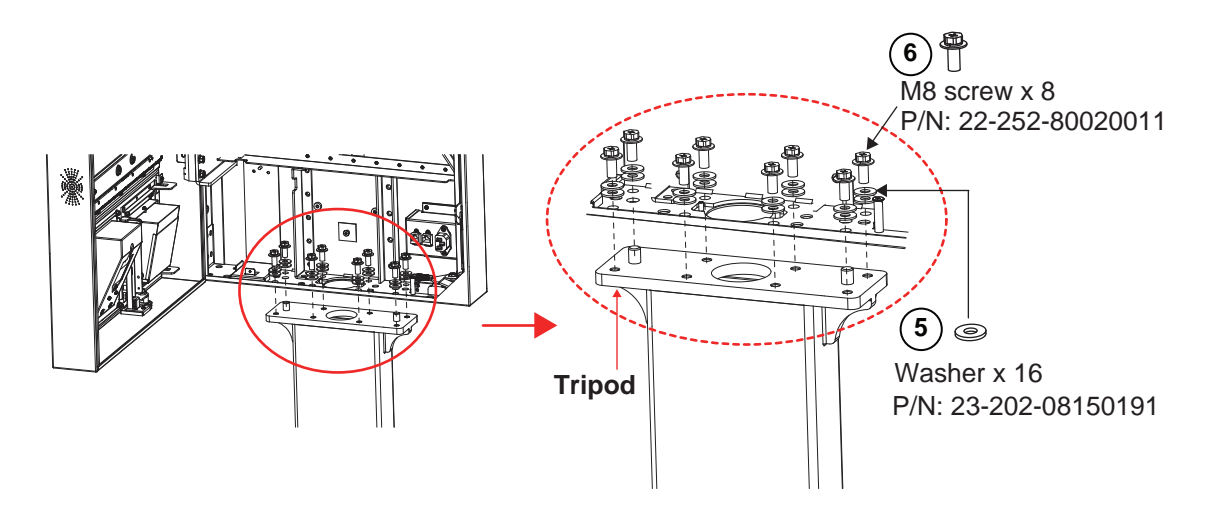

# Re-Locating AC Power Socket & LAN Connector when with Floor Stand

- (Note: Users are only required to re-locate AC Power Socket and LAN connector when Stand is installed and users can wire LAN cables internally into Stand Tube.)
- Step 1. Unfasten 4 x M3x6mm washer screws to remove the AC Power Socket and LAN Connector.

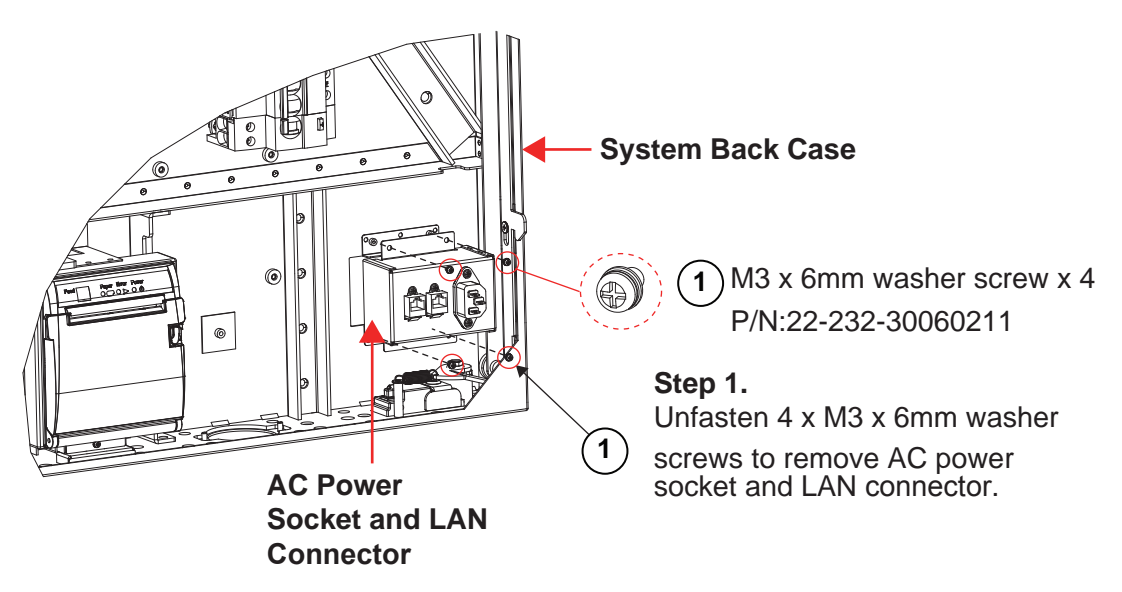

Step 2. Place the new AC Power Socket and LAN Connector (No.4) as shown into the proper position and tighten M4x5mm screw (No.3) to secure. (Please see the picture on the next page.)

Step 3. Install AC Blank Cover (No.5) as shown to cover the opened space. Tighten back 4 x M3x6mm washer screws (No.1) and 2 x M4 slip nuts to secure AC Blank Cover to complete.

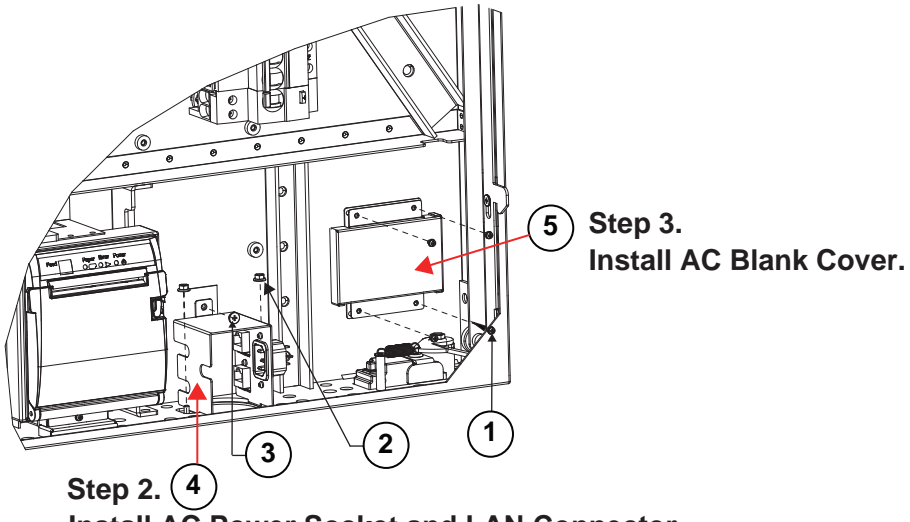

Install AC Power Socket and LAN Connector.

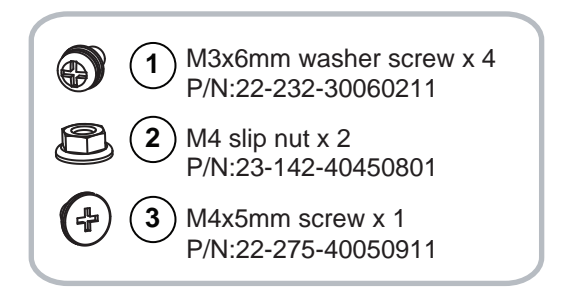

# **Installing Wall Mount**

- **Note:** The pictures below are only for reference. You can determine the number of holes and sleeve anchors that you need.
- **Step 1.** Determine the location of the wall mount bracket to be installed on the wall and use a pencil to mark the locations that the sleeve anchors will be fastened.

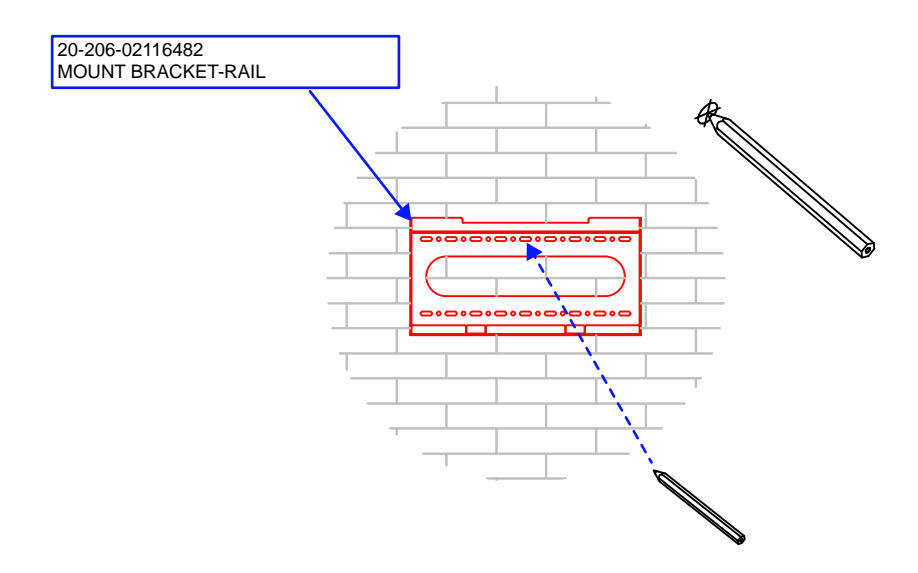

**Step 2.** Install the sleeve anchors into the intended locations. Note that the sleeve should be installed inside the wall.

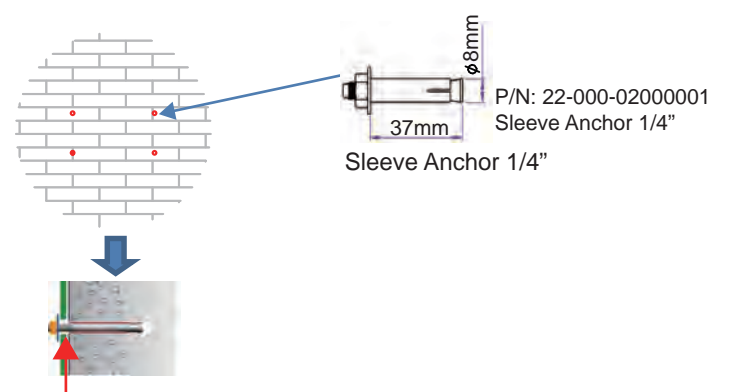

The sleeve part should be hiddened into the wall.

Step 3. Fix the system body mount bracket-rail onto the wall:

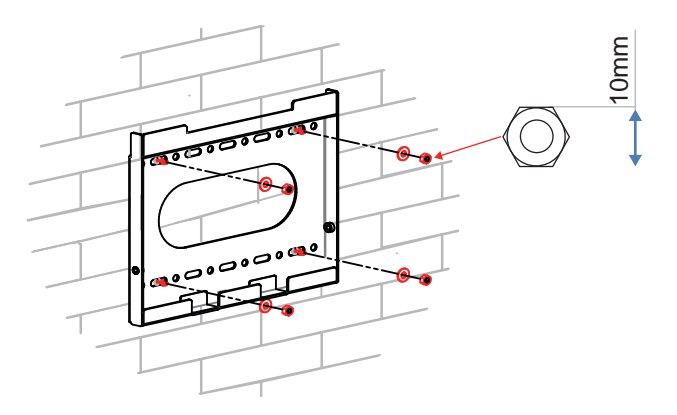

Step 4. Fasten 2 mount bracket-hook (P/N: 202-206-02115482) onto the rear of system with 4 screws (M6x1.0Px12mm (P/N: 22-251-60012011).

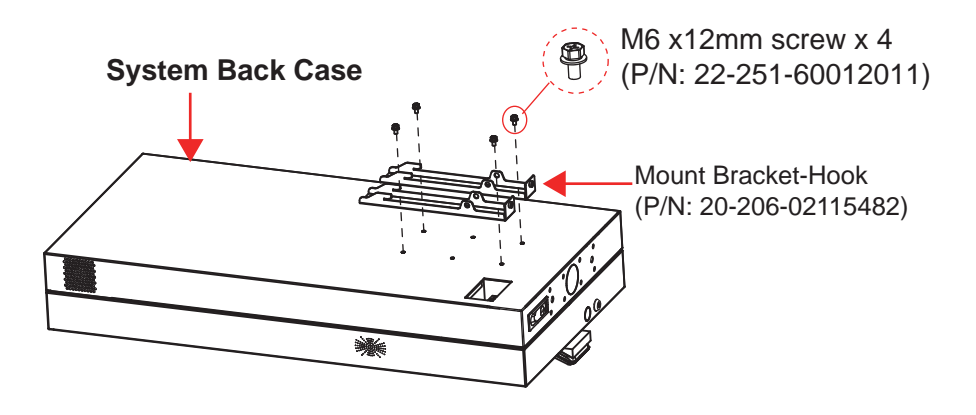

**Step 5.** Attach the system installed with the mount bracket-hook onto the mount bracket-rail fixed on the wall.

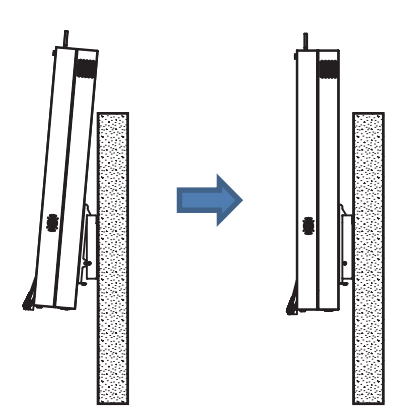

**Step 6.** Adjust the system body to secure the mount bracket-hook into mount bracket-rail firmly.

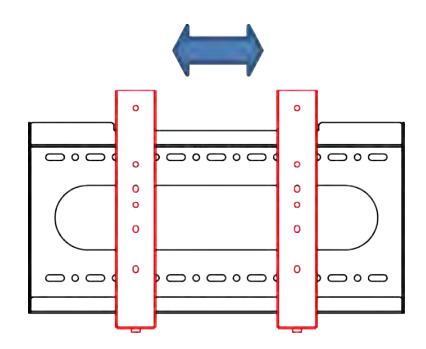

**Step 7.** Fasten the two M6x25mm (P/N: 22-225-60025031) screws to complete the installation.

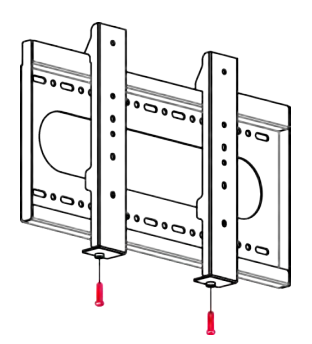

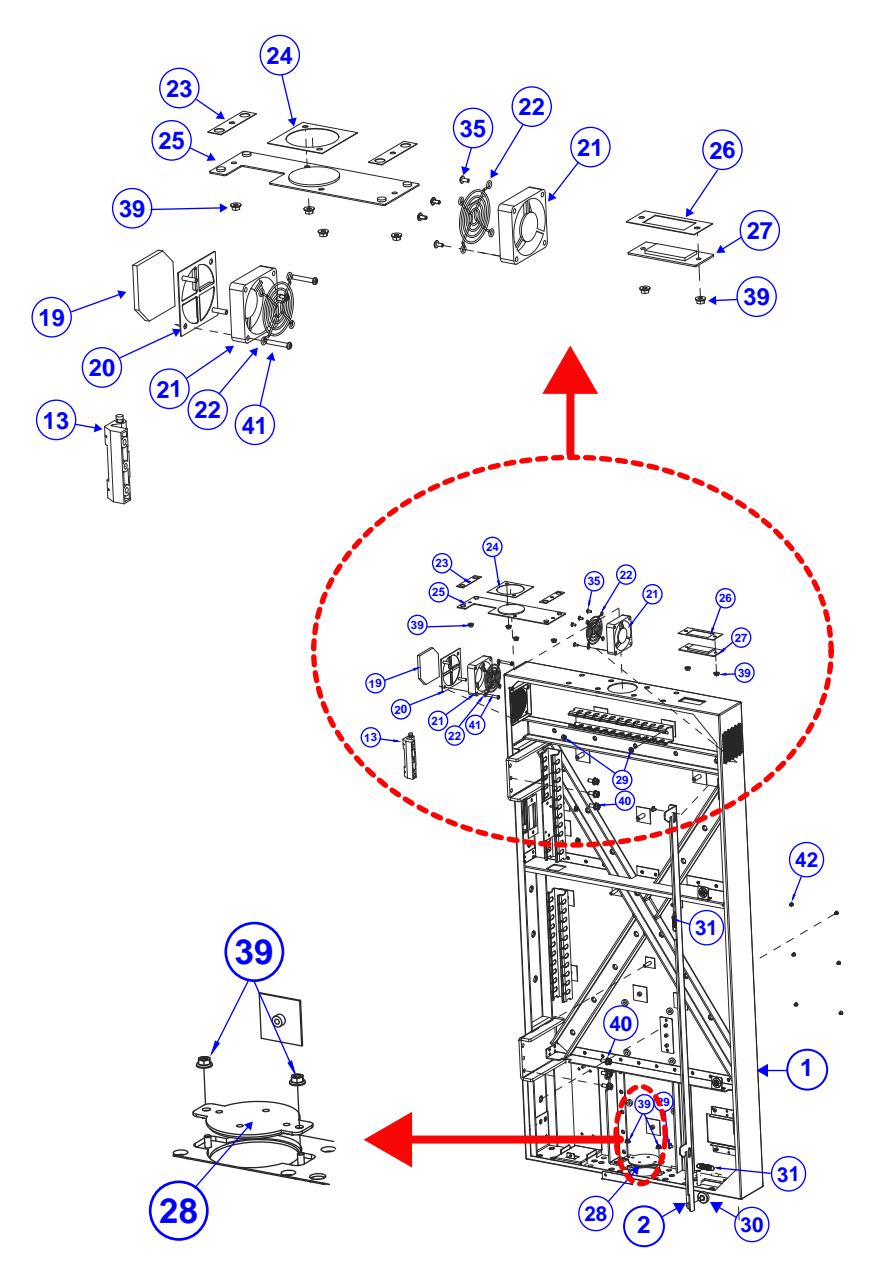

# Back Case Body Assembly Exploded Diagram

| ITEM | Description                                            | Part No.        | Q'ty |
|------|--------------------------------------------------------|-----------------|------|
| 1    | KS-M332 Back Case<br>SUB(w/Paint)(Black)               | 20-201-03001524 | 1    |
| 2    | KS-M332 Lock Hook                                      | 20-211-07001524 | 1    |
| 13   | PK-7090 Concealed Hinge                                | 80-012-30001284 | 1    |
| 19   | KS-M332 Filter Sponge                                  | 30-013-23100524 | 1    |
| 20   | KS-M332 60X60 Fan-B-LL                                 | 20-206-03003524 | 1    |
| 21   | System Fan (60x60x15.5mm) L=200mm                      | 21-004-06060402 | 2    |
| 22   | Fan Metal Net 60x60x5mm                                | 20-044-24011090 | 2    |
| 23   | KS-M332 Back EVA-Top (63x15x0.5mm)                     | 30-013-15800524 | 2    |
| 24   | KS-M332 Back EVA Sponge-Top<br>(63x63x0.5mm)           | 30-013-15100524 | 1    |
| 25   | KS-M332 Back Case Top Cover<br>(w/Paint) (Black)       | 20-204-02063524 | 1    |
| 26   | KS-M332 Back EVA Sponge-WIFI<br>(78x33x0.5mm)          | 30-013-15200524 | 2    |
| 27   | KS-1130 WI-FI Acrylic                                  | 30-056-10130410 | 2    |
| 28   | KS-M332 Back Case B Cover<br>(w/Paint)(Black)          | 20-204-03003524 | 1    |
| 29   | Fillister Head Screw M4x0.7Px5mm<br>(Black)            | 22-275-40050911 | 2    |
| 31   | KF-7330 Door Hock Extension Spring $(\phi 8.6)$        | 23-002-00000092 | 2    |
| 35   | Round Washer Head Screw #2 /<br>M3x0.5Px7mm            | 22-232-30007011 | 6    |
| 39   | Slip Nuts (M4x0.7P,H=4.5mm)                            | 23-142-40450801 | 11   |
| 40   | Hex Head With Spring Washer Screw #3<br>/ M6x1.0Px15mm | 22-252-60015011 | 6    |
| 41   | Round Head Screw M4x0.7Px25mm                          | 22-232-40025011 | 2    |
| 42   | Hole Plug ( $\Phi$ 5mm)                                | 30-067-04200000 | 6    |

# Back Case TP-808 Thermal Printer Assembly Exploded Diagram

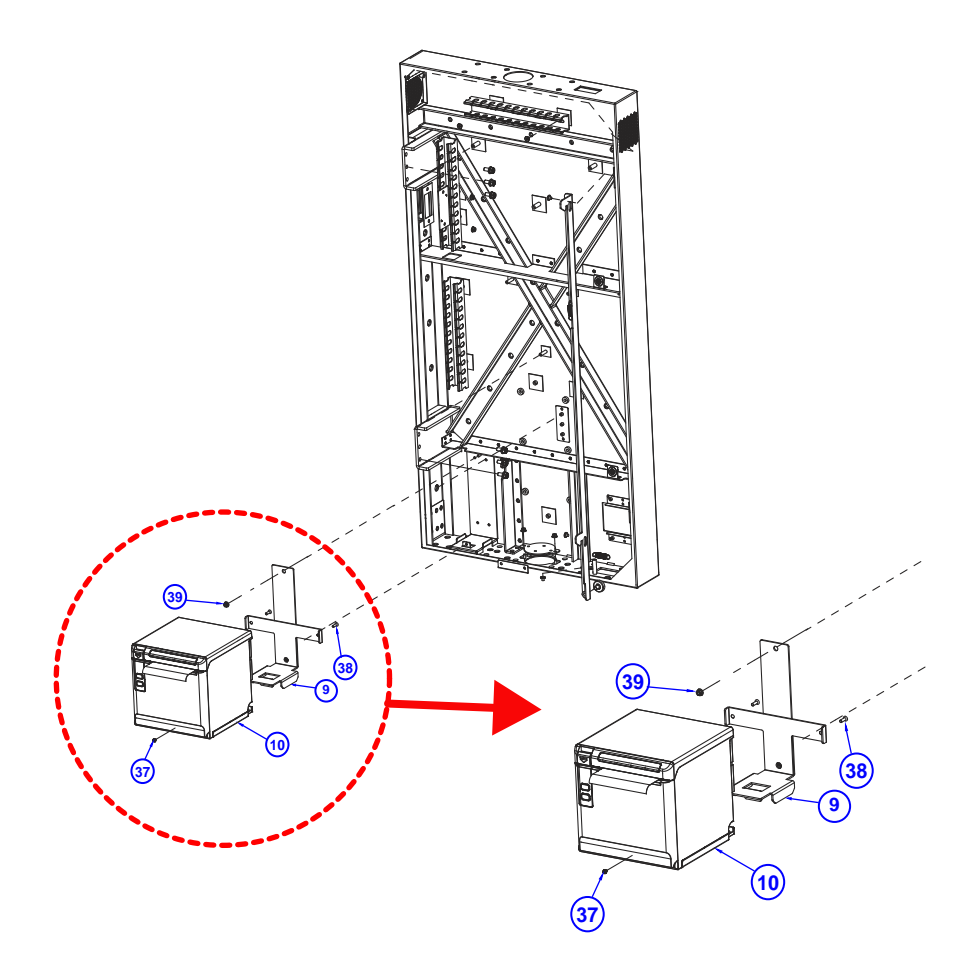

| ITEM | Description                         | Part No.        | Q'ty |
|------|-------------------------------------|-----------------|------|
| 9    | KS-M332-TP808 Printer Holder        | 20-229-03006524 | 1    |
| 10   | Desktop 2" POS                      | E2 701 00026012 | 4    |
| 10   | Printer,Speed:260mm/sec             | 52-701-00026012 | 1    |
| 27   | Round Head With Spring Washer Screw | 22 222 20060244 | 1    |
| 37   | M3x0.5Px6mm                         | 22-232-30060211 | I    |
| 38   | Flat Head Screw 2/T3.0x8mm          | 22-112-30008311 | 2    |
| 39   | Slip Nuts (M4x0.7P,H=4.5mm)         | 23-142-40450801 | 1    |

# Back Case WP837 Thermal Printer Assembly Exploded Diagram

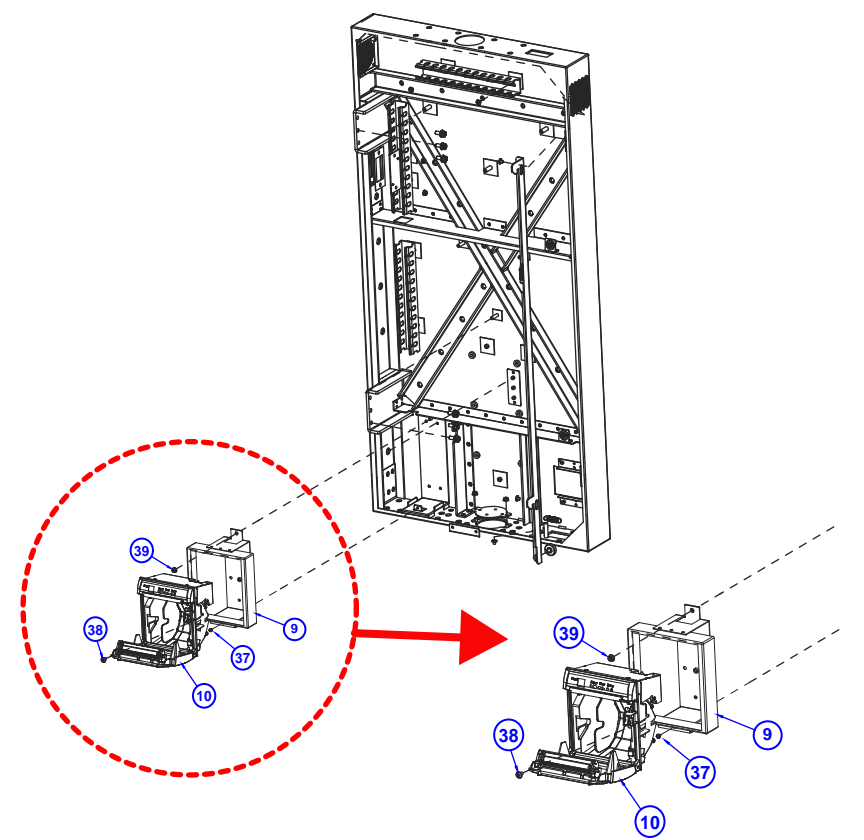

| ITEM | Description                         | Part No.        | Q'ty |
|------|-------------------------------------|-----------------|------|
| 9    | KS-M332 WP837 Holder SUBIC SUB      | 20-229-03007524 | 1    |
| 10   | 3" Panel Thermal                    |                 |      |
|      | Printer,Speed:170mm/sec, USB and    | 52-701-01017000 | 1    |
|      | RS-232C (w/2"紙捲用隔板) (English)       |                 |      |
|      | (White)                             |                 |      |
| 37   | Round Head With Spring Washer Screw | 22-232-30060211 | 1    |
|      | M3x0.5Px6mm                         |                 |      |
| 38   | Round Washer Head Screw #2 /        | 22-232-40008011 | 1    |
|      | M4x0.7Px8mm                         |                 |      |
| 39   | Slip Nuts (M4x0.7P, H=4.5mm)        | 23-142-40450801 | 1    |

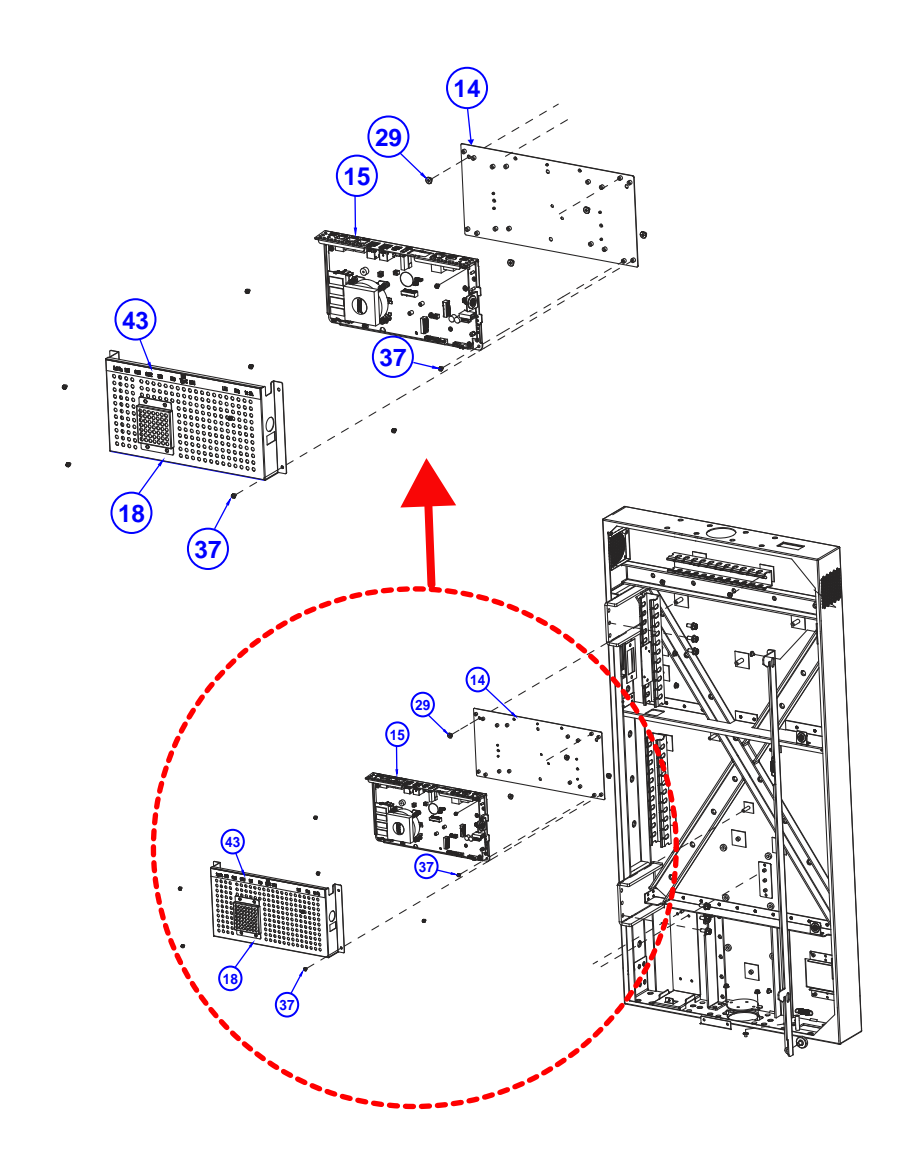

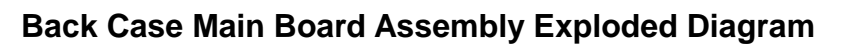

| ITEM | Description                                     | Part No.        | Q'ty |
|------|-------------------------------------------------|-----------------|------|
| 14   | KS-M332 D Host Back Plate                       | 20-205-03002524 | 1    |
| 15   | PA-J500 System Sub Assembly                     | N/A             | 1    |
| 18   | KS-M332 PA-J500 SYS Top Cover                   | 20-204-03009524 | 1    |
| 29   | Fillister Head Screw M4x0.7Px5mm<br>(Black)     | 22-275-40050911 | 3    |
| 37   | Round Head With Spring Washer Screw M3x0.5Px6mm | 22-232-30060211 | 8    |
| 43   | CPU Box Sticker                                 | N/A             | 1    |

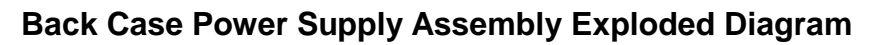

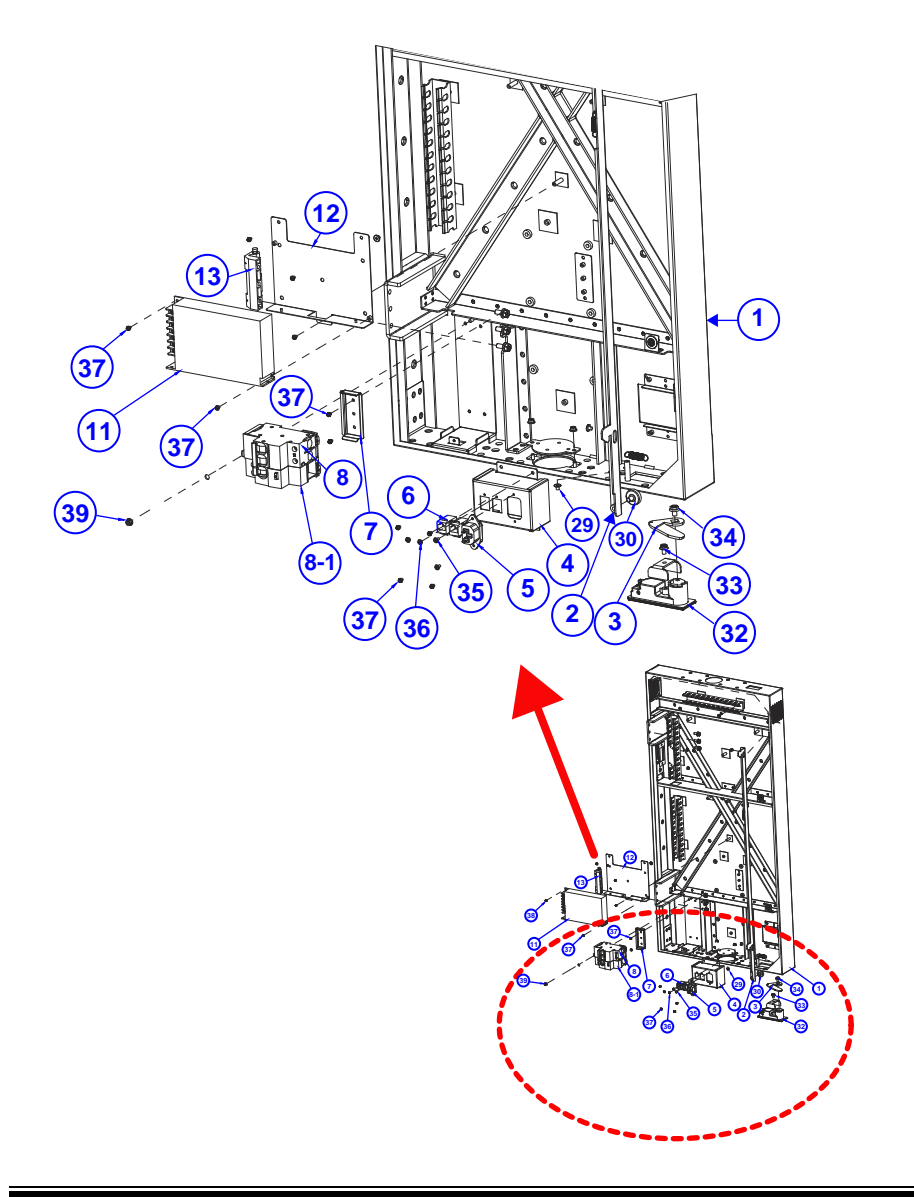

| ITEM | Description                                                                | Part No.        | Q'ty |
|------|----------------------------------------------------------------------------|-----------------|------|
| 1    | KS-M332 Back Case                                                          | 20-201-03001524 | 1    |
|      | SUB(w/Paint)(Black)                                                        |                 |      |
| 2    | KS-M332 Lock Hook                                                          | 20-211-07001524 | 1    |
| 3    | KS-M332 MS-713-2 Bracket                                                   | 20-206-07001524 | 1    |
| 4    | KS-M332 AC Bracket-PP (w/Paint)<br>(Black)                                 | 20-206-02069524 | 1    |
| 5    | AC Power Cable (AC IN to (O 型端子/ <i>φ</i><br>4.3mm/Ni+歐式裸端 x2/Tin) L=350mm | 27-012-52407111 | 1    |
| 6    | 10P10C Modular Coupler Jack shielded                                       | 10-085-10012035 | 2    |
| 7    | KS-M220 Back Rail                                                          | 20-239-03001482 | 1    |
| 8    | KS-1130 Miniature Circuit<br>Breaker,16A,2P                                | 52-990-42160051 | 1    |
| 8-1  | KS-1130 Vigi iC60 Earth Leakage<br>Add-on Block,110V,25A,2P,AC Type        | 52-990-01220051 | 1    |
| 11   | PMT2 Panel Mount Power Supply<br>200W(24V/8.8A)                            | 52-001-50200222 | 1    |
| 12   | KS-M332 Power PMT 24V200W Bracket                                          | 20-206-03113524 | 1    |
| 13   | PK-7090 Concealed Hinge                                                    | 80-012-30001284 | 1    |
| 29   | Fillister Head Screw M4x0.7Px5mm<br>(Black)                                | 22-275-40050911 | 1    |
| 30   | PK-7090 Plastic Wheel M6x1.0Px8mm<br>(White)                               | 22-281-60007001 | 1    |
| 32   | KS-1130 Handle                                                             | 20-035-35001410 | 1    |
| 33   | M5 screw                                                                   | N/A             | 1    |
| 34   | M6 screw                                                                   | N/A             | 1    |
| 35   | Round Washer Head Screw #2 /<br>M3x0.5Px7mm                                | 22-232-30007011 | 2    |
| 36   | Round Washer Head Screw<br>M3x0.5Px5mm                                     | 22-242-30005311 | 2    |
| 37   | Round Head With Spring Washer Screw M3x0.5Px6mm                            | 22-232-30060211 | 11   |
| 39   | Slip Nuts (M4x0.7P.H=4.5mm)                                                | 23-142-40450801 | 11   |

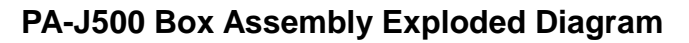

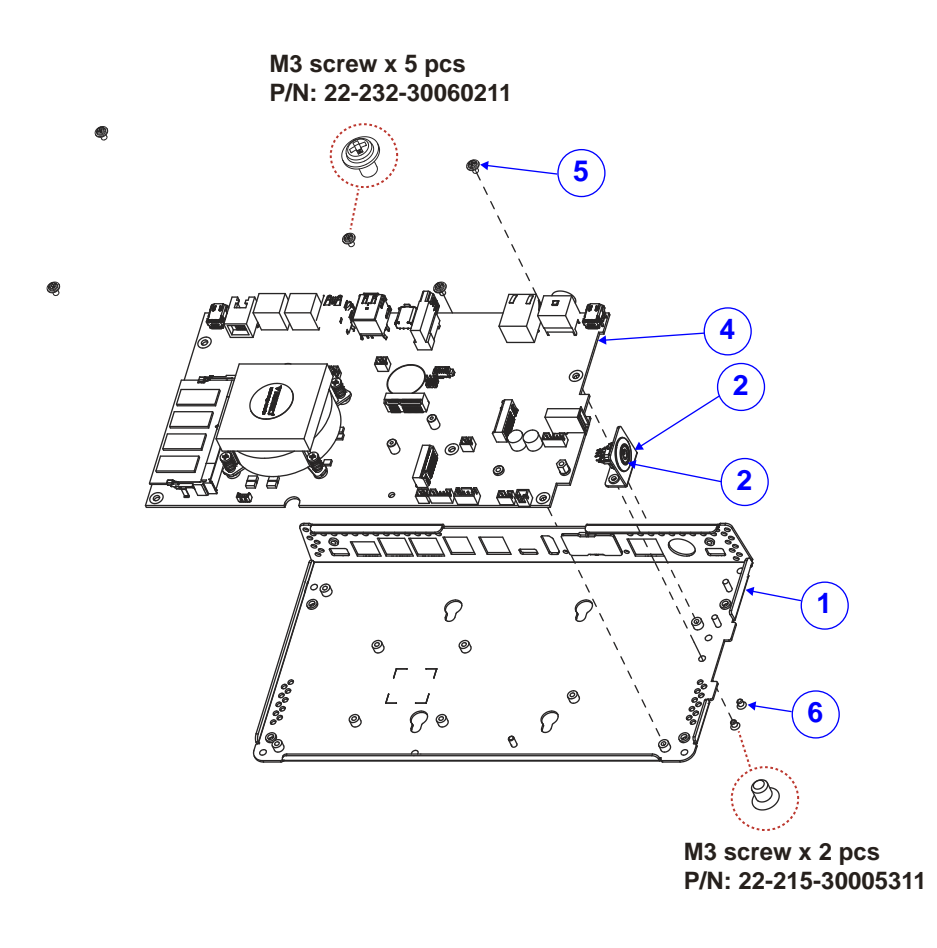

| ITEM | Description                                                                                                    | Part No.        | Q'ty |
|------|----------------------------------------------------------------------------------------------------|-----------------|------|
| 1    | PA-J500 Box                                                                                                    | 20-040-03001514 | 1    |
| 2    | PA-J500 SW Holder                                                                                                    | 20-029-03002514 | 1    |
| 3    | Power Button Cable (SW to 2F/P2.0/TIN)<br>L=100mm                                                                           | 27-019-51402071 | 1    |
| 4    | HSF, PB-J500 M/B for PA-J500, Tiger<br>lake-U Pentium 7505 with DDR4, HDMI,<br>PT- DPx2, TPM, COMx2, USBx6,<br>M.2(M&E key) | PB-J500-G1A-04N | 1    |
| 5    | Round Head With Spring Washer Screw M3x0.5Px6mm                                                                             | 22-232-30060211 | 5    |
| 6    | Flat Head Screw #2 /<br>M3x0.5Px4mm(Black)                                                                                  | 22-215-30005311 | 2    |
# Installing Body Onto Stand Assembly Exploded Diagram

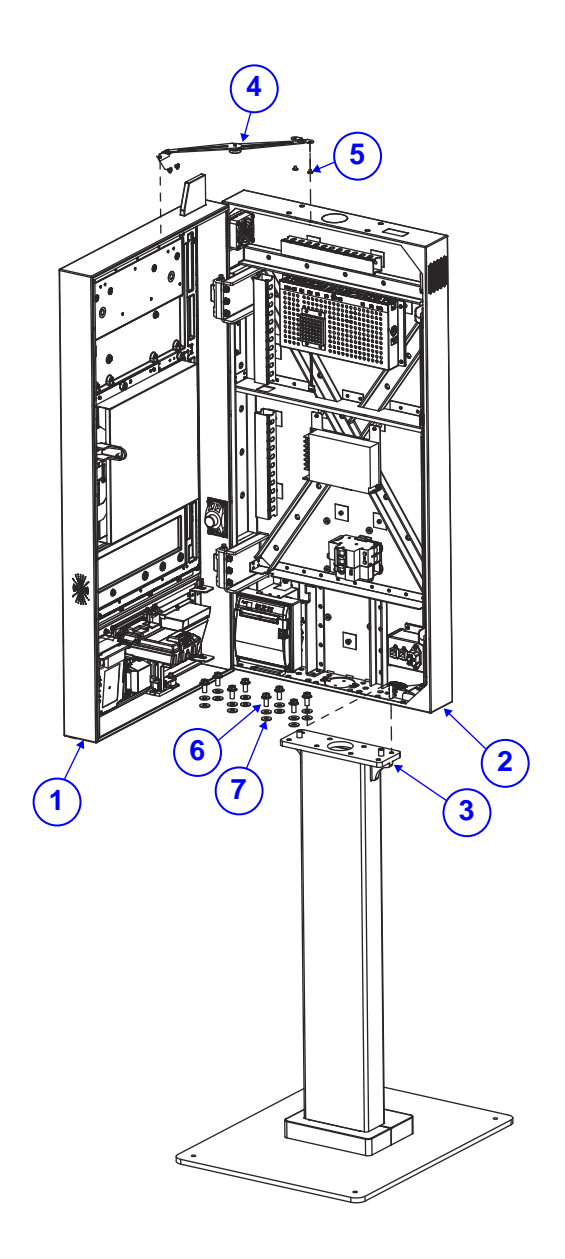

Appendix A System Diagrams

|      |                                                         |                 | <u> </u> |
|------|---------------------------------------------------------|-----------------|----------|
| ITEM | Description                                             | Part No.        | Q'ty     |
| 1    | KS-M332 Front Door Sub-Asm                              | N/A             | 1        |
| 2    | KS-M332 Back Case Sub-Asm                               | N/A             | 1        |
| 3    | KS-M332 Stand Sub-Asm                                   | N/A             | 1        |
| 4    | Door Stay                                               | 20-030-10031000 | 1        |
| 5    | Fillister Head Screw M4x0.7Px5mm<br>(Black)             | 22-275-40050911 | 4        |
| 6    | Hex Head With Spring Washer Screw #3<br>/ M8x1.25Px20mm | 22-252-80020011 | 8        |
| 7    | Washer (OD= $\varphi$ 19mm,ID= $\varphi$ 8mmx1.5T)      | 23-202-08150191 | 16       |

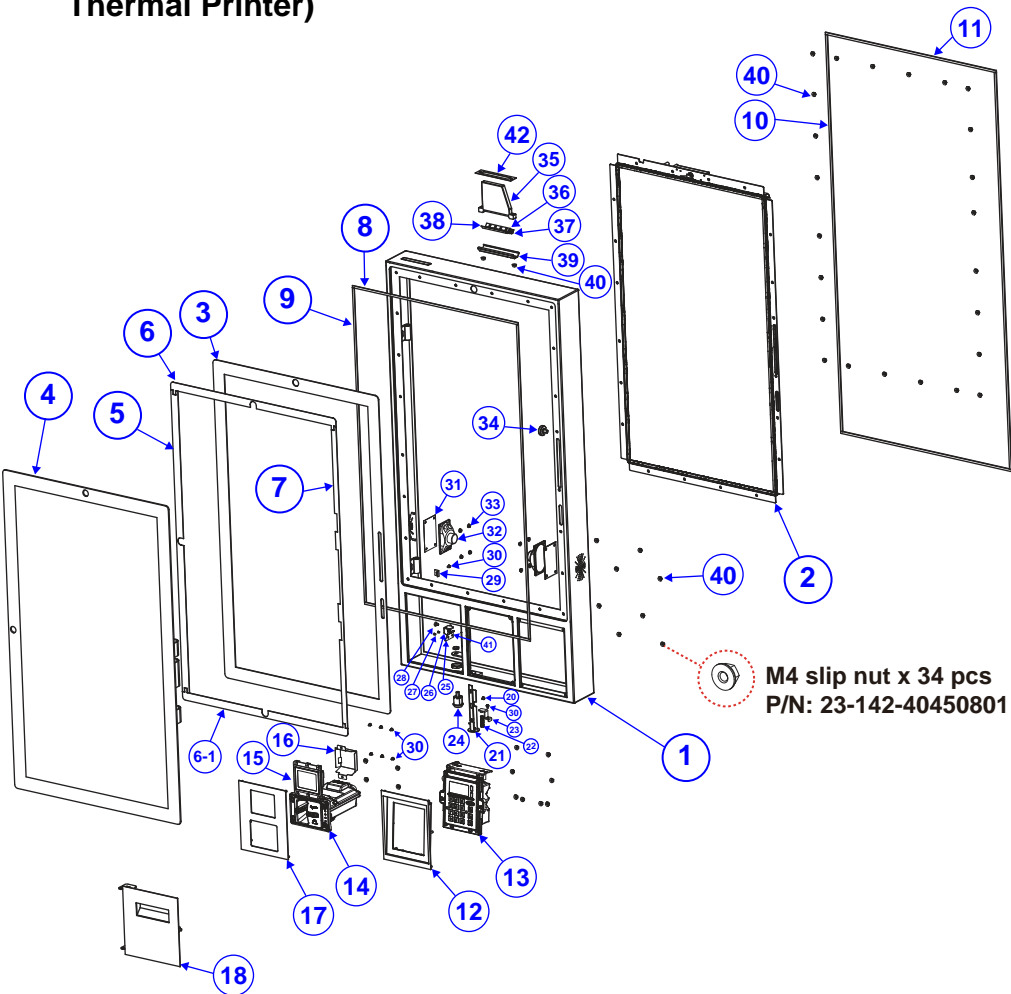

# Front Case Assembly Exploded Diagram (with HPRT TP-808 Thermal Printer)

| ITEM | Description                                  | Part No.        | Q'ty |
|------|----------------------------------------------|-----------------|------|
| 1    | KS-M332 Front Case SUB<br>(w/Paint)(White)   | 20-201-02061524 | 1    |
| 2    | KS-M332 LCD Module                           | N/A             | 1    |
| 3    | KS-M332 KDS Touch Holder<br>(w/Paint)(White) | 20-229-02061524 | 1    |
| 4    | 32" P-CAP Multi-Touch Panel (G/F)            | 52-380-07066801 | 1    |

| ITEM | Description                                                                        | Part No.        | Q'ty |
|------|------------------------------------------------------------------------------------|-----------------|------|
| 5    | 34-026-05007490 + 34-026-05009490<br>(2X)                                          | N/A             | 1    |
| 6    | 34-026-05007490 + 34-026-05004490 +<br>34-026-05005490                             | N/A             | 1    |
| 6-1  | 34-026-05006490 + 34-026-05004490 +<br>34-026-05005490                             | N/A             | 1    |
| 7    | KS-M320 Touch Panel VHB ELO-T<br>(725x12.9x0.8mm)                                  | 34-026-05008490 | 1    |
| 8    | KS-M332 Touch Plate EVA Sponge-S<br>(459x5x1mm)                                    | 30-013-15700524 | 2    |
| 9    | KS-M332 Touch Plate EVA Sponge-L<br>(755x5x1mm)                                    | 30-013-15600524 | 2    |
| 10   | KS-M332 Front Door EVA Sponge-V<br>(953x5x2mm)                                     | 30-013-15400524 | 2    |
| 11   | KS-M332 Front Door EVA Sponge-H<br>(473x5x2mm)                                     | 30-013-15300524 | 2    |
| 12   | KS-M332 PINPAD Bracket<br>(w/Paint)(White)                                         | 20-206-02062524 | 1    |
| 13   | IUP-250 Pin Pad                                                                    | N/A             | 1    |
| 14   | IUR-250 Card Reader                                                                | N/A             | 1    |
| 15   | Fixed Mounted 2D Reader(cover plate<br>not included 120cm USB signal cable x<br>1) | 52-820-20800113 | 1    |
| 16   | KS-M332 Scanner Bracket EM20                                                       | 20-206-03002524 | 1    |
| 17   | KS-M332 Scanner Card Bracket<br>(w/Paint)(White)                                   | 20-206-02063524 | 1    |
| 18   | KS-M332 Printer Door SUB-808<br>(w/Paint)(White)                                   | 20-247-02061524 | 1    |
| 20   | Round Washer Head Screw<br>M3x0.5Px5mm                                             | 22-242-30005311 | 1    |
| 21   | KS-M332 Printer Latch Release-M332                                                 | 20-227-07001524 | 1    |
| 22   | MH-5100 Compression Spring $(\phi 6.1x25)$                                         | 23-002-01000252 | 1    |
| 23   | KS-M332 Release Spring Holder                                                      | 20-229-03005524 | 1    |
| 24   | CAM Lock                                                                           | 20-025-35002000 | 1    |
| 25   | KS-M332 Printer Door Latch-A                                                       | 20-247-03001524 | 1    |
| 26   | KS-M332 Printer Door Latch-B                                                       | 20-247-03002524 | 1    |
| 27   | Flat Head Screw #2 /<br>M3x0.5Px4mm(Black)                                         | 22-215-30005311 | 2    |
| 28   | Fillister Head Screw M4x0.7Px4mm                                                   | 22-272-40004911 | 1    |

Appendix A System Diagrams

|      |                                                                                                    | 11 7            | 0    |
|------|----------------------------------------------------------------------------------------------------|-----------------|------|
| ITEM | Description                                                                                                    | Part No.        | Q'ty |
| 29   | KS-M332 Acrylic Fix Bracket                                                                                      | 20-206-03001524 | 1    |
| 30   | Round Head With Spring Washer Screw M3x0.5Px6mm                                                                  | 22-232-30060211 | 8    |
| 31   | KS-M332-Speaker-Film                                                                                             | 30-083-25100524 | 2    |
| 32   | KS-1130 Dynamic Speaker Cable<br>L=350mm                                                                         | 27-021-41007071 | 2    |
| 33   | Slip Nuts (M3x0.5P, H=4mm)                                                                                       | 23-142-30400801 | 8    |
| 34   | PK-7090 Plastic Wheel (M6x1.0Px8mm)<br>(White)                                                                   | 22-281-60007001 | 1    |
| 35   | KS-M332 Light Plate T(Acrylic)                                                                                   | 30-021-10230524 | 1    |
| 36   | LED Cable (5V240mA,JP24181-2, Wave<br>Length: 580~595nm) (Orange LED Light<br>Plate)(LED to 2F/P2.0/TIN) L=100mm | 27-018-52302073 | 1    |
| 37   | LED Cable (5V240mA,JP24181-2, Wave<br>Length: 515~535nm)(Green LED Light<br>Plate)(LED to 2F/P2.0/TIN) L=100mm   | 27-018-52302071 | 1    |
| 38   | LED Cable (5V240mA,JP24181-2, Wave<br>Length: 620~635nm)(Red LED Light<br>Plate) (LED to 2F/P2.0/TIN) L=100mm    | 27-018-52302072 | 1    |
| 39   | KS-M332 Light Base                                                                                               | 20-232-03001524 | 1    |
| 40   | Slip Nuts (M4x0.7P, H=4.5mm)                                                                                     | 23-142-40450801 | 34   |
| 41   | MH-5100 Battery Lock Spring $(\phi 0.3)$                                                                         | 23-002-00000332 | 1    |
| 42   | KS-M332 Front Eva Sponge<br>(98x22x0.5mm)                                                                        | 30-013-15500524 | 1    |

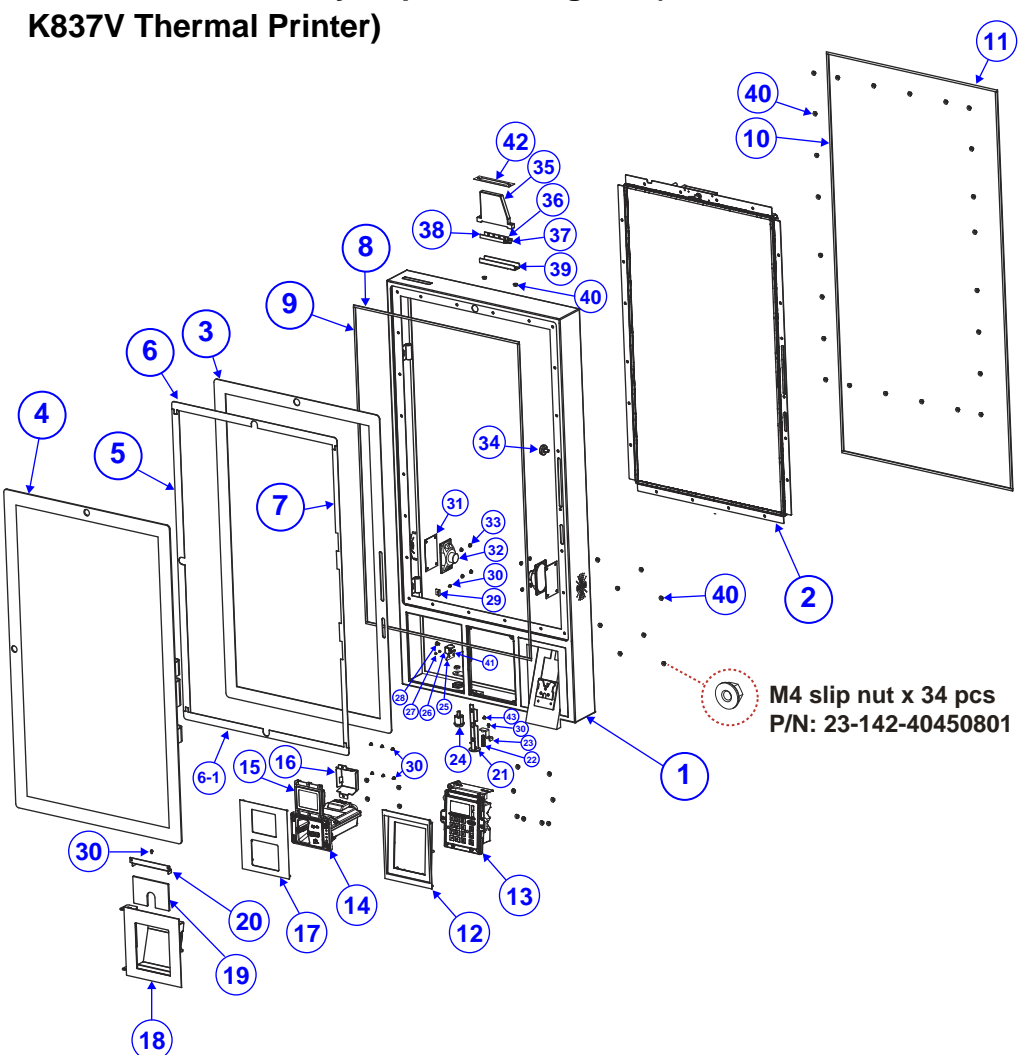

| Front Case Assembly Exploded Diagram (with WINPOS |  |
|---------------------------------------------------|--|
| K837V Thermal Printer)                            |  |

| ITEM | Description                                  | Part No.        | Q'ty |
|------|----------------------------------------------|-----------------|------|
| 1    | KS-M332 Front Case SUB (w/Paint)<br>(White)  | 20-201-02061524 | 1    |
| 2    | KS-M332 LCD Module                           | N/A             | 1    |
| 3    | KS-M332 KDS Touch Holder<br>(w/Paint)(White) | 20-229-02061524 | 1    |
| 4    | 32" P-CAP Multi-Touch Panel (G/F)            | 52-380-07066801 | 1    |

|      |                                       |                 | - V  |
|------|---------------------------------------|-----------------|------|
| ITEM | Description                           | Part No.        | Q'ty |
| F    | 34-026-05007490 + 34-026-05009490     | NI/A            | 1    |
| 5    | (2X)                                  | IN/A            | I    |
| 6    | 34-026-05007490 + 34-026-05004490 +   | N1/A            | 4    |
| 0    | 34-026-05005490                       | IN/A            | I    |
| 6.1  | 34-026-05006490 + 34-026-05004490 +   | N1/A            | 4    |
| 0-1  | 34-026-05005490                       | IN/A            | I    |
| 7    | KS-M320 Touch Panel VHB ELO-T         | 24 026 05009400 | 1    |
| 7    | (725x12.9x0.8mm)                      | 34-020-03006490 | I    |
| Q    | KS-M332 Touch Plate EVA Sponge-S      | 30-013-15700524 | 2    |
| 0    | (459x5x1mm)                           | 30-013-13700324 | 2    |
| 0    | KS-M332 Touch Plate EVA Sponge-L      | 20 012 15600524 | 2    |
| 9    | (755x5x1mm)                           | 30-013-15000524 | 2    |
| 10   | KS-M332 Front Door EVA Sponge-V       | 20 012 15/0052/ | 2    |
| 10   | (953x5x2mm)                           | 30-013-15400524 | 2    |
| 11   | KS-M332 Front Door EVA Sponge-H       | 20.012.15200524 | 2    |
| 11   | (473x5x2mm)                           | 30-013-15300524 | 2    |
| 10   | KS-M332 PINPAD Bracket                | 20 206 02062524 | 1    |
| 12   | (w/Paint)(White)                      | 20-200-02002524 | I    |
| 13   | IUP-250 Pin Pad                       | N/A             | 1    |
| 14   | IUR-250 Card Reader                   | N/A             | 1    |
|      | Fixed Mounted 2D Reader(cover plate   |                 |      |
| 15   | not included 120cm USB signal cable   | 52-820-20800113 | 1    |
|      | x 1)                                  |                 |      |
| 16   | KS-M332 Scanner Bracket EM20          | 20-206-03002524 | 1    |
| 17   | KS-M332 Scanner Card                  | 20 206 02062524 | 1    |
| 17   | Bracket(w/Paint)(White)               | 20-200-02003524 | I    |
| 10   | KS-M332 Printer Door SUB-837(w/Paint) | 20 247 02062524 | 1    |
| 10   | (White)                               | 20-247-02002324 | I    |
| 19   | KS-M332 Acrylic-WP837                 | 30-021-10130524 | 1    |
| 20   | KS-M332 Acrylic Fix Bracket           | 20-206-03001524 | 1    |
| 21   | KS-M332 Printer Latch Release-M332    | 20-227-07001524 | 1    |
| 22   | MH-5100 Compression Spring            | 22 002 01000252 | 4    |
| 22   | (ψ6.1x25)                             | 23-002-01000252 | 1    |
| 23   | KS-M332 Release Spring Holder         | 20-229-03005524 | 1    |
| 24   | CAM Lock                              | 20-025-35002000 | 1    |
| 25   | KS-M332 Printer Door Latch-A          | 20-247-03001524 | 1    |
| 26   | KS-M332 Printer Door Latch-B          | 20-247-03002524 | 1    |
| 77   | Flat Head Screw #2 /                  | 22 215 20005214 | 0    |
| 21   | M3x0.5Px4mm(Black)                    | 22-215-30005311 | 2    |
| 28   | Fillister Head Screw M4x0.7Px4mm      | 22-272-40004911 | 1    |

Appendix A System Diagrams

| ITEM | Description                                                                                                    | Part No.        | Q'ty |
|------|----------------------------------------------------------------------------------------------------|-----------------|------|
| 29   | KS-M332 Acrylic Fix Bracket                                                                                      | 20-206-03001524 | 1    |
| 30   | Round Head With Spring Washer Screw M3x0.5Px6mm                                                                  | 22-232-30060211 | 9    |
| 31   | KS-M332-Speaker-Film                                                                                             | 30-083-25100524 | 2    |
| 32   | KS-1130 Dynamic Speaker Cable<br>L=350mm                                                                         | 27-021-41007071 | 2    |
| 33   | Slip Nuts (M3x0.5P, H=4mm)                                                                                       | 23-142-30400801 | 8    |
| 34   | PK-7090 Plastic Wheel (M6x1.0Px8mm)<br>(White)                                                                   | 22-281-60007001 | 1    |
| 35   | KS-M332 Light Plate T(Acrylic)                                                                                   | 30-021-10230524 | 1    |
| 36   | LED Cable (5V240mA,JP24181-2, Wave<br>Length: 580~595nm) (Orange LED Light<br>Plate)(LED to 2F/P2.0/TIN) L=100mm | 27-018-52302073 | 1    |
| 37   | LED Cable (5V240mA,JP24181-2, Wave<br>Length: 515~535nm)(Green LED Light<br>Plate)(LED to 2F/P2.0/TIN) L=100mm   | 27-018-52302071 | 1    |
| 38   | LED Cable (5V240mA,JP24181-2, Wave<br>Length: 620~635nm)(Red LED Light<br>Plate) (LED to 2F/P2.0/TIN) L=100mm    | 27-018-52302072 | 1    |
| 39   | KS-M332 Light Base                                                                                               | 20-232-03001524 | 1    |
| 40   | Slip Nuts (M4x0.7P, H=4.5mm)                                                                                     | 23-142-40450801 | 34   |
| 41   | MH-5100 Battery Lock Spring ( $\phi$ 0.3)                                                                        | 23-002-00000332 | 1    |
| 42   | KS-M332 Front Eva Sponge<br>(98x22x0.5mm)                                                                        | 30-013-15500524 | 1    |
| 43   | Round Washer Head Screw<br>M3x0.5Px5mm                                                                           | 22-242-30005311 | 1    |

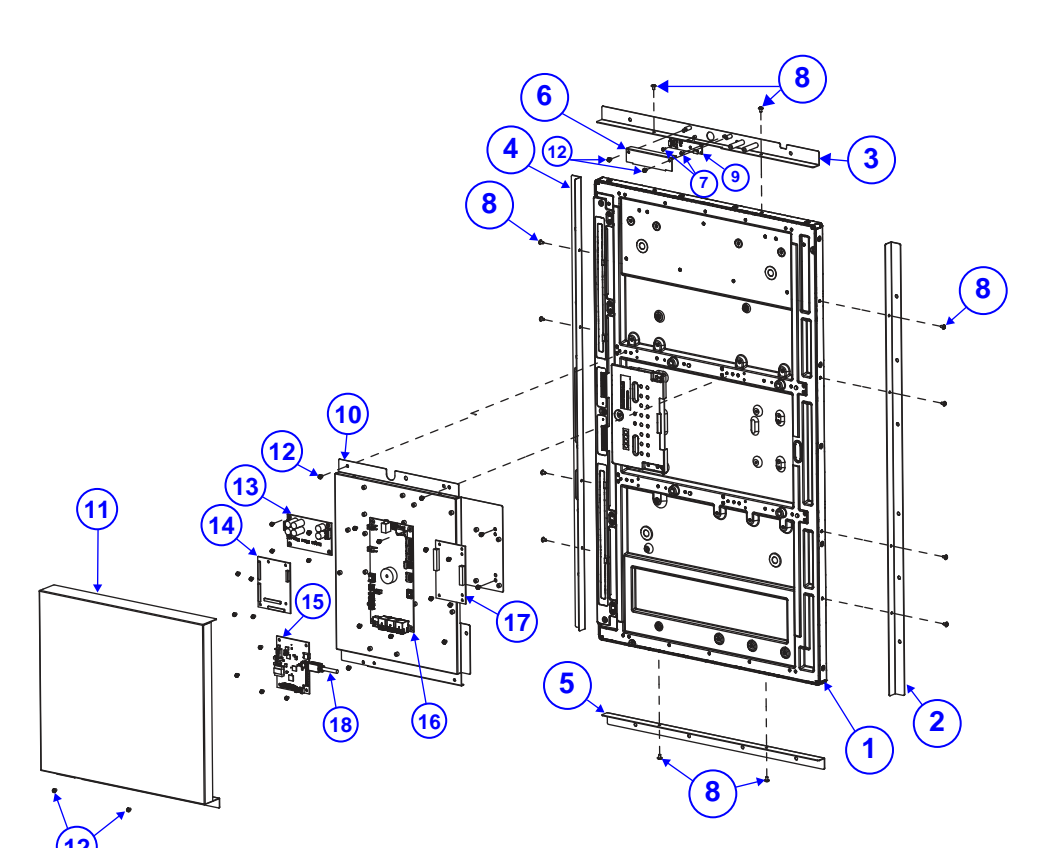

# LCD Panel Display Assembly Exploded Diagram

| ITEM | Description                       | Part No.        | Q'ty |
|------|-----------------------------------|-----------------|------|
| 1    | 32" TFT LCD Panel (LED            | 52 251 05220602 | 1    |
|      | Backlight),400nits,FHD(1920x1080) | 52-351-05320602 | I    |
| 2    | KS-M332 LCD Holder-LL             | 20-229-03002524 | 1    |
| 3    | KS-M332 LCD- Holder -S            | 20-229-03003524 | 1    |
| 4    | KS-M332 LCD Holder -L             | 20-229-03001524 | 1    |
| 5    | KS-M332 LCD Holder -SS            | 20-229-03004524 | 1    |
| 6    | KS-M332 Camera Cover              | 20-204-03001524 | 1    |
| 7    | Round Head Screw M2x0.4Px5mm      | 22-232-20005011 | 2    |

Appendix A System Diagrams

|      |                                                                                            | 11 2            | 0    |
|------|--------------------------------------------------------------------------------------------|-----------------|------|
| ITEM | Description                                                                                | Part No.        | Q'ty |
| 8    | Round Head With Spring Washer Screw M3x0.5Px8mm                                            | 22-232-30008211 | 12   |
| 9    | 2.1M FHD Camera, USB Type                                                                  | 52-151-08006241 | 1    |
| 10   | KS-M332 LCD Back Plate                                                                     | 20-205-03001524 | 1    |
| 11   | KS-M332 LCD Back Cover                                                                     | 20-204-03002524 | 1    |
| 12   | Round Head With Spring Washer Screw M3x0.5Px6mm                                            | 22-232-30060211 | 32   |
| 13   | HSF, SR-6100RA-D3N (9-36V DC-in<br>power board)                                            | SR-6100RA-D3N   | 1    |
| 14   | 32" Capacitive Touch Control Board for<br>ELO E370668                                      | 52-370-05470301 | 1    |
| 15   | HSF, PR-J500 AD Board, LVDS 12V<br>VDD, P-cap Touch(USB), with speaker<br>(Remove On Semi) | PR-J500-G1D-20N | 1    |
| 16   | KR-7232RD-00N                                                                              | KR-7232RD-00N   | 1    |
| 17   | LED Driver Board                                                                           | 52-152-29203175 | 1    |
| 18   | PB-J500 to PR-J500 Mini DP Cable<br>(M/GOLD to M/GOLD) L=1200mm                            | 27-072-52424111 | 1    |

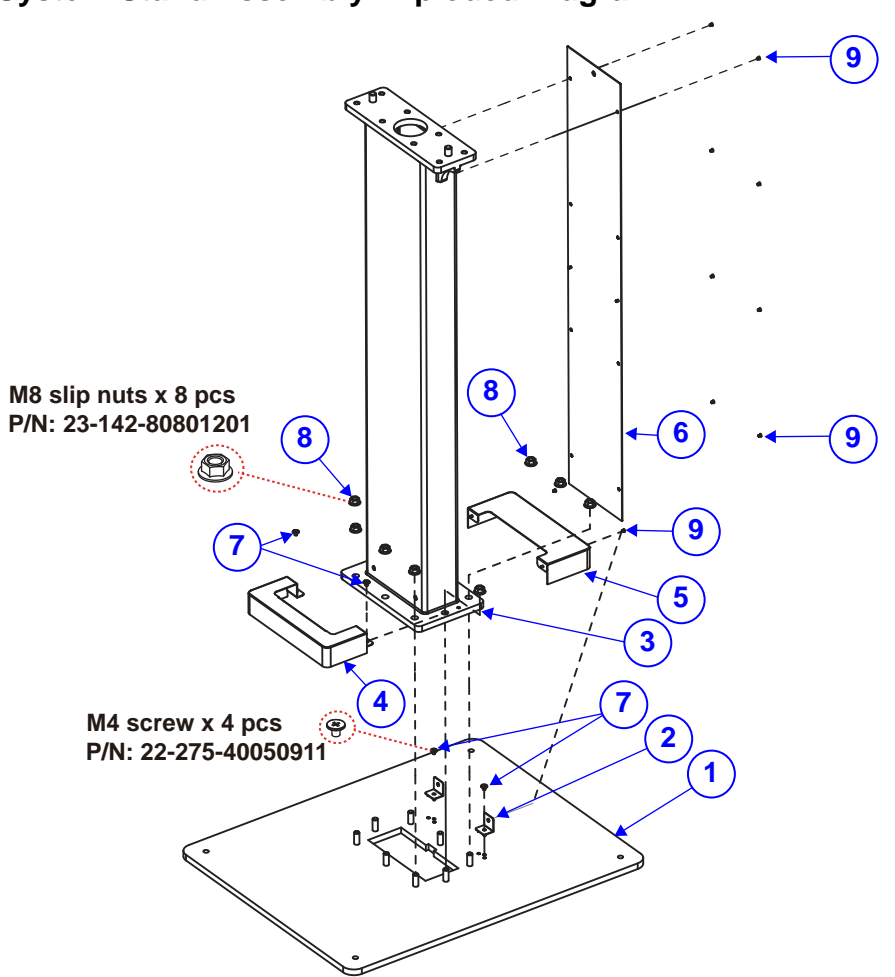

| ITEM | Description                                    | Part No.        | Q'ty |
|------|------------------------------------------------|-----------------|------|
| 1    | KS-M332 Stand Base (w/Paint)(Black)            | 20-232-29061524 | 1    |
| 2    | KS-M332 Stand Base B Cover-B                   | 20-204-03008524 | 2    |
| 3    | KS-M332 Stand C Pillar (w/Paint) (Black)       | 20-232-29062524 | 1    |
| 4    | KS-M332 Stand Base F Cover<br>(w/Paint)(Black) | 20-204-02065524 | 1    |
| 5    | KS-M332 Stand Base B Cover<br>(w/Paint)(Black) | 20-204-02064524 | 1    |

Appendix A System Diagrams

|      |                                                  |                 | 0    |
|------|--------------------------------------------------|-----------------|------|
| ITEM | Description                                      | Part No.        | Q'ty |
| 6    | KS-M332 Stand C Pillar Cover(w/Paint)<br>(Black) | 20-232-02061524 | 1    |
| 7    | Fillister Head Screw M4x0.7Px5mm<br>(Black)      | 22-275-40050911 | 4    |
| 8    | Slip Nuts (M8x1.25P,H=7.5mm)                     | 23-142-80801201 | 8    |
| 9    | Flat Head Screw #2 /<br>M3x0.5Px4mm(Black)       | 22-215-30005311 | 10   |

# Appendix B Technical Summary

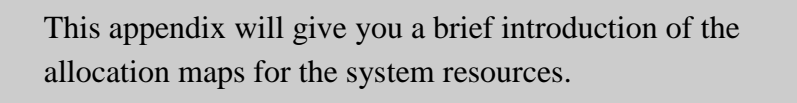

The following topics are included:

- Block Diagram
- Interrupt Map
- I/O Map
- DMA Channels Map
- Memory Map
- Configuring WatchDog Timer
- Flash BIOS Update

#### **Block Diagram**

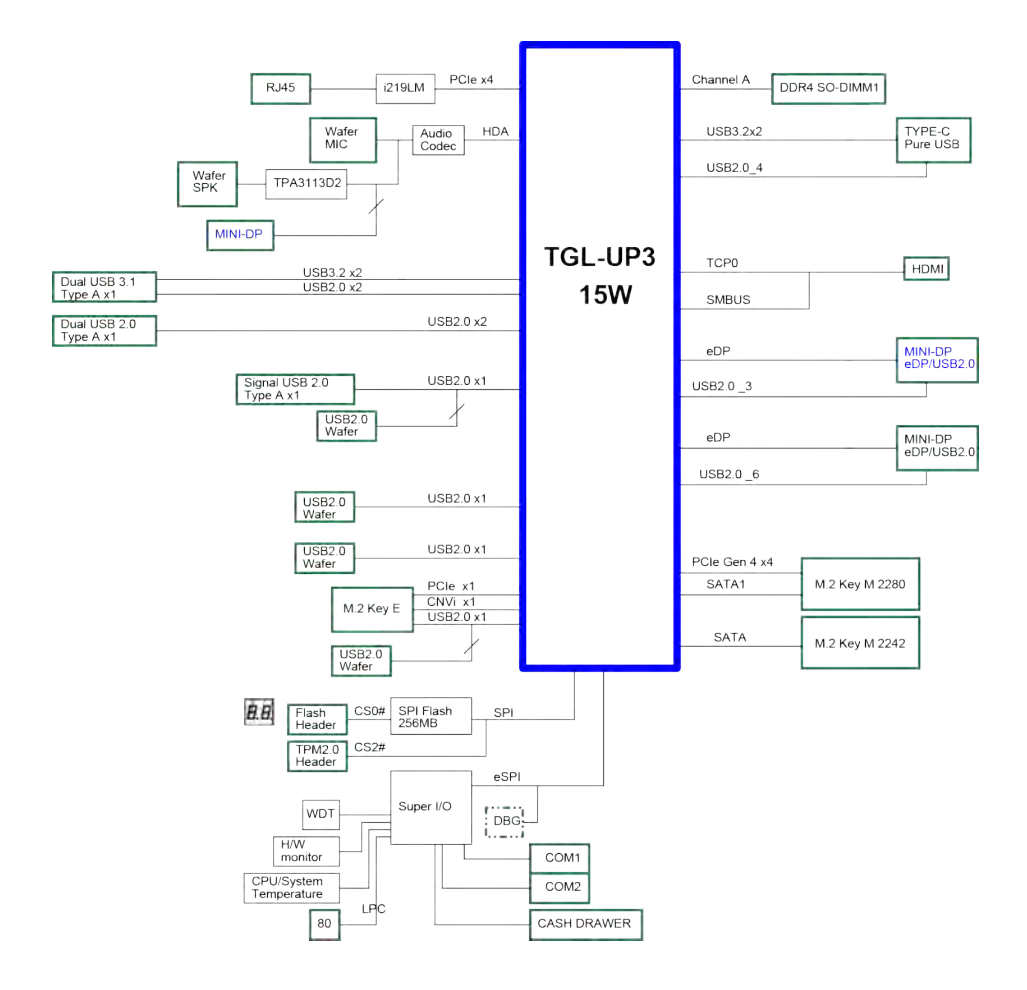

| Interrupt Map |                                                      |
|---------------|------------------------------------------------------|
| IRQ           | Assignment                                           |
| IRQ 0         | System timer                                         |
| IRQ 3         | Communications Port (COM2)                           |
| IRQ 4         | Communications Port (COM1)                           |
| IRQ 14        | Intel(R) Serial IO GPIO Host Controller -<br>INT34C5 |
| IRQ 16        | Intel(R) Serial IO UART Host Controller - A0A8       |
| IRQ 16        | High Definition Audio Controller                     |
| IRQ 17        | USB Synopsys Controller                              |
| IRQ 18        | Intel(R) Serial IO I2C Host Controller - A0D8        |
| IRQ 37        | Intel(R) Serial IO SPI Host Controller - A0AB        |
| IRQ 54        | Microsoft ACPI-Compliant System                      |
| IRQ 55        | Microsoft ACPI-Compliant System                      |
| IRQ 56        | Microsoft ACPI-Compliant System                      |
| IRQ 57        | Microsoft ACPI-Compliant System                      |
| IRQ 58        | Microsoft ACPI-Compliant System                      |
| IRQ 59        | Microsoft ACPI-Compliant System                      |
| IRQ 60        | Microsoft ACPI-Compliant System                      |
| IRQ 61        | Microsoft ACPI-Compliant System                      |
| IRQ 62        | Microsoft ACPI-Compliant System                      |
| IRQ 63        | Microsoft ACPI-Compliant System                      |
| IRQ 64        | Microsoft ACPI-Compliant System                      |
| IRQ 65        | Microsoft ACPI-Compliant System                      |
| IRQ 66        | Microsoft ACPI-Compliant System                      |
| IRQ 67        | Microsoft ACPI-Compliant System                      |
| IRQ 68        | Microsoft ACPI-Compliant System                      |
| IRQ 69        | Microsoft ACPI-Compliant System                      |
| IRQ 70        | Microsoft ACPI-Compliant System                      |
| IRQ 71        | Microsoft ACPI-Compliant System                      |

| IRQ     | Assignment                      |
|---------|---------------------------------|
| IRQ 72  | Microsoft ACPI-Compliant System |
| IRQ 73  | Microsoft ACPI-Compliant System |
| IRQ 74  | Microsoft ACPI-Compliant System |
| IRQ 75  | Microsoft ACPI-Compliant System |
| IRQ 76  | Microsoft ACPI-Compliant System |
| IRQ 77  | Microsoft ACPI-Compliant System |
| IRQ 78  | Microsoft ACPI-Compliant System |
| IRQ 79  | Microsoft ACPI-Compliant System |
| IRQ 80  | Microsoft ACPI-Compliant System |
| IRQ 81  | Microsoft ACPI-Compliant System |
| IRQ 82  | Microsoft ACPI-Compliant System |
| IRQ 83  | Microsoft ACPI-Compliant System |
| IRQ 84  | Microsoft ACPI-Compliant System |
| IRQ 85  | Microsoft ACPI-Compliant System |
| IRQ 86  | Microsoft ACPI-Compliant System |
| IRQ 87  | Microsoft ACPI-Compliant System |
| IRQ 88  | Microsoft ACPI-Compliant System |
| IRQ 89  | Microsoft ACPI-Compliant System |
| IRQ 90  | Microsoft ACPI-Compliant System |
| IRQ 91  | Microsoft ACPI-Compliant System |
| IRQ 92  | Microsoft ACPI-Compliant System |
| IRQ 93  | Microsoft ACPI-Compliant System |
| IRQ 94  | Microsoft ACPI-Compliant System |
| IRQ 95  | Microsoft ACPI-Compliant System |
| IRQ 96  | Microsoft ACPI-Compliant System |
| IRQ 97  | Microsoft ACPI-Compliant System |
| IRQ 98  | Microsoft ACPI-Compliant System |
| IRQ 99  | Microsoft ACPI-Compliant System |
| IRQ 100 | Microsoft ACPI-Compliant System |

| IRQ     | Assignment                      |
|---------|---------------------------------|
| IRQ 101 | Microsoft ACPI-Compliant System |
| IRQ 102 | Microsoft ACPI-Compliant System |
| IRQ 103 | Microsoft ACPI-Compliant System |
| IRQ 104 | Microsoft ACPI-Compliant System |
| IRQ 105 | Microsoft ACPI-Compliant System |
| IRQ 106 | Microsoft ACPI-Compliant System |
| IRQ 107 | Microsoft ACPI-Compliant System |
| IRQ 108 | Microsoft ACPI-Compliant System |
| IRQ 109 | Microsoft ACPI-Compliant System |
| IRQ 110 | Microsoft ACPI-Compliant System |
| IRQ 111 | Microsoft ACPI-Compliant System |
| IRQ 112 | Microsoft ACPI-Compliant System |
| IRQ 113 | Microsoft ACPI-Compliant System |
| IRQ 114 | Microsoft ACPI-Compliant System |
| IRQ 115 | Microsoft ACPI-Compliant System |
| IRQ 116 | Microsoft ACPI-Compliant System |
| IRQ 117 | Microsoft ACPI-Compliant System |
| IRQ 118 | Microsoft ACPI-Compliant System |
| IRQ 119 | Microsoft ACPI-Compliant System |
| IRQ 120 | Microsoft ACPI-Compliant System |
| IRQ 121 | Microsoft ACPI-Compliant System |
| IRQ 122 | Microsoft ACPI-Compliant System |
| IRQ 123 | Microsoft ACPI-Compliant System |
| IRQ 124 | Microsoft ACPI-Compliant System |
| IRQ 125 | Microsoft ACPI-Compliant System |
| IRQ 126 | Microsoft ACPI-Compliant System |
| IRQ 127 | Microsoft ACPI-Compliant System |
| IRQ 128 | Microsoft ACPI-Compliant System |
| IRQ 129 | Microsoft ACPI-Compliant System |

| IRQ     | Assignment                      |
|---------|---------------------------------|
| IRQ 130 | Microsoft ACPI-Compliant System |
| IRQ 131 | Microsoft ACPI-Compliant System |
| IRQ 132 | Microsoft ACPI-Compliant System |
| IRQ 133 | Microsoft ACPI-Compliant System |
| IRQ 134 | Microsoft ACPI-Compliant System |
| IRQ 135 | Microsoft ACPI-Compliant System |
| IRQ 136 | Microsoft ACPI-Compliant System |
| IRQ 137 | Microsoft ACPI-Compliant System |
| IRQ 138 | Microsoft ACPI-Compliant System |
| IRQ 139 | Microsoft ACPI-Compliant System |
| IRQ 140 | Microsoft ACPI-Compliant System |
| IRQ 141 | Microsoft ACPI-Compliant System |
| IRQ 142 | Microsoft ACPI-Compliant System |
| IRQ 143 | Microsoft ACPI-Compliant System |
| IRQ 144 | Microsoft ACPI-Compliant System |
| IRQ 145 | Microsoft ACPI-Compliant System |
| IRQ 146 | Microsoft ACPI-Compliant System |
| IRQ 147 | Microsoft ACPI-Compliant System |
| IRQ 148 | Microsoft ACPI-Compliant System |
| IRQ 149 | Microsoft ACPI-Compliant System |
| IRQ 150 | Microsoft ACPI-Compliant System |
| IRQ 151 | Microsoft ACPI-Compliant System |
| IRQ 152 | Microsoft ACPI-Compliant System |
| IRQ 153 | Microsoft ACPI-Compliant System |
| IRQ 154 | Microsoft ACPI-Compliant System |
| IRQ 155 | Microsoft ACPI-Compliant System |
| IRQ 156 | Microsoft ACPI-Compliant System |
| IRQ 157 | Microsoft ACPI-Compliant System |
| IRQ 158 | Microsoft ACPI-Compliant System |

| IRQ     | Assignment                      |
|---------|---------------------------------|
| IRQ 159 | Microsoft ACPI-Compliant System |
| IRQ 160 | Microsoft ACPI-Compliant System |
| IRQ 161 | Microsoft ACPI-Compliant System |
| IRQ 162 | Microsoft ACPI-Compliant System |
| IRQ 163 | Microsoft ACPI-Compliant System |
| IRQ 164 | Microsoft ACPI-Compliant System |
| IRQ 165 | Microsoft ACPI-Compliant System |
| IRQ 166 | Microsoft ACPI-Compliant System |
| IRQ 167 | Microsoft ACPI-Compliant System |
| IRQ 168 | Microsoft ACPI-Compliant System |
| IRQ 169 | Microsoft ACPI-Compliant System |
| IRQ 170 | Microsoft ACPI-Compliant System |
| IRQ 171 | Microsoft ACPI-Compliant System |
| IRQ 172 | Microsoft ACPI-Compliant System |
| IRQ 173 | Microsoft ACPI-Compliant System |
| IRQ 174 | Microsoft ACPI-Compliant System |
| IRQ 175 | Microsoft ACPI-Compliant System |
| IRQ 176 | Microsoft ACPI-Compliant System |
| IRQ 177 | Microsoft ACPI-Compliant System |
| IRQ 178 | Microsoft ACPI-Compliant System |
| IRQ 179 | Microsoft ACPI-Compliant System |
| IRQ 180 | Microsoft ACPI-Compliant System |
| IRQ 181 | Microsoft ACPI-Compliant System |
| IRQ 182 | Microsoft ACPI-Compliant System |
| IRQ 183 | Microsoft ACPI-Compliant System |
| IRQ 184 | Microsoft ACPI-Compliant System |
| IRQ 185 | Microsoft ACPI-Compliant System |
| IRQ 186 | Microsoft ACPI-Compliant System |
| IRQ 187 | Microsoft ACPI-Compliant System |

| IRQ     | Assignment                      |
|---------|---------------------------------|
| IRQ 188 | Microsoft ACPI-Compliant System |
| IRQ 189 | Microsoft ACPI-Compliant System |
| IRQ 190 | Microsoft ACPI-Compliant System |
| IRQ 191 | Microsoft ACPI-Compliant System |
| IRQ 192 | Microsoft ACPI-Compliant System |
| IRQ 193 | Microsoft ACPI-Compliant System |
| IRQ 194 | Microsoft ACPI-Compliant System |
| IRQ 195 | Microsoft ACPI-Compliant System |
| IRQ 196 | Microsoft ACPI-Compliant System |
| IRQ 197 | Microsoft ACPI-Compliant System |
| IRQ 198 | Microsoft ACPI-Compliant System |
| IRQ 199 | Microsoft ACPI-Compliant System |
| IRQ 200 | Microsoft ACPI-Compliant System |
| IRQ 201 | Microsoft ACPI-Compliant System |
| IRQ 202 | Microsoft ACPI-Compliant System |
| IRQ 203 | Microsoft ACPI-Compliant System |
| IRQ 204 | Microsoft ACPI-Compliant System |
| IRQ 256 | Microsoft ACPI-Compliant System |
| IRQ 257 | Microsoft ACPI-Compliant System |
| IRQ 258 | Microsoft ACPI-Compliant System |
| IRQ 259 | Microsoft ACPI-Compliant System |
| IRQ 260 | Microsoft ACPI-Compliant System |
| IRQ 261 | Microsoft ACPI-Compliant System |
| IRQ 262 | Microsoft ACPI-Compliant System |
| IRQ 263 | Microsoft ACPI-Compliant System |
| IRQ 264 | Microsoft ACPI-Compliant System |
| IRQ 265 | Microsoft ACPI-Compliant System |
| IRQ 266 | Microsoft ACPI-Compliant System |
| IRQ 267 | Microsoft ACPI-Compliant System |

| IRQ     | Assignment                      |
|---------|---------------------------------|
| IRQ 268 | Microsoft ACPI-Compliant System |
| IRQ 269 | Microsoft ACPI-Compliant System |
| IRQ 270 | Microsoft ACPI-Compliant System |
| IRQ 271 | Microsoft ACPI-Compliant System |
| IRQ 272 | Microsoft ACPI-Compliant System |
| IRQ 273 | Microsoft ACPI-Compliant System |
| IRQ 274 | Microsoft ACPI-Compliant System |
| IRQ 275 | Microsoft ACPI-Compliant System |
| IRQ 276 | Microsoft ACPI-Compliant System |
| IRQ 277 | Microsoft ACPI-Compliant System |
| IRQ 278 | Microsoft ACPI-Compliant System |
| IRQ 279 | Microsoft ACPI-Compliant System |
| IRQ 280 | Microsoft ACPI-Compliant System |
| IRQ 281 | Microsoft ACPI-Compliant System |
| IRQ 282 | Microsoft ACPI-Compliant System |
| IRQ 283 | Microsoft ACPI-Compliant System |
| IRQ 284 | Microsoft ACPI-Compliant System |
| IRQ 285 | Microsoft ACPI-Compliant System |
| IRQ 286 | Microsoft ACPI-Compliant System |
| IRQ 287 | Microsoft ACPI-Compliant System |
| IRQ 288 | Microsoft ACPI-Compliant System |
| IRQ 289 | Microsoft ACPI-Compliant System |
| IRQ 290 | Microsoft ACPI-Compliant System |
| IRQ 291 | Microsoft ACPI-Compliant System |
| IRQ 292 | Microsoft ACPI-Compliant System |
| IRQ 293 | Microsoft ACPI-Compliant System |
| IRQ 294 | Microsoft ACPI-Compliant System |
| IRQ 295 | Microsoft ACPI-Compliant System |
| IRQ 296 | Microsoft ACPI-Compliant System |

| IRQ     | Assignment                      |
|---------|---------------------------------|
| IRQ 297 | Microsoft ACPI-Compliant System |
| IRQ 298 | Microsoft ACPI-Compliant System |
| IRQ 299 | Microsoft ACPI-Compliant System |
| IRQ 300 | Microsoft ACPI-Compliant System |
| IRQ 301 | Microsoft ACPI-Compliant System |
| IRQ 302 | Microsoft ACPI-Compliant System |
| IRQ 303 | Microsoft ACPI-Compliant System |
| IRQ 304 | Microsoft ACPI-Compliant System |
| IRQ 305 | Microsoft ACPI-Compliant System |
| IRQ 306 | Microsoft ACPI-Compliant System |
| IRQ 307 | Microsoft ACPI-Compliant System |
| IRQ 308 | Microsoft ACPI-Compliant System |
| IRQ 309 | Microsoft ACPI-Compliant System |
| IRQ 310 | Microsoft ACPI-Compliant System |
| IRQ 311 | Microsoft ACPI-Compliant System |
| IRQ 312 | Microsoft ACPI-Compliant System |
| IRQ 313 | Microsoft ACPI-Compliant System |
| IRQ 314 | Microsoft ACPI-Compliant System |
| IRQ 315 | Microsoft ACPI-Compliant System |
| IRQ 316 | Microsoft ACPI-Compliant System |
| IRQ 317 | Microsoft ACPI-Compliant System |
| IRQ 318 | Microsoft ACPI-Compliant System |
| IRQ 319 | Microsoft ACPI-Compliant System |
| IRQ 320 | Microsoft ACPI-Compliant System |
| IRQ 321 | Microsoft ACPI-Compliant System |
| IRQ 322 | Microsoft ACPI-Compliant System |
| IRQ 323 | Microsoft ACPI-Compliant System |
| IRQ 324 | Microsoft ACPI-Compliant System |
| IRQ 325 | Microsoft ACPI-Compliant System |

| IRQ     | Assignment                      |
|---------|---------------------------------|
| IRQ 326 | Microsoft ACPI-Compliant System |
| IRQ 327 | Microsoft ACPI-Compliant System |
| IRQ 328 | Microsoft ACPI-Compliant System |
| IRQ 329 | Microsoft ACPI-Compliant System |
| IRQ 330 | Microsoft ACPI-Compliant System |
| IRQ 331 | Microsoft ACPI-Compliant System |
| IRQ 332 | Microsoft ACPI-Compliant System |
| IRQ 333 | Microsoft ACPI-Compliant System |
| IRQ 334 | Microsoft ACPI-Compliant System |
| IRQ 335 | Microsoft ACPI-Compliant System |
| IRQ 336 | Microsoft ACPI-Compliant System |
| IRQ 337 | Microsoft ACPI-Compliant System |
| IRQ 338 | Microsoft ACPI-Compliant System |
| IRQ 339 | Microsoft ACPI-Compliant System |
| IRQ 340 | Microsoft ACPI-Compliant System |
| IRQ 341 | Microsoft ACPI-Compliant System |
| IRQ 342 | Microsoft ACPI-Compliant System |
| IRQ 343 | Microsoft ACPI-Compliant System |
| IRQ 344 | Microsoft ACPI-Compliant System |
| IRQ 345 | Microsoft ACPI-Compliant System |
| IRQ 346 | Microsoft ACPI-Compliant System |
| IRQ 347 | Microsoft ACPI-Compliant System |
| IRQ 348 | Microsoft ACPI-Compliant System |
| IRQ 349 | Microsoft ACPI-Compliant System |
| IRQ 350 | Microsoft ACPI-Compliant System |
| IRQ 351 | Microsoft ACPI-Compliant System |
| IRQ 352 | Microsoft ACPI-Compliant System |
| IRQ 353 | Microsoft ACPI-Compliant System |
| IRQ 354 | Microsoft ACPI-Compliant System |

| IRQ     | Assignment                      |
|---------|---------------------------------|
| IRQ 355 | Microsoft ACPI-Compliant System |
| IRQ 356 | Microsoft ACPI-Compliant System |
| IRQ 357 | Microsoft ACPI-Compliant System |
| IRQ 358 | Microsoft ACPI-Compliant System |
| IRQ 359 | Microsoft ACPI-Compliant System |
| IRQ 360 | Microsoft ACPI-Compliant System |
| IRQ 361 | Microsoft ACPI-Compliant System |
| IRQ 362 | Microsoft ACPI-Compliant System |
| IRQ 363 | Microsoft ACPI-Compliant System |
| IRQ 364 | Microsoft ACPI-Compliant System |
| IRQ 365 | Microsoft ACPI-Compliant System |
| IRQ 366 | Microsoft ACPI-Compliant System |
| IRQ 367 | Microsoft ACPI-Compliant System |
| IRQ 368 | Microsoft ACPI-Compliant System |
| IRQ 369 | Microsoft ACPI-Compliant System |
| IRQ 370 | Microsoft ACPI-Compliant System |
| IRQ 371 | Microsoft ACPI-Compliant System |
| IRQ 372 | Microsoft ACPI-Compliant System |
| IRQ 373 | Microsoft ACPI-Compliant System |
| IRQ 374 | Microsoft ACPI-Compliant System |
| IRQ 375 | Microsoft ACPI-Compliant System |
| IRQ 376 | Microsoft ACPI-Compliant System |
| IRQ 377 | Microsoft ACPI-Compliant System |
| IRQ 378 | Microsoft ACPI-Compliant System |
| IRQ 379 | Microsoft ACPI-Compliant System |
| IRQ 380 | Microsoft ACPI-Compliant System |
| IRQ 381 | Microsoft ACPI-Compliant System |
| IRQ 382 | Microsoft ACPI-Compliant System |
| IRQ 383 | Microsoft ACPI-Compliant System |

| IRQ     | Assignment                      |
|---------|---------------------------------|
| IRQ 384 | Microsoft ACPI-Compliant System |
| IRQ 385 | Microsoft ACPI-Compliant System |
| IRQ 386 | Microsoft ACPI-Compliant System |
| IRQ 387 | Microsoft ACPI-Compliant System |
| IRQ 388 | Microsoft ACPI-Compliant System |
| IRQ 389 | Microsoft ACPI-Compliant System |
| IRQ 390 | Microsoft ACPI-Compliant System |
| IRQ 391 | Microsoft ACPI-Compliant System |
| IRQ 392 | Microsoft ACPI-Compliant System |
| IRQ 393 | Microsoft ACPI-Compliant System |
| IRQ 394 | Microsoft ACPI-Compliant System |
| IRQ 395 | Microsoft ACPI-Compliant System |
| IRQ 396 | Microsoft ACPI-Compliant System |
| IRQ 397 | Microsoft ACPI-Compliant System |
| IRQ 398 | Microsoft ACPI-Compliant System |
| IRQ 399 | Microsoft ACPI-Compliant System |
| IRQ 400 | Microsoft ACPI-Compliant System |
| IRQ 401 | Microsoft ACPI-Compliant System |
| IRQ 402 | Microsoft ACPI-Compliant System |
| IRQ 403 | Microsoft ACPI-Compliant System |
| IRQ 404 | Microsoft ACPI-Compliant System |
| IRQ 405 | Microsoft ACPI-Compliant System |
| IRQ 406 | Microsoft ACPI-Compliant System |
| IRQ 407 | Microsoft ACPI-Compliant System |
| IRQ 408 | Microsoft ACPI-Compliant System |
| IRQ 409 | Microsoft ACPI-Compliant System |
| IRQ 410 | Microsoft ACPI-Compliant System |
| IRQ 411 | Microsoft ACPI-Compliant System |
| IRQ 412 | Microsoft ACPI-Compliant System |

| IRQ     | Assignment                      |
|---------|---------------------------------|
| IRQ 413 | Microsoft ACPI-Compliant System |
| IRQ 414 | Microsoft ACPI-Compliant System |
| IRQ 415 | Microsoft ACPI-Compliant System |
| IRQ 416 | Microsoft ACPI-Compliant System |
| IRQ 417 | Microsoft ACPI-Compliant System |
| IRQ 418 | Microsoft ACPI-Compliant System |
| IRQ 419 | Microsoft ACPI-Compliant System |
| IRQ 420 | Microsoft ACPI-Compliant System |
| IRQ 421 | Microsoft ACPI-Compliant System |
| IRQ 422 | Microsoft ACPI-Compliant System |
| IRQ 423 | Microsoft ACPI-Compliant System |
| IRQ 424 | Microsoft ACPI-Compliant System |
| IRQ 425 | Microsoft ACPI-Compliant System |
| IRQ 426 | Microsoft ACPI-Compliant System |
| IRQ 427 | Microsoft ACPI-Compliant System |
| IRQ 428 | Microsoft ACPI-Compliant System |
| IRQ 429 | Microsoft ACPI-Compliant System |
| IRQ 430 | Microsoft ACPI-Compliant System |
| IRQ 431 | Microsoft ACPI-Compliant System |
| IRQ 432 | Microsoft ACPI-Compliant System |
| IRQ 433 | Microsoft ACPI-Compliant System |
| IRQ 434 | Microsoft ACPI-Compliant System |
| IRQ 435 | Microsoft ACPI-Compliant System |
| IRQ 436 | Microsoft ACPI-Compliant System |
| IRQ 437 | Microsoft ACPI-Compliant System |
| IRQ 438 | Microsoft ACPI-Compliant System |
| IRQ 439 | Microsoft ACPI-Compliant System |
| IRQ 440 | Microsoft ACPI-Compliant System |
| IRQ 441 | Microsoft ACPI-Compliant System |

| IRQ     | Assignment                      |  |
|---------|---------------------------------|--|
| IRQ 442 | Microsoft ACPI-Compliant System |  |
| IRQ 443 | Microsoft ACPI-Compliant System |  |
| IRQ 444 | Microsoft ACPI-Compliant System |  |
| IRQ 445 | Microsoft ACPI-Compliant System |  |
| IRQ 446 | Microsoft ACPI-Compliant System |  |
| IRQ 447 | Microsoft ACPI-Compliant System |  |
| IRQ 448 | Microsoft ACPI-Compliant System |  |
| IRQ 449 | Microsoft ACPI-Compliant System |  |
| IRQ 450 | Microsoft ACPI-Compliant System |  |
| IRQ 451 | Microsoft ACPI-Compliant System |  |
| IRQ 452 | Microsoft ACPI-Compliant System |  |
| IRQ 453 | Microsoft ACPI-Compliant System |  |
| IRQ 454 | Microsoft ACPI-Compliant System |  |
| IRQ 455 | Microsoft ACPI-Compliant System |  |
| IRQ 456 | Microsoft ACPI-Compliant System |  |
| IRQ 457 | Microsoft ACPI-Compliant System |  |
| IRQ 458 | Microsoft ACPI-Compliant System |  |
| IRQ 459 | Microsoft ACPI-Compliant System |  |
| IRQ 460 | Microsoft ACPI-Compliant System |  |
| IRQ 461 | Microsoft ACPI-Compliant System |  |
| IRQ 462 | Microsoft ACPI-Compliant System |  |
| IRQ 463 | Microsoft ACPI-Compliant System |  |
| IRQ 464 | Microsoft ACPI-Compliant System |  |
| IRQ 465 | Microsoft ACPI-Compliant System |  |
| IRQ 466 | Microsoft ACPI-Compliant System |  |
| IRQ 467 | Microsoft ACPI-Compliant System |  |
| IRQ 468 | Microsoft ACPI-Compliant System |  |
| IRQ 469 | Microsoft ACPI-Compliant System |  |
| IRQ 470 | Microsoft ACPI-Compliant System |  |

| IRQ     | Assignment                      |  |
|---------|---------------------------------|--|
| IRQ 471 | Microsoft ACPI-Compliant System |  |
| IRQ 472 | Microsoft ACPI-Compliant System |  |
| IRQ 473 | Microsoft ACPI-Compliant System |  |
| IRQ 474 | Microsoft ACPI-Compliant System |  |
| IRQ 475 | Microsoft ACPI-Compliant System |  |
| IRQ 476 | Microsoft ACPI-Compliant System |  |
| IRQ 477 | Microsoft ACPI-Compliant System |  |
| IRQ 478 | Microsoft ACPI-Compliant System |  |
| IRQ 479 | Microsoft ACPI-Compliant System |  |
| IRQ 480 | Microsoft ACPI-Compliant System |  |
| IRQ 481 | Microsoft ACPI-Compliant System |  |
| IRQ 482 | Microsoft ACPI-Compliant System |  |
| IRQ 483 | Microsoft ACPI-Compliant System |  |
| IRQ 484 | Microsoft ACPI-Compliant System |  |
| IRQ 485 | Microsoft ACPI-Compliant System |  |
| IRQ 486 | Microsoft ACPI-Compliant System |  |
| IRQ 487 | Microsoft ACPI-Compliant System |  |
| IRQ 488 | Microsoft ACPI-Compliant System |  |
| IRQ 489 | Microsoft ACPI-Compliant System |  |
| IRQ 490 | Microsoft ACPI-Compliant System |  |
| IRQ 491 | Microsoft ACPI-Compliant System |  |
| IRQ 492 | Microsoft ACPI-Compliant System |  |
| IRQ 493 | Microsoft ACPI-Compliant System |  |
| IRQ 494 | Microsoft ACPI-Compliant System |  |
| IRQ 495 | Microsoft ACPI-Compliant System |  |
| IRQ 496 | Microsoft ACPI-Compliant System |  |
| IRQ 497 | Microsoft ACPI-Compliant System |  |
| IRQ 498 | Microsoft ACPI-Compliant System |  |
| IRQ 499 | Microsoft ACPI-Compliant System |  |

| IRQ            | Assignment                                                         |  |  |
|----------------|--------------------------------------------------------------------|--|--|
| IRQ 500        | Microsoft ACPI-Compliant System                                    |  |  |
| IRQ 501        | Microsoft ACPI-Compliant System                                    |  |  |
| IRQ 502        | Microsoft ACPI-Compliant System                                    |  |  |
| IRQ 503        | Microsoft ACPI-Compliant System                                    |  |  |
| IRQ 504        | Microsoft ACPI-Compliant System                                    |  |  |
| IRQ 505        | Microsoft ACPI-Compliant System                                    |  |  |
| IRQ 506        | Microsoft ACPI-Compliant System                                    |  |  |
| IRQ 507        | Microsoft ACPI-Compliant System                                    |  |  |
| IRQ 508        | Microsoft ACPI-Compliant System                                    |  |  |
| IRQ 509        | Microsoft ACPI-Compliant System                                    |  |  |
| IRQ 510        | Microsoft ACPI-Compliant System                                    |  |  |
| IRQ 511        | Microsoft ACPI-Compliant System                                    |  |  |
| IRQ 4294967283 | Intel(R) Management Engine Interface #1                            |  |  |
| IRQ 4294967284 | Intel(R) Ethernet Connection (13) I219-V                           |  |  |
| IRQ 4294967285 | Intel(R) USB 3.10 eXtensible Host Controller -<br>1.20 (Microsoft) |  |  |
| IRQ 4294967286 | Intel(R) USB 3.10 eXtensible Host Controller -<br>1.20 (Microsoft) |  |  |
| IRQ 4294967287 | 57287 Intel(R) UHD Graphics                                        |  |  |
| IRQ 4294967288 | Standard SATA AHCI Controller                                      |  |  |
| IRQ 4294967289 | Standard NVM Express Controller                                    |  |  |
| IRQ 4294967290 | Standard NVM Express Controller                                    |  |  |
| IRQ 4294967291 | Standard NVM Express Controller                                    |  |  |
| IRQ 4294967292 | Standard NVM Express Controller                                    |  |  |
| IRQ 4294967293 | Standard NVM Express Controller                                    |  |  |
| IRQ 4294967294 | Intel(R) PEG60 - 9A09                                              |  |  |

Note: These resource information were gathered using Windows 10.

(The IRQ could be assigned differently depending on OS)

#### I/O MAP

| І/О Мар               | Assignment                        |  |
|-----------------------|-----------------------------------|--|
| 0x0000000-0x00000CF7  | PCI Express Root Complex          |  |
| 0x00000020-0x00000021 | Programmable interrupt controller |  |
| 0x0000024-0x0000025   | Programmable interrupt controller |  |
| 0x0000028-0x00000029  | Programmable interrupt controller |  |
| 0x0000002C-0x0000002D | Programmable interrupt controller |  |
| 0x000002E-0x000002F   | Motherboard resources             |  |
| 0x0000030-0x0000031   | Programmable interrupt controller |  |
| 0x0000034-0x0000035   | Programmable interrupt controller |  |
| 0x0000038-0x0000039   | Programmable interrupt controller |  |
| 0x0000003C-0x0000003D | Programmable interrupt controller |  |
| 0x00000040-0x00000043 | System timer                      |  |
| 0x0000004E-0x0000004F | Motherboard resources             |  |
| 0x00000050-0x00000053 | System timer                      |  |
| 0x0000061-0x0000061   | Motherboard resources             |  |
| 0x0000063-0x0000063   | Motherboard resources             |  |
| 0x0000065-0x0000065   | Motherboard resources             |  |
| 0x0000067-0x0000067   | Motherboard resources             |  |
| 0x00000070-0x00000070 | Motherboard resources             |  |
| 0x0000080-0x0000080   | Motherboard resources             |  |
| 0x00000092-0x00000092 | Motherboard resources             |  |
| 0x000000A0-0x000000A1 | Programmable interrupt controller |  |
| 0x000000A4-0x000000A5 | Programmable interrupt controller |  |
| 0x000000A8-0x000000A9 | Programmable interrupt controller |  |
| 0x000000AC-0x000000AD | Programmable interrupt controller |  |
| 0x000000B0-0x000000B1 | Programmable interrupt controller |  |
| 0x000000B2-0x000000B3 | Motherboard resources             |  |
| 0x000000B4-0x000000B5 | Programmable interrupt controller |  |
| 0x000000B8-0x000000B9 | Programmable interrupt controller |  |
| 0x000000BC-0x000000BD | Programmable interrupt controller |  |
| 0x000002F8-0x000002FF | Communications Port (COM2)        |  |
| 0x000003F8-0x000003FF | Communications Port (COM1)        |  |
| 0x000004D0-0x000004D1 | Programmable interrupt controller |  |
| 0x00000680-0x0000069F | Motherboard resources             |  |

KS-M331 Series User Manual

Appendix B Technical Summary

| I/O Map               | Assignment                    |  |
|-----------------------|-------------------------------|--|
| 0x00000A00-0x00000A0F | Motherboard resources         |  |
| 0x00000A10-0x00000A1F | Motherboard resources         |  |
| 0x00000A20-0x00000A2F | Motherboard resources         |  |
| 0x00000D00-0x0000FFFF | PCI Express Root Complex      |  |
| 0x0000164E-0x0000164F | Motherboard resources         |  |
| 0x00001800-0x000018FE | Motherboard resources         |  |
| 0x00001854-0x00001857 | Motherboard resources         |  |
| 0x00002000-0x000020FE | Motherboard resources         |  |
| 0x00003000-0x0000303F | Intel(R) UHD Graphics         |  |
| 0x00003060-0x0000307F | Standard SATA AHCI Controller |  |
| 0x00003080-0x00003083 | Standard SATA AHCI Controller |  |
| 0x00003090-0x00003097 | Standard SATA AHCI Controller |  |
| 0x0000EFA0-0x0000EFBF | Intel(R) SMBus - A0A3         |  |

#### **Memory Map**

| Memory Map            | Assignment                                                         |  |
|-----------------------|--------------------------------------------------------------------|--|
| 0xFEDC0000-0xFEDC7FFF | Motherboard resources                                              |  |
| 0xFEDA0000-0xFEDA0FFF | Motherboard resources                                              |  |
| 0xFEDA1000-0xFEDA1FFF | Motherboard resources                                              |  |
| 0xC0000000-0xCFFFFFFF | Motherboard resources                                              |  |
| 0xFED20000-0xFED7FFFF | Motherboard resources                                              |  |
| 0xFED90000-0xFED93FFF | Motherboard resources                                              |  |
| 0xFED45000-0xFED8FFFF | Motherboard resources                                              |  |
| 0xFEE00000-0xFEEFFFFF | Motherboard resources                                              |  |
| 0xBFFE0000-0xBFFFFFFF | Intel(R) Ethernet Connection (13)<br>I219-V                        |  |
| 0xFFCFB000-0xFFCFBFFF | Intel(R) Serial IO UART Host<br>Controller - A0A8                  |  |
| 0x1310000-0x131FFFF   | Intel(R) USB 3.10 eXtensible Host<br>Controller - 1.20 (Microsoft) |  |
| 0xFED00000-0xFED003FF | High precision event timer                                         |  |

| Memory Map            | Assignment                                         |  |
|-----------------------|----------------------------------------------------|--|
| 0x1300000 0x130FEFE   | Intel(R) USB 3.10 eXtensible Host                  |  |
| 01300000-01301111     | Controller - 1.20 (Microsoft)                      |  |
| 0xFECEA000-0xFECEAFEE | Intel(R) Serial IO I2C Host                        |  |
|                       | Controller - A0D8                                  |  |
| 0xFE000000-0xFE01FFFF | Motherboard resources                              |  |
| 0xFE04C000-0xFE04FFFF | Motherboard resources                              |  |
| 0xFE050000-0xFE0AFFFF | Motherboard resources                              |  |
| 0xFE0D0000-0xFE0FFFFF | Motherboard resources                              |  |
| 0xFE200000-0xFE7FFFFF | Motherboard resources                              |  |
| 0xFF000000-0xFFFFFFFF | Motherboard resources                              |  |
| 0xFD000000-0xFD68FFFF | Motherboard resources                              |  |
| 0xFD6B0000-0xFD6CFFFF | Motherboard resources                              |  |
| 0xFD6F0000-0xFDFFFFFF | Motherboard resources                              |  |
| 0x1220000 0x1220EEE   | Intel(R) Serial IO SPI Host                        |  |
| 0x1329000-0x1329FFF   | Controller - A0AB                                  |  |
| 0x0000-0xFFFFFF       | Intel(R) UHD Graphics                              |  |
| 0x0000-0xFFFFFFF      | Intel(R) UHD Graphics                              |  |
|                       | Intel(R) SPI (flash) Controller -                  |  |
|                       | A0A4                                               |  |
| 0xFD6E0000-0xFD6EFFFF | Intel(R) Serial IO GPIO Host                       |  |
|                       | Controller - INT34C5                               |  |
| 0xFD6D0000-0xFD6DFFFF | Intel(R) Serial IO GPIO Host                       |  |
|                       | Controller - INT34C5                               |  |
| 0xFD6A0000-0xFD6AFFFF | Intel(R) Serial IO GPIO Host                       |  |
|                       | Controller - IN134C5                               |  |
| 0xFD690000-0xFD69FFFF | Intel(K) Serial IO GPIO Host<br>Controller INT34C5 |  |
|                       | Trusted Platform Module 2.0                        |  |
|                       | Intel(D) Monogement Engine                         |  |
| 0xFFCF9000-0xFFCF9FFF | Interface #1                                       |  |
|                       |                                                    |  |

Appendix B Technical Summary

| Memory Map            | Assignment                       |  |
|-----------------------|----------------------------------|--|
| 0xFFCFC000-0xFFCFFFFF | High Definition Audio Controller |  |
| 0xFFD00000-0xFFDFFFFF | High Definition Audio Controller |  |
| 0xFFE00000-0xFFFFFFFF | USB Synopsys Controller          |  |
| 0xFFCF8000-0xFFCF8FFF | USB Synopsys Controller          |  |
| 0x1328000-0x13280FF   | Intel(R) SMBus - A0A3            |  |
| 0xA0000-0xBFFFF       | PCI Express Root Complex         |  |
| 0xE0000-0xE3FFF       | PCI Express Root Complex         |  |
| 0xE4000-0xE7FFF       | PCI Express Root Complex         |  |
| 0xE8000-0xEBFFF       | PCI Express Root Complex         |  |
| 0xEC000-0xEFFFF       | PCI Express Root Complex         |  |
| 0xF0000-0xFFFFF       | PCI Express Root Complex         |  |
| 0x50400000-0x50403FFF | Standard NVM Express Controller  |  |
| 0x50400000-0x50403FFF | PCI Express Root Complex         |  |
| 0x50400000-0x50403FFF | Intel(R) PEG60 - 9A09            |  |
| 0x50520000-0x50521FFF | Standard SATA AHCI Controller    |  |
| 0x50522000-0x505227FF | Standard SATA AHCI Controller    |  |
| 0x50523000-0x505230FF | Standard SATA AHCI Controller    |  |

#### **Configuring WatchDog Timer**

The I/O port address of the watchdog timer is 2E (hex) and 2F (hex). 2E (hex) is the address port. 2F (hex) is the data port. User must first assign the address of register by writing address value into address port 2E (hex), then write/read data to/from the assigned register through data port 2F (hex).

# **Configuration Sequence**

To program F81967 configuration registers, the following configuration sequence must be followed:

# (1) Enter the extended function mode

To place the chip into the Extended Function Mode, two successive writes of 0x87 must be applied to Extended Function Enable Registers (EFERs, i.e. 2Eh or 4Eh).

#### (2) Configure the configuration registers

The chip selects the Logical Device and activates the desired Logical Devices through Extended Function Index Register (EFIR) and Extended Function Data Register (EFDR). The EFIR is located at the same address as the EFER, and the EFDR is located at address (EFIR+1). First, write the Logical Device Number (i.e. 0x07) to the EFIR and then write the number of the desired Logical Device to the EFDR. If accessing the Chip (Global) Control Registers, this step is not required. Secondly, write the address of the desired configuration register within the Logical Device to the EFIR and then write (or read) the desired configuration register through the EFDR.

# (3) Exit the extended function mode

To exit the Extended Function Mode, writing 0xAA to the EFER is required. Once the chip exits the Extended Function Mode, it is in the normal running mode and is ready to enter the configuration mode.

| Enable                                            | e watc                                             | hdog ti                      | mer and set timeout interval to 30 seconds.      |
|---------------------------------------------------|----------------------------------------------------|------------------------------|--------------------------------------------------|
| ,<br>mov<br>mov<br>out<br>out                     | dx,<br>al,<br>dx,<br>dx,                           | 2Eh<br>87h<br>al<br>al       | Salact Logical Davice 7 of watchdog timor        |
| mov<br>out<br>inc<br>mov<br>out                   | al,<br>dx,<br>dx<br>al,<br>dx,                     | 07h<br>al<br>07h<br>al       |                                                  |
| dec<br>mov<br>out<br>inc<br>mov<br>out            | dx<br>al,<br>dx,<br>dx<br>al,<br>dx,               | 30h<br>al<br>01h<br>al       | timeout interval as 30seconds and start counting |
| dec<br>mov<br>out<br>inc<br>mov<br>out            | dx<br>al,<br>dx,<br>dx<br>al,<br>dx,               | F6h<br>al<br>1Eh<br>al       | Eachle Wetch DME                                 |
| ;<br>dec<br>mov<br>out<br>inc<br>in<br>or<br>out  | dx<br>al,<br>dx,<br>dx<br>al,<br>al,<br>al,<br>dx, | FAh<br>al<br>dx<br>51h<br>al |                                                  |
| ;<br>dec<br>mov<br>out<br>inc<br>in<br>and<br>out | dx<br>al,<br>dx,<br>dx<br>al,<br>al,<br>dx,        | F5h<br>al<br>dx<br>DEh<br>al | Start the watchdog timer                         |
| ,<br>or<br>out<br>;                               | al,<br>dx,                                         | 20h<br>al                    | Exit the extended function mode                  |
| dec<br>mov<br>out                                 | dx<br>al,<br>dx,                                   | al                           | AAh                                              |

#### Code example for watch dog timer

#### Flash BIOS Update

#### I. Prerequisites

- Prepare a bootable media (e.g. USB storage device) which can boot system to EFI Shell. Note: Copy UEFI Shell into the storage device under specific directory path. (/efi/boot/bootx64.efi)
- **2** Download and save the BIOS file (M3310PU1.bin) to the storage device.
- **3** Copy AMI flash utility AfuEfix64.efi (v5.14.01.0015) into the storage device. The utility and BIOS file should be saved to the same path.
- 4 Make sure the target system can first boot to the bootable device.
  - (1) Connect the bootable USB device.
  - (2) Turn on the computer and press <**ESC**> or <**DEL**> key during boot to enter BIOS Setup.
  - (3) Select [**Boot**] menu and set the USB bootable device to be the 1<sup>st</sup> boot device.
  - (4) Press <F4> key to save configuration and exit the BIOS setup menu.

| Main Advanced Chipset Secu                                                                                                    | Aptio Setup – AMI<br>rity <mark>Boot</mark> Save & Exit |                                                                                                    |  |
|----------------------------------------------------------------------------------------------------|---------------------------------------------------------|----------------------------------------------------------------------------------------------------|--|
| Boot Configuration<br>Setup Prompt Timeout<br>Bootup NumLock State<br>Quiet Boot                                                                        | 1<br>[On]<br>[Disabled]                                 | Sets the system boot order                                                                                            |  |
| Boot Option Priorities<br>Boot Option #1                                                                                                    |                                                         |                                                                                                    |  |
| Boot Option #1<br>UEFI: ADATA USB Flash Drive 1100, Partition 1 (ADATA USB Flash Drive 1100)<br>Windows Boot Manager (ADATA_IM2P39F8-128GD)<br>Disabled |                                                         |                                                                                                    |  |
|                                                                                                    |                                                         | +/-: Change Opt.<br>F1: General Help<br>F2: Previous Values<br>F3: Optimized Defaults<br>F4: Save & Exit<br>ESC: Exit |  |
| Ver                                                                                                    | sion 2.21.1278 Copyright (C) 202                        | 1 AMI                                                                                                    |  |

KS-M331 Series User Manual
## II. AFUEFIx64 Command for System BIOS Update

AFUEFIx64.efi is the AMI firmware update utility; the command line is shown as below:

## AFUEFIx64 <ROM File Name> [option1] [option2]....

Users can type "AFUEFIx64 /?" to view the definition of each control option. The recommended options for BIOS ROM update include the following parameters:

- **/P**: Program main BIOS image.
- **/B**: Program Boot Block.
- **/N**: Program NVRAM.
- **/X**: Don't check ROM ID.

## **III. BIOS Update Procedure**

- *1* Use the bootable USB storage to boot up system into the EFI Shell.
- 2 Type "AfuEfix64 M331xxxx.bin /p /b /n /x /r1" and press Enter to start the flash procedure. (xxxx means the BIOS revision part, e.g. 0PM1...)
- **3** During the update procedure, you will see the BIOS update process status and its execution percentage. Beware! Do not turn off the system power or reset your computer if the whole procedure are not complete yet, or it may crash the BIOS ROM and the system will be unable to boot up next time.
- **4** After the BIOS update procedure is completed, the following messages will be shown:

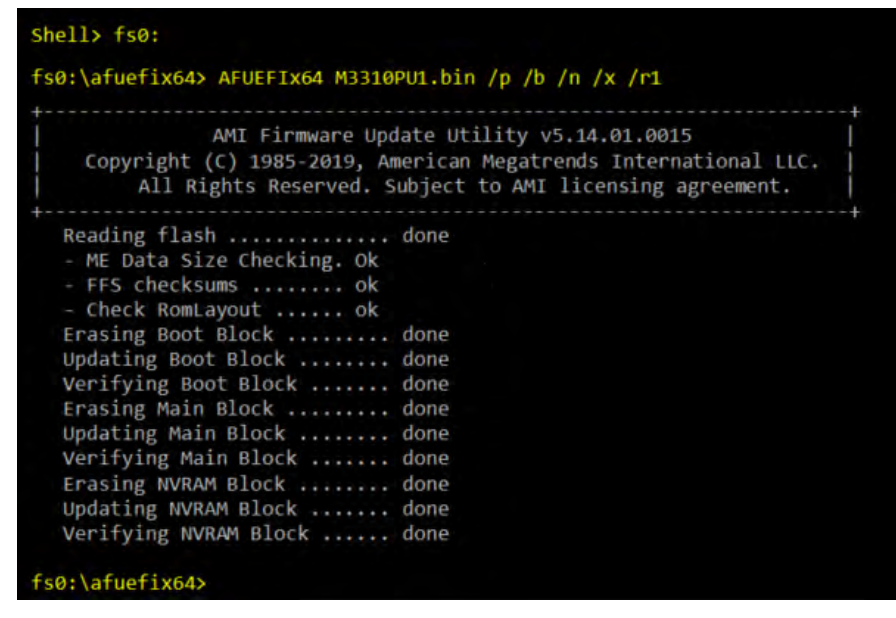

- **5** Restart the system and boot up with the new BIOS configurations.
- $\boldsymbol{\delta}$  The BIOS Update is completed after the system is restarted.
- 7 Reboot the system and verify if the BIOS version shown on the initialization screen has been updated.

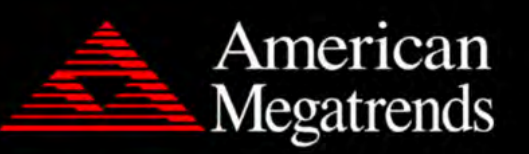

Version 2.22.1282. Copyright (C) 2022 American Megatrends, Inc. BIOS Date: 11/10/2022 09:43:41 Ver: M3310PU1 Press <DEL> or <ESC> to enter setup.